# vatech A9

## Návod k obsluze

Model: PHT-30CSS Verze: 1.03

Čeština

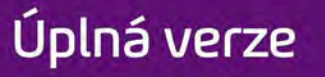

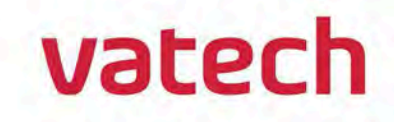

## Oznámení

Děkujeme Vám, že jste si zakoupili extra-orální snímkovací systém vatech A9 (PHT-30CSS).

vatech A9 (PHT-30CSS) představuje jeden z výrobků řady od tohoto výrobce, který stomatologům umožňuje poskytovat prvotřídní péči v bezpečném prostředí, jež podporuje léčbu.

vatech A9 (PHT-30CSS) je pokročilý digitální diagnostický systém, který do jediného systému slučuje funkce pořizování snímků PANO, CEPH (volitelná) a CBCT.

Tento návod popisuje způsob obsluhy systému **vatech A9 (PHT-30CSS)**. Doporučujeme, abyste se s tímto návodem důkladně seznámili a tím používání tohoto zařízení zefektivnili.

Dodržujte veškerá varování, bezpečnostní zprávy a upozornění, která jsou v tomto návodu uvedená.

Z důvodu neustálého technického zdokonalování nemusí tento návod obsahovat ty nejaktuálnější informace, které podléhají změnám bez předchozího upozornění dotčených osob. Jestliže požadujete další informace, které nejsou v tomto návodu uvedené, kontaktuje nás prosím na:

VATECH Co., Ltd.

Phone: +82-1588-9510

E-mail: gcs@vatech.com

Původním jazykem tohoto dokumentu je angličtina.

Systém vatech A9 (PHT-30CSS) se v tomto návodu označuje jako "zařízení".

Název návodu: Návod k obsluze vatech A9 (PHT-30CSS)

Verze: 1.03

Datum vydání: 2021-05

Číslo dokumentu: VDH-UM-098

Oznámení

## Obsah

## Obsah

| Oznámení       |                                                         | v  |
|----------------|---------------------------------------------------------|----|
| 1. <b>Úvod</b> |                                                         | 11 |
|                | 1.1 Popis                                               | 11 |
|                | 1.2 Určená použití                                      | 11 |
|                | 1.3 Zamýšlené účely                                     | 12 |
|                | 1.4 Profily předpokládaných uživatelů                   | 13 |
| 2. Informace   | obecné povahy                                           | 15 |
|                | 2.1 Odpovědnost výrobce.                                | 15 |
|                | 2.2 Povinnosti vlastníka a obsluhy                      | 15 |
|                | 2.3 Konvence v tomto návodu                             | 16 |
|                | 2.4 Označení a symboly                                  | 17 |
| 3. Upozornění  | í a bezpečnostní pokyny                                 | 21 |
|                | 3.1 Bezpečnostní pokyny obecné povahy                   | 21 |
|                | 3.2 Bezpečnostní pokyny týkající se elektrického proudu | 25 |
|                | 3.3 Bezpečnostní pokyny týkající se radiace             | 27 |
|                | 3.4 Upozornění                                          | 28 |
| 4. Popis sníml | kovacího systému                                        | 31 |
|                | 4.1 Součásti systému                                    | 31 |
|                | 4.2 Funkce                                              | 31 |
|                | 4.3 Možnosti snímkovacího systému                       | 31 |
|                | 4.4 Normy a předpisy                                    | 32 |
|                | 4.5 Principy provozu                                    | 32 |
|                | 4.6 Konfigurace snímkovacího systému                    | 33 |
|                | 4.7 Popis zařízení                                      | 34 |
| 5. Popis sníml | kovacího softwaru                                       | 41 |
|                | 5.1 Požadavky na počítač (doporučené)                   | 41 |
|                | 5.2 EzDent-i                                            | 42 |
|                | 5.3 Software pultu                                      | 43 |
| 6. Začínáme    |                                                         | 47 |

|                      | 6.1 Zapnutí zařízení                                         | 47          |
|----------------------|--------------------------------------------------------------|-------------|
|                      | 6.2 Spuštění prohlížeče snímků (EzDent-i)                    | 48          |
|                      | 6.3 Zapnutí softwaru pultu                                   | 50          |
| 7. Pořizování        | PANO snímků                                                  | 51          |
|                      | 7.1 Popis snímkovacího programu PANO                         | 51          |
|                      | 7.2 Konfigurace parametrů expozice                           | 58          |
|                      | 7.3 Umístění pacienta                                        | 62          |
|                      | 7.4 RTGexpozice                                              | 76          |
|                      | 7.5 Dokončení procesu snímání                                | 77          |
|                      | 7.6 Kontrola pořízených snímků                               | 77          |
| 8. Pořizování        | CEPH snímků (volitelné)                                      | 79          |
|                      | 8.1 Popis snímkovacího programu CEPH                         | 79          |
|                      | 8.2 Konfigurace parametrů expozice                           | 82          |
|                      | 8.3 Umístění pacienta                                        | 85          |
|                      | 8.4 RTG expozice                                             | 97          |
|                      | 8.5 Dokončení procesu snímání                                | 97          |
|                      | 8.6 Kontrola pořízených snímků                               | 98          |
| 9. Pořizování        | CBCT snímků                                                  | 99          |
|                      | 9.1 Popis snímkovacího programu CBCT                         |             |
|                      | 9.2 Konfigurace parametrů expozice                           |             |
|                      | 9.3 Konfigurace parametrů expozice retinovaného zubu (volite | elné)104    |
|                      | 9.4 Umístění pacienta                                        | 108         |
|                      | 9.5 RTG expozice                                             | 115         |
|                      | 9.6 Dokončení procesu snímání                                | 116         |
|                      | 9.7 Kontrola pořízených snímků                               | 116         |
| 10. <b>Řešení pr</b> | oblémů                                                       | 117         |
|                      | 10.1 Řešení problémů                                         | 117         |
|                      | 10.2 Chybové kódy                                            | <b>1</b> 18 |
| 11. Čištění a        | dezinfekce                                                   | 123         |
|                      | 11.1 Čištění                                                 |             |
|                      | 11.2 Dezinfekce                                              | 124         |

### Obsah

| 12. <b>Údržba</b>  |                                                    | 125                |
|--------------------|----------------------------------------------------|--------------------|
|                    | 12.1 Pravidelná údržba                             |                    |
|                    | 12.2 Kontrolní seznam údržby                       |                    |
|                    | 12.3 QA zkouška                                    |                    |
|                    | 12.4 Postup QA zkoušky                             | 129                |
| 13. Likvidao       | ce zařízení                                        | 139                |
| 14. Technic        | ké specifikace                                     | 141                |
|                    | 14.1 Mechanické specifikace                        | 141                |
|                    | 14.2 Technické specifikace                         | 145                |
|                    | 14.3 Elektrotechnické specifikace                  | 150                |
|                    | 14.4 Specifikace prostředí                         | <b>1</b> 51        |
| 15. <b>Přílohy</b> |                                                    | 153                |
|                    | 15.1 Tabulky doporučených RTG expozic              | <b>1</b> 53        |
|                    | 15.2 Údaje o dávkách RTG záření                    |                    |
|                    | 15.3 Informace k elektromagnetické kompatibilitě ( | ( <b>EMC)</b> 174  |
|                    | 15.4 Pořizování snímků u pediatrických stomatologi | ických pacientů177 |
|                    | 15.5 Zkratky                                       |                    |

## Stránka úmyslně vynechána

## 1. Úvod

### 1.1 Popis

Zařízení **vatech A9 (PHT-30CSS)** představuje pokročilý digitální RTG snímkovací systém 3v1, který do jediného systému slučuje funkce pořizování snímků PANO, CEPH (volitelná) a CBCT.

Zařízení **vatech A9 (PHT-30CSS)**, digitální rentgenografický snímkovací systém, provádí RTG expozici u sedících pacientů a pořizuje a zpracovává diagnostické snímky pro stomatology.

Zařízení vatech A9 (PHT-30CSS) je navržené výhradně pro stomatologickou rentgenografii a představuje ucelený digitální RTG systém, jež je vybavený prohlížeči snímků, generátorem RTG záření a dedikovaným detektorem SSXI.

Základem digitálního systému CBCT je digitální RTG detektor CMOS. K pořizování 3D rentgenografických snímků hlavy, krku, chirurgických zákroků v ústní dutině, implantátů a při ortodontické léčbě se využívá detektor CMOS CT.

## 1.2 Určená použití

Zařízení vatech A9 (PHT-30CSS) je určené k pořizování panoramatických, snímků počítačové tomografie s kónickým paprskem nebo 3D digitálních RTG cefalometrických snímků. Poskytuje diagnostické podrobnosti dento-maxilofaciálních, sinus a TMJ oblastí u dospělých a pediatrických pacientů. Tento systém také využívá karpální snímky pro ortodontickou léčbu. Toto zařízení smí obsluhovat pouze odborný zdravotnický personál.

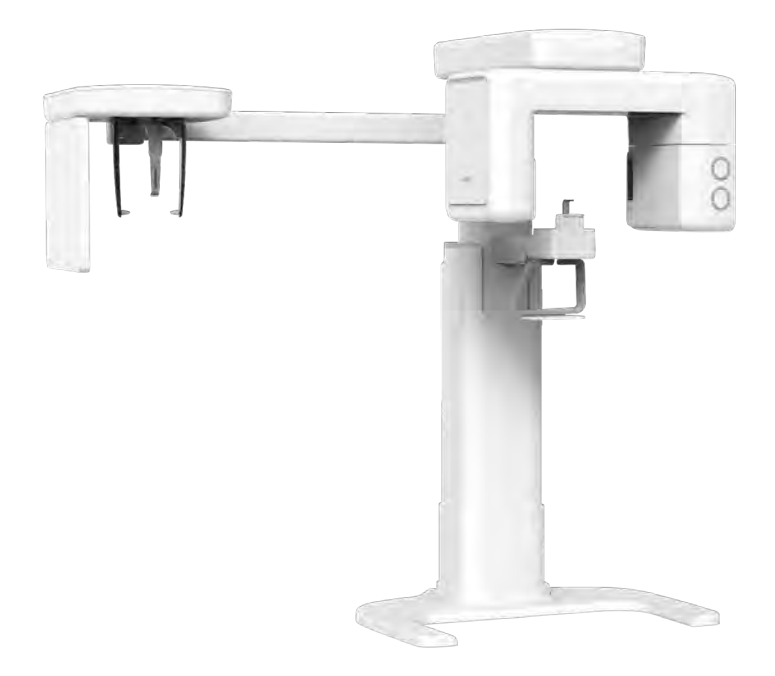

### 1.3 Zamýšlené účely

- Stanovení rozsahu lézí, nádorů, cyst atd., které nelze na běžných filmech dostatečně vizualizovat.
- Identifikace vztahu spodního zubního kanálu k zubu / lézi, jež se mají odstranit.
- Vizualizace 3D anatomie alveolárních rozštěpů.
- Diagnostika neprořezaných zubů, zubů poškozených nárazem a odontomů.
- Diagnostika resorpce kořenů zubů.
- Posuzování rozštěpů patra.
- Posuzování komplexní anatomie kořenového kanálu.
- Diagnostika periapické patologie.
- Diagnostika vertikální zlomeniny kořene.
- Posuzování zlomenin na horní čelisti, dolní čelisti a zlomeninách zubů, kde je zobrazení na běžných filmech nejednoznačné.
- Rekonstrukce pozice, malformací a zlomenin maxilárních a mandibulárních kostí a nosní kosti jako 3D snímků pro plánování operací a vzdělávání pacientů.

## 1.4 Profily předpokládaných uživatelů

| Oblast               | Popis požadavků                                                                                                    |
|----------------------|----------------------------------------------------------------------------------------------------|
| Vzdělávání           | <ul> <li>Licencovaní stomatologové nebo dentální hygienici,<br/>rentgenologové a absolventi příslušného bakalářského<br/>vzdělání (národní kvalifikace)</li> </ul>                           |
|                      | <ul> <li>Porozumění léčbě a diagnostice stomatologických<br/>onemocnění</li> </ul>                                                                                                    |
| Znalosti             | <ul> <li>Porozumění podmínkám a ovládání hardwaru a<br/>softwaru diagnostického zdravotnického zařízení a<br/>rozpoznávání připojení, instalace, provozních<br/>podmínek zařízení</li> </ul> |
| Jazykové<br>znalosti | <ul> <li>Porozumění tomu, jak používat návody (v angličtině /<br/>korejštině) nebo</li> <li>Znalest ijného neužívaného jezuka</li> </ul>                                                     |
|                      | <ul> <li>Znalost jineno pouzivaneno jazyka</li> </ul>                                                                                                    |
| Drove                | <ul> <li>Porozumění cílům a účinkům diagnostiky a léčby<br/>stomatologických onemocnění pomocí diagnostických<br/>lékařských radiačních zařízení</li> </ul>                                  |
| Praxe                | <ul> <li>Porozumění běžnému provozu diagnostických<br/>lékařských radiačních zařízení</li> </ul>                                                                                             |
|                      | <ul> <li>Porozumění obsahu tohoto Návodu k obsluze</li> </ul>                                                                                                    |

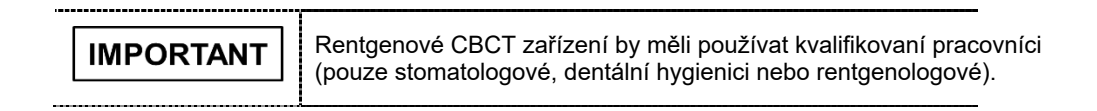

## Stránka úmyslně vynechána

## 2. Informace obecné povahy

## 2.1 Odpovědnost výrobce

Výrobci a prodejci tohoto RTG zařízení přebírají odpovědnost za bezpečný a zdraví neohrožující provoz tohoto výrobku, jen pokud:

- Zařízení nainstaloval pověřený technik společnosti VATECH.
- Zařízení bylo instalováno s dodržením všech výstrah a podmínek požadovaných pro instalaci.
- Ve všech případech bylo použito vybavení a součásti schválené společností VATECH.
- Veškerou údržbu a opravy prováděl pověřený zástupce společnosti VATECH.
- Zařízení bylo používáno běžným způsobem v souladu s návodem k obsluze.
- K poškození nebo závadě na zařízení nedošlo v důsledku chyby ze strany vlastníka nebo obsluhy.

## 2.2 Povinnosti vlastníka a obsluhy

- Vlastník tohoto zařízení musí v pravidelných intervalech provádět zkoušky stálosti, aby byla zajištěna bezpečnost pacienta i obsluhy. Tyto zkoušky se musí provádět v souladu s místními bezpečnostními předpisy pro RTG zařízení.
- Vlastník tohoto zařízení musí provádět pravidelné kontroly a údržbu mechanických a elektrotechnických součástí tohoto zařízení s cílem zajistit bezpečný a konzistentní provoz (IEC 60601-1).
- Vlastník tohoto zařízení musí zajistit, aby se úkony kontroly a čištění (dezinfekce) prováděly v souladu s plánem údržby uvedeným v Kapitole 11. Čištění a dezinfekce a v Kapitole 12. Údržba.

### 2.3 Konvence v tomto návodu

V tomto návodu se používají následující symboly. Snažte se plně porozumět jednotlivým symbolům a postupovat podle pokynů, jež je provázejí.

Aby nedošlo ke zranění osob a škodám na zařízení, je nutné dodržovat všechna upozornění a bezpečnostní informace obsažené v tomto dokumentu.

|           | UPOZORNĚNÍ                                      | Označuje informace, které je třeba<br>dodržovat s nejvyšší možnou důsledností.<br>Jestliže dojde k jeho porušení, může být<br>následkem vážné poškození zařízení nebo<br>fyzická újma obsluze či pacientovi. |
|-----------|-------------------------------------------------|----------------------------------------------------------------------------------------------------|
|           | VAROVÁNÍ                                        | Označuje situaci, která vyžaduje<br>okamžitou a důkladnou akci, zvláštní<br>nápravné opatření nebo nouzové opatření.                                                                                         |
| IMPORTANT | DŮLEŽITÉ                                        | Označuje situaci nebo činnost, která by<br>mohla způsobit problémy na zařízení<br>anebo při jeho provozu.                                                                                                    |
| NOTICE    | POZNÁMKA                                        | Zdůrazňuje důležité informace nebo uvádí<br>užitečné tipy a rady.                                                                                                    |
|           | RADIACE                                         | Označuje možné riziko vystavení se<br>účinkům RTG záření.                                                                                                    |
| 2         | Jednorá-<br>Zové použití                        | Označuje součást, kterou je nutné u<br>každého nového pacienta vyměnit.                                                                                                    |
|           | Citlivost vůči<br>elektrostatic-<br>kému výboji | Upozorňuje, že součást je náchylná k<br>poškození od elektrostatických výbojů.                                                                                                    |

## 2.4 Označení a symboly

| Symboly            | Popis                                                                                                    | Umístění                                          |
|--------------------|----------------------------------------------------------------------------------------------------|---------------------------------------------------|
| 4                  | Nebezpečné napětí                                                                                                    | Rozvaděč<br>napájení/Deska<br>převodníku/Monoblok |
|                    | Ochranné uzemnění (zem)                                                                                                    | Sloup                                             |
| 0                  | Vypnuto (napájení: odpojeno od <b>hlavního<br/>vypínače napájení</b> )                                                                                          | Hlavní vypínač<br>napájení                        |
|                    | Zapnuto (napájení: připojeno k hlavnímu vypínači napájení)                                                                                                    | Hlavní vypínač<br>napájení                        |
| $\sim$             | Střídavý proud                                                                                                    | Štítek                                            |
| Ŕ                  | Zařízení typu B<br>(IEC 60601-1: Stupeň ochrany proti úniku<br>proudu a úrazu elektrickým proudem:<br>zařízení Třídy 1)                                         | Štítek                                            |
|                    | Nebezpečí radiace                                                                                                    | Štítek                                            |
| EC REP             | Označuje pověřeného zástupce v<br>Evropském společenství.                                                                                                    | Štítek                                            |
| <b>C E</b><br>2460 | Symbol CE znamená, že tento výrobek<br>splňuje Evropskou směrnici pro<br>zdravotnická zařízení 93/42/EHS ve znění<br>2007/47/ES jako zařízení třídy IIb.        | Štítek                                            |
| CULUS<br>E476672   | Značka UL č. E476672                                                                                                    | Štítek                                            |
| Rx Only            | Varování: Federální zákon omezuje prodej<br>tohoto zařízení jen licencovanému<br>zdravotnickému personálu nebo na jeho<br>objednávku.                           | Štítek                                            |
|                    | Adresy míst, kde bylo zařízení<br>vyrobeno.                                                                                                    | Štítek                                            |
| X                  | Tento symbol znamená, že elektrické a<br>elektronické zařízení se nesmí likvidovat<br>jako netříděný komunální odpad a že je<br>třeba je shromažďovat odděleně. | Štítek                                            |

| Symboly               | Popis                                                                                                    | Umístění                  |
|-----------------------|----------------------------------------------------------------------------------------------------|---------------------------|
|                       | Varuje před nebezpečím elektrostatického<br>výboje.                                                                                     | Deska MCU /<br>obal desky |
| CLASS 1 LASER MICOUCT | Tento symbol označuje, že toto zařízení je<br>klasifikováno jako LASEROVÝ VÝROBEK<br>TŘÍDY 1 v souladu s předpisy IEC 60825-1<br>ED. 2. | Štítek                    |
| 8                     | Odkazuje uživatele na <b>návod k obsluze</b> .                                                                                          | Štítek                    |
|                       | Označuje datum výroby.                                                                                                    | Štítek                    |
| SN                    | Označuje výrobní číslo výrobce, které<br>identifikuje konkrétní zařízení.                                                               | Štítek                    |

## 2.4.1 Umístění štítků

Štítek je připevněn k pravé straně zařízení a skládá se z 5 částí, které jsou uvedené níže.

| Mode of operation: Continuous operation with intermittent loading - Needs waiting<br>timefall loads 60 times the exposure time before the next exposure begins.         Mode de fonctionnement of choicenneme continuation thermittent<br>- A beston de temps d'attente (au moins 60 foils le temps d'exposition) avant le<br>debut de l'axposition suivante.         WARNING: K-ray unit may be dangerous to PATIENT and OPERATOR unless side<br>exposure factors, operating instructions and maintenance schedules are observed.         AVERTISSESSEMENT - Ceit deglupement à rayons X peut être dangereux pour les<br>TATIENTS et les DEPRATEIRS is les factorus d'exposition accuraties, les instructions<br>de fonctionnement et les programmes de maintenance ne sont pas respectés.         Image: 10: Auto: 1 Website: worw vaterb.noc.br<br>Vatech Global France (SRL)       MADE IN KOREA         Image: 10: Auto: 1 Website: worw vaterb.noc.br<br>Vatech Global France (SRL)       Tates diode, Class 1 complies with<br>21. CER 10: All 10: All                                                                                                    | <text><text><text><text><text><text><text><text><text><text><text><text><text></text></text></text></text></text></text></text></text></text></text></text></text></text>                                                                                                    | roduct : Computed Tomography X-ray<br>Nodel : PHT-30CSS<br>rower Input : 100-240 V, 50/60 Hz, 1.7<br>his X-ray equipment complies with 21                                                                                                    | System<br>KVA<br>CFR Subchapter J                                                                                                    | THE R |   |
|----------------------------------------------------------------------------------------------------|----------------------------------------------------------------------------------------------------|----------------------------------------------------------------------------------------------------|----------------------------------------------------------------------------------------------------|-------|---|
| Mode de functionnement : Fonctionnement continu avec chargement intermittente<br>- A becin de temps datente (au monts of fois le temps d'isposition) avant le<br>debut de legacotito suivante         WARNING: X-ray unit may be dangerous to PATENT and OPERATOR unless safe<br>eposure factors, operating instructions and maintenance schedulies are observed.         VARTISSEMENT: Cof quipement aryons X peur deve dangerous to pas respectés.         Image: 1-10 z-gl. Hwaseenpr-st. Greenogradment serve and pas respectés.         Image: 1-10 z-gl. Hwaseenpr-st. Gyeenogradment serve and pas respectés.         Image: 1-10 z-gl. Hwaseenpr-st. Gyeenogradment serve and pas respectés.         Image: 1-10 z-gl. Hwaseenpr-st. Gyeenogradment serve and pas respectés.         Image: 1-10 z-gl. Hwaseenpr-st. Gyeenogradment serve and pas respectés.         Image: 1-10 z-gl. Hwaseenpr-st. Gyeenogradment serve and pas respectés.         Image: 1-10 z-gl. Hwaseenpr-st. Gyeenogradment serve and pas respectés.         Image: 1-10 z-gl. Hwaseenpr-st. Gyeenogradment serve and pas respectés.         Image: 1-10 z-gl. Hwaseenpr-st. Gyeenogradment serve and pas respectés.         Image: 1-10 z-gl. Hwaseenpr-st. Gyeenogradment (SAR)         Image: 1-10 z-gl. Hwaseenpr-st. Gyeenogradment (SAR)         Image: 1-10 z-gl. Hwaseenpr-st. Gyeenogradment (SAR)         Image: 1-10 z-gl. Hwaseenpr-st. Gyeenogradment (SAR)         Image: 1-10 z-gl. Hwaseenpr-st. Gyeenogradment (SAR)         Image: 1-10 z-gl. Hwaseenpr-st. Gyeenogradment (SAR)         Image: 1-10 z-gl. Hwaseen                                                                                                    | <text><text><text><text><text><text><text><text><text><text><text><text><text><text></text></text></text></text></text></text></text></text></text></text></text></text></text></text>                                                                                                    | Mode of operation : Continuous operation<br>time(at least 60 times the exposure time                                                                                                    | on with intermittent loading - Needs waiting<br>e) before the next exposure begins                                                                                                    |       |   |
| WARNING: X-ray unit may be dangerous to PATIENT and OPERATOR unless safe poosure factors, operating instructions and maintenance schedulies are observed.         AVEFITSSEMENT: C: Cell doublement it anyons X pout fore dangerous pour less of the contonnement et les programmes de maintenance en sont par espectés.         III: 3. Smithung 1-rdo 2-gl-H wassengorst. (Specific dangerous pour less of the contonnement et les programmes de maintenance en sont par espectés.         III: 3. Smithung 1-rdo 2-gl-H wassengorst. (Specific dangerous pour less of the contonnement et les programmes de maintenance en sont par espectés.         III: 3. Smithung 1-rdo 2-gl-H wassengorst. (Specific dangerous pour dan 18449; KOREA VATECH Co., Ltd.   Websate : www.vatech.co.kr         III: Smithung 1-rdo 2-gl-H wassengorst. (Specific dangerous pour dan 18449; KOREA VATECH Co., Ltd.   Websate : www.vatech.co.kr         IIII: Wassengorst. (Specific dangerous pour dan 18449; KOREA VATECH Co., Ltd.   Websate : www.vatech.co.kr         IIII: Wassengorst. (Specific dangerous pour dan 16449; KOREA VATECH Co., Ltd.   Websate : www.vatech.co.kr         IIII: Watech Ciolab France (SARU)       MADE IN KOREA         IIII: Smithung 2-gl-Colaba France (SARU)       The Laser folde, Class 1 complies with 7 LCFR 1040.10 and 1040.01 except for dangerous pursuant to in laser notice to 1EC GOS2-1E ED.2         IIII: Contornement       MEDICAL APPLIED ELECTMONAGENETC APPLIED ELECTMONAGENETC ANVCSA-C22.2         Marcal Specific Samu       Modol 12 EXCEPT CASA C22.2         Marcal Specific Samu       Modol 12 EXCEPT CASA C22.2         Madel INC-07723T                                                                                                    | <text><text><text><text><text><text><text><text><text><text><text></text></text></text></text></text></text></text></text></text></text></text>                                                                                                    | Mode de l'anctionnement : Fonctionnen<br>- A besoin de temps d'attente (au mo<br>début de l'exposition suivante                                                                                                    | nent continu avec chargement intermittente<br>ins 60 fois le temps d'exposition) avant le                                                                                                    |       |   |
| AVERTISSEMENT : Cet équipement à rayons X peut être dangereux pour les<br>PATIENTs et les OPERATEURS și les facteurs deposition sécuritaries, les instructions<br>de fonctionnemente et les programmes de maintenance ne sont pas respectés.<br>I 3, Samsung 1-ro 2-gl, Hwaseeng-si, Gyeongg-do, 18449, KOREA<br>VATECH Co, Ltd.   Webste: :www.atech.co.kr<br>I Que de Dion Bouton 93200 Puteaux France<br>Vatech Global France (SARL)<br>MADE IN KOREA<br>QUE Vatech Global France (SARL)<br>MADE IN KOREA<br>QUE Vatech Global France (SARL)<br>MADE IN KOREA<br>QUE Vatech Global France (SARL)<br>MADE IN KOREA<br>QUE Vatech Global France (SARL)<br>MADE IN KOREA<br>QUE Vatech Global France (SARL)<br>MADE IN KOREA<br>QUE Vatech Global France (SARL)<br>MADE IN KOREA<br>QUE Vatech Global France (SARL)<br>MADE IN KOREA<br>QUE Vatech Global France (SARL)<br>MEDICAL<br>APRILID RE AUTORN<br>MEDICAL<br>APRILID RE AUTORN<br>MEDICAL<br>AUTORN<br>MEDICAL<br>APRILID RE AUTORN<br>MEDICAL<br>AUTORN<br>MEDICAL<br>AU | <text><text><text><text><text><text><text><text><text><text></text></text></text></text></text></text></text></text></text></text>                                                                                                    | WARNING : X-ray unit may be dangero<br>exposure factors, operating instructions                                                                                                    | us to PATIENT and OPERATOR unless safe<br>and maintenance schedules are observed.                                                                                                    |       |   |
| 13. Samsung 1-ro 2-gil, Hwaseeng-si, Gyeenggi-da, 18449, KOREA<br>VATECH Ca, Ltd.   Webate: :www.attcb.co.kr<br>10. Quale Done Souton 92800 Puteaux France<br>Vatech Global France (SARL)<br>MADE IN KOREA<br>Over Caution (PRUDENCE)<br>KRAY ATTENTON :: K-RAY ON<br>KRAY ATTENTON :: K-RAY ON<br>KAAY ATTENTON :: K-RAY ON<br>KAAY ATTENTON :: K-RAY ON<br>KAAY ATTENTON :: K-RAY ON<br>KAAY ATTENTON :: K-RAY ACTIVE<br>ONSOUCL'EQUIPEMENT IN OFERATION<br>KAAY ATTENTON :: K-RAY ACTIVE<br>ONSOUCL'EQUIPEMENT IN OFERATION<br>KAAY ATTENTON :: K-RAY ACTIVE<br>ONSOUCL'EQUIPEMENT IN OFERATION<br>KAAY ATTENTON :: K-RAY ACTIVE<br>ONSOUCL'EQUIPEMENT IN OFERATION<br>KAAY ATTENTON :: K-RAY ACTIVE<br>ONSOUCL'EQUIPEMENT IN OFERATION<br>KAAY ANTENDER ON COUNTER<br>MEDICAL<br>APHILED ELECTIONAGNEETIC<br>RADAIANON EQUIPMENT<br>MEDICAL<br>APHILED ELECTIONAGNEETIC<br>RADAIANON EQUIPMENT<br>No SOGUH (2019),<br>CAWCSA-C222<br>CAWCSA-C222<br>CAWCS                                                                                                    | <ul> <li>As manung 1-ro 2-gli Hwaseeng-si, Gyeongg-da, 18449, KOREA<br/>WATECH Ca, Ltd.   Website ::www.atech.co.kr</li> <li>Symeth Collobal Forne (SARI)</li> <li>MADE IN KOREA</li> <li>Wetch Global France (SARI)</li> <li>MADE IN KOREA</li> <li>MADE IN KOREA</li> <li>CALTOIN (PUDENCI)</li> <li>Kart ATTENTON :: A KAY ACTIVA<br/>Concolle Leguipe Merit IN order Africa</li> <li>Calta Calta Cal</li></ul> | AVERTISSEMENT : Cet équipement à r<br>PATIENTS et les OPERATEURS si les facte<br>de fonctionnement et les programmes                                                                                                    | nyons X peut être dangereux pour les<br>urs d'exposition sècuritaires, les instructions<br>de maintenance ne sont pas respectés.                                                                                                    | -     | - |
| Topological de Dion Bouton 92800 Puteaux France Varech Global France (SAR)  ADDE IN KOREA  CAUTON (PRUDENCE) KARY ATTENTON : X-RAY ON KARY ATTENTON : X-RAY ON KARY ATTENTON : X-RAY ON KARY ATTENTON : X-RAY CON KARY ATTENTON : X-RAY CON KARY ATTENTON :                                                                                                    | <ul> <li>Index and a constraint of the second second secon</li></ul>         | 13, Samsung 1-ro 2-gil, Hwase<br>VATECH Co., Ltd.   Website :                                                                                                    | ong-si, Gyeonggi-do, 18449, KOREA<br>www.vatech.co.kr                                                                                                    |       |   |
| CAUTION (PRUDENCE)<br>K-RAY / ATTENTION : X-RAY ON<br>WHEN EQUIPMENT IN OPERATION<br>K-RAY / ATTENTION : X-RAY ON<br>WHEN EQUIPMENT IN OPERATION<br>K-RAY / ATTENTION : X-RAY ACTIVE<br>LOSSOUL L'ÉQUIPEMENT EST EN<br>FONCTIONNEMENT                                                                                                    |                                                                                                    | 51 Quai de Dion Bouton 9280<br>Vatech Global France (SARL)                                                                                                    | 0 Puteaux France<br>MADE IN KOREA                                                                                                    |       |   |
| Model:         Due-Vr 2319         LANUSA-C2.2         E476672           Kray Tube:         0-66389/ Canon         No 66601-12014)         No           Focal Spot:         0.5 mm         IEC 60601-2-63 (2012)         IEC 60601-2-63 (2012)                                                                                                    | moder: LD-07-E319<br>X-ray Tube: 0:0638 / Canon<br>Focal Spot: 0.5 mm<br>Lobrern Filtration : 0.6 mmAl / 50 kV<br>Total Filtration : Min. 2.5 mmAl<br>Kr Konly  € € € € € €                                                                                                    | CAUTION (PRUDENCE)<br>CRAY / ATTENTION : X-RAY ON<br>WHEN EQUIPMENT IN OPERATION<br>CRAY / ATTENTION : X-RAY ACTIVE<br>OPERATION : X-RAY ACTIVE<br>OPERATION : X-RAY ACTIVE<br>OPERATION : X-RAY ACTIVE<br>OPERATION : X-RAY ACTIVE<br>OPERATION : X-RAY ACTIVE<br>OPERATION : X-RAY OPERATOR<br>X-RAY GENERATOR | The laser diode, Class 1 complies with<br>21 CER 1040.01 and 1040.11 except for<br>deviations pursuant to laser notice<br>No. 50, dated June 24, 2007, classified<br>to IEC 60825-1 ED.2<br>MEDICAL<br>APPLID BLCTROMAGNETIC<br>RADIATION EQUIPMENT<br>ANSIAAMI (1556050-11 (2005)<br>+ AMD 1.2012). |       |   |
| Jourgeut: Max 59 KV, Max 1 / EMA<br>Inherent Filtration : 0.8 mm/Al / 50 KV<br>Total Filtration : Min. 2.5 mm/Al                                                                                                    |                                                                                                    | Nodel: DG-07F2314<br>K-ray Tube: D-0545B / Canon<br>Focal Spot; 0.5 mm<br>Dutput: Max. 99 KV, Max. 12 mA<br>nherent Filtration: 0.8 mmAl / 50 kV<br>Fotal Filtration: Min. 2.5 mmAl                                                                                                    | CANCEA-C2.2 EU76572<br>No. 69601-1 (2014),<br>EC 60801-1-3 (2008), EC 60601-2-63 (2012)<br>Rxonly S 2460                                                                                                    |       |   |

| Č. | Položka                                                            |
|----|--------------------------------------------------------------------|
| 1  | Hlavní štítek                                                      |
| 2  | Štítek VAROVÁNÍ                                                    |
| 2  | - RTG / Pozor: Při provozu zařízení probíhá rentgenové vyzařování. |
| 2  | Štítek RTG GENERÁTOR                                               |
| 3  | : generátor 1,0 kW                                                 |
| 4  | Štítek LASEROVÝ VÝROBEK TŘÍDY 1                                    |
| 5  | Štítek výrobce                                                     |
| 5  | : Datum výroby / výrobní číslo / hmotnost zařízení                 |

## 3. Upozornění a bezpečnostní pokyny

| Dodržujte veškerá varování a bezpečnostní pokyny<br>uvedené v tomto návodu.                                                                            |
|----------------------------------------------------------------------------------------------------|
| Jestliže se nedodržují bezpečné expoziční faktory,<br>provozní pokyny a plány údržby, může být toto RTG<br>zařízení pro pacienty a obsluhu nebezpečné. |

## 3.1 Bezpečnostní pokyny obecné povahy

#### Kvalifikace obsluhy

Toto zařízení smí obsluhovat pouze pracovníci plně vyškolení v jeho obsluze.

- Aby obsluha mohla toto zařízení obsluhovat, musí pracovníci obsluhy:
  - Prostudovat si tento návod k obsluze a pochopit jej.
  - Znát základní konstrukci a funkce tohoto zařízení.
  - Být schopni rozpoznat nepravidelný provoz tohoto zařízení a přijmout vhodná opatření k nápravě těchto nesrovnalostí.

#### Bezpečnostní pokyny obecné povahy

- Abyste zajistili bezpečnost pacienta i obsluhy, dodržujte pokyny uvedené v tomto návodu.
- Během snímkování musí obsluha neustále udržovat slovní / vizuální kontakt s pacientem.
- Neotvírejte ani neodstraňujte krycí panely za tohoto zařízení. Vždy si sjednejte provedení kontrol a údržby tohoto zařízení od vyškoleného a pověřeného servisního technika.
- Na toto zařízení nikdy nepokládejte žádné cizí předměty.
- Neumísťujte žádné předměty do pracovního prostoru tohoto zařízení. Může dojít ke škodám na majetku.
- Do zařízení netlačte, ani za ně netahejte. Jestliže se zařízení převrátí, může dojít ke zranění osob nebo poškození majetku.
- Obsluha musí pacienta vyzvat, aby se nehýbal, dokud se rameno zařízení nepřestane pohybovat a nedokončí se vratný pohyb.
- Dodržujte všechny místní protipožární předpisy. V blízkosti zařízení mějte vždy uložený hasicí přístroj.
- Obsluha tohoto zařízení musí být seznámena s nouzovými postupy pro toto zařízení.

- Neustále kontrolujte, zda se toto zařízení nachází mimo dosah vody, vlhkosti či cizorodých látek.
- Jestliže je tento výrobek vystaven působení vody, vlhkosti nebo cizorodých látek, okamžitě vypněte hlavní napájení zařízení a obraťte se na svého zástupce technické podpory společnosti VATECH.
- Jestliže se objeví známky úniku oleje, okamžitě ukončete provoz tohoto zařízení a kontaktujte svého zástupce technické podpory společnosti VATECH.
- Externí zařízení určená k připojení ke vstupu signálu, výstupu signálu nebo jiným konektorům musí splňovat příslušnou normu IEC (např. IEC 60950 pro IT zařízení a řada IEC 60601-1 pro zdravotnická elektrická zařízení).
- Veškeré tyto kombinace systémů musí také splňovat normu IEC 60601-1 a harmonizovanou národní normu IEC 60601-1-1 nebo jejich kombinaci. Jestliže máte nějaké pochybnosti, kontaktujte kvalifikovaného technika nebo vašeho místního zástupce.
- Všechny osoby nebo organizace, které instalují externí spínač blokování dvířek, nesou odpovědnost za to, že bude mít indikátor radiace nebo ekvivalentní výstražný systém zobrazující stav elektrického proudu.

#### <u>Větrání</u>

- V žádném případě nezakrývejte větrací otvory na zařízení. Nedostatečné větrání by mohlo vést k přehřátí zařízení v důsledku nedostatečného oběhu vzduchu.
- Na toto zařízení nestříkejte žádné kapaliny, ani dezinfekci. Proniknutí těchto látek může způsobit poškození elektrických nebo mechanických součástí uvnitř. K dezinfekci větracích otvorů používejte měkký hadřík.
- Kolem počítače vždy ponechte dostatek prostoru, aby bylo zajištěno správné větrání.

#### <u>Hygiena</u>

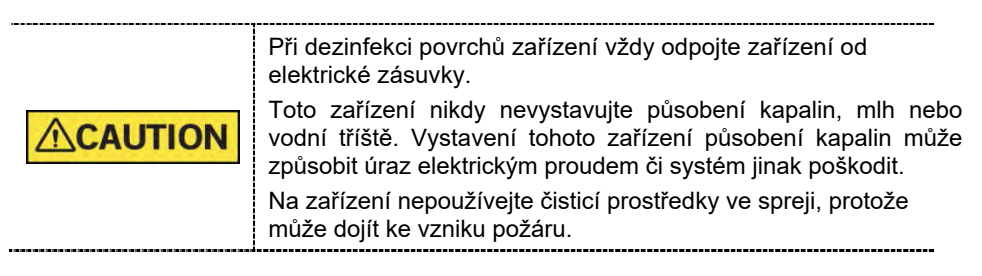

- Všechny odnímatelné součásti pro podporu pacientů (skusový blok, podpěrka brady a polohovací tyčky do uší) lze čistit neagresívními čisticími roztoky bez obsahu etanolu.
- Před snímkováním dalšího pacienta vyčistěte podpůrné rukojeti neagresívními čisticími roztoky bez obsahu etanolu.
- Ostatní povrchy zařízení, včetně ovládacího panelu, lze čistit měkkým hadříkem navlhčeným slabým roztokem čisticího prostředku.

 Pro každého nového pacienta je nutné zajistit nový hygienický potah, aby se zabránilo přenosu nakažlivých onemocnění.

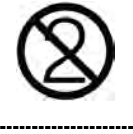

JTION Přímo na povrch zařízení nepoužívejte čisticí prostředky v aerosolu nebo ve spreji.

#### Kondenzace

 Extrémní výkyvy teploty mohou způsobit vznik kondenzace uvnitř zařízení. Nezapínejte zařízení, dokud jeho teplota nedosáhne pokojové teploty.

#### <u>Chlazení</u>

- Mezi jednotlivými snímkováními nechte uplynout dobu dostačující k ochlazení zařízení (k ochlazení RTG trubice).
  - Režim provozu: nepřetržitý provoz s přerušovaným zatížením před zahájením další expozice je nutné určitou dobu vyčkat (alespoň 60násobek expozičního času)
  - Provozní doba sloupu: Max. 2 min. zapnuto / 18 min. vypnuto (poměr 1:9)
- Jestliže teplota uvnitř hlavy trubice dosáhne 60 °C, RTG expozice se přeruší a zobrazí se chybové hlášení. Běžné RTG funkce se obnoví poté, co teplota generátoru klesne na hodnotu 58 °C.
- Ventilátor se zapne automaticky, když teplota v okolí hlavy trubice dosáhne předem definované úrovně: 35 °C. Nastavenou teplotu lze konfigurovat.

#### Zapnutí zařízení / seřízení výšky zařízení

- Neumísťujte pacienta do zařízení, když se zařízení zapíná, protože by mohlo dojít ke zranění pacienta z důvodu případné závady na zařízení.
- Při seřizování výšky zařízení zajistěte, aby pacient stál mimo zařízení.

#### Nouzové vypnutí

 Jestliže během snímkování nastane nějaký problém, stiskněte červené tlačítko nouzového vypnutí, čímž okamžitě zastavíte všechny pohyblivé části a vypnete veškeré napájení zařízení. (Spínač nouzového vypnutí se nachází pod spodkem rámu rukojeti. Zařízení opět aktivujte otočením tohoto spínače ve směru šipky.)

#### Bezproblémový provoz

- Nikdy nepoužívejte toto zařízení v prostředí, kde existuje nebezpečí výbuchu.
- V zájmu bezpečného provozu vždy používejte zařízení při teplotách v rozmezí od 10 °C do 35 °C. Při provozu mimo tento rozsah může dojít ke zhoršení kvality snímků.
- Jestliže bylo zařízení vystaveno teplotám pod 10 °C, vždy ponechte dostatek času na jeho zahřátí (v zapnutém stavu).
- Provádějte RTG ozařování pacientů, jen pokud je systém v bezvadném provozním stavu.
- Vždy zajistěte, aby pohybům zařízení nebránilo oblečení pacienta, zdravotnické prostředky (např. invalidní vozík) nebo samotný pacient.
- Nenechávejte pacienta v blízkosti zařízení bez dozoru.
- Před pořizováním snímků odstraňte z RTG vyšetřovny veškerá rádiová zařízení, mobilní telefony, apod., protože tyto předměty mohou způsobit nesprávnou funkci zařízení.

#### Změny prováděné na zařízení

- Ze zákona se zakazují veškeré změny prováděné na tomto zařízení, které mohou ovlivnit bezpečnost obsluhy, pacienta nebo jiných osob.
- Uživatel sám nesmí opravovat žádnou část tohoto zařízení. Veškerou údržbu a opravy tohoto zařízení musí provádět kvalifikovaný servisní technik společnosti VATECH.
- Tento výrobek se smí provozovat pouze s originálním příslušenstvím značky VATECH nebo s příslušenstvím od třetích stran výslovně schváleným společností VATECH.

## 3.2 Bezpečnostní pokyny týkající se elektrického proudu

**WARNING** 

Aby se zabránilo riziku úrazu elektrickým proudem, je nutné toto zařízení připojit k síťovému zdroji napájení s ochranným uzemněním.

- Před zahájením provozu zařízení zkontrolujte stav zdroje napájení, počítače a kabelů.
- Když zařízení nepoužíváte, zkontrolujte, zdali je hlavní vypínač napájení v poloze OFF (vypnuto).
- Před čištěním zařízení je vždy odpojte od zdroje napájení.
- Elektrické kabely vždy veďte mimo dosah horkých spotřebičů nebo radiátorů.
- Neumísťujte počítač, ani k němu připojená periferní zařízení, do bezprostřední blízkosti pacienta.
- Zařízení a počítač je třeba připojit ke společnému ochrannému uzemnění.
- Nikdy nepřetěžujte obvod zařízení tím, že jej budete sdílet s větším počtem spotřebičů.
- Pro počítač i pro zařízení používejte stejný napájecí obvod.

#### Kombinace tohoto zařízení s jinými přístroji

- Nepřipojujte toto zařízení k přístrojům, které nejsou určené jako součásti systému.
- Nepřipojujte toto zařízení ke společné přenosné zásuvce (MPSO) nebo prodlužovacímu kabelu, které se nedodávají se zařízením.

#### Elektromagnetická kompatibilita

- Toto RTG zařízení splňuje požadavky normy IEC 60601-1-2.
- Zdravotnické elektrické zařízení podléhá zvláštním preventivním opatřením k zajištění elektromagnetické kompatibility (EMC). Je nutné je instalovat a provozovat tak, jak je uvedeno v informacích k EMC.
- Jestliže se ve vzdálenosti do 5 m od zařízení nacházejí vysokonapěťové systémy, systémy rádiových spojů nebo systémy MRI, dodržujte specifikace uvedené v požadavcích na instalaci.
- Provoz zdravotnického elektrického zařízení mohou rušit přenosná vysokofrekvenční (Radio Frequency, RF) komunikační zařízení. Používání mobilních bezdrátových telefonů v lékařských ordinacích nebo v nemocničním prostředí je proto zakázáno.
- Další informace naleznete v kapitole 15.3 Informace k elektromagnetické kompatibilitě (EMC).
- Dodržujte také ochranná opatření proti elektrostatickému výboji (Electro-Static Discharge, ESD).

#### 3. Upozornění a bezpečnostní pokyny

#### Elektrostatický výboj

 Není dovoleno dotýkat se ani propojovat konektory nebo zásuvky nesoucí výstražné štítky týkající se ESD, aniž by byla dodržena ochranná opatření proti ESD.

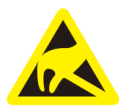

Elektrostatický výboj (ESD)

#### Ochranná opatření proti ESD zahrnují

- Postupy určené k zabránění nárůstu elektrostatického náboje (např. řízení teploty, zvlhčování, vodivé podlažní krytiny a oděvy z nesyntetických látek)
- Elektrostatický výboj mezi vaším vlastním tělem a rámem zařízení, vodičem ochranného uzemnění nebo rozměrnými kovovými předměty
- K uzemnění používejte náramek

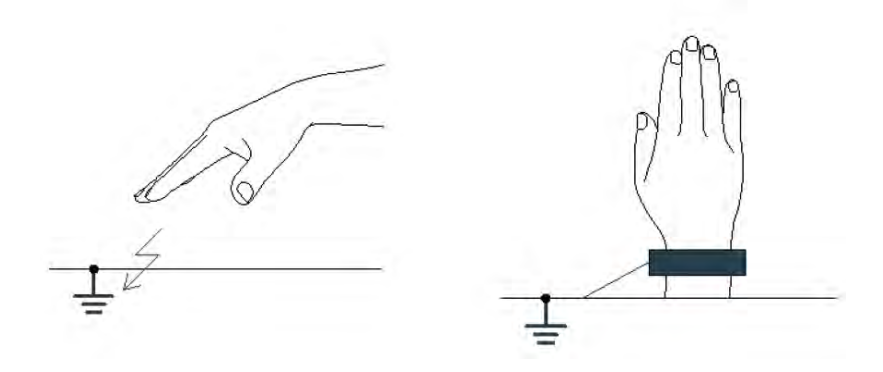

## 3.3 Bezpečnostní pokyny týkající se radiace

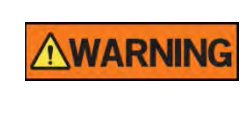

Protože se pravidla a předpisy týkající se radiační bezpečnosti v jednotlivých zemích liší, je odpovědností vlastníka a / nebo obsluhy tohoto zařízení dodržovat všechna pravidla a předpisy týkající se bezpečnosti a ochrany před radiací platná v jejich regionu.

- Toto zařízení musí být umístěné uvnitř prostoru stíněného proti průniku RTG záření.
- Během RTG expozice musí obsluha zůstat mimo stíněnou místnost, aby se ochránila před ozářením.
- Během snímkování musí obsluha udržovat hlasový / vizuální kontakt s pacientem z místa mimo stíněný prostor.
- Obsluha by měla během snímkování nepřetržitě kontrolovat stav pacienta i zařízení.
- Obsluha by se měla během snímkování zdržovat ve vzdálenosti minimálně 2 m od zařízení.
- V případě poruchy zařízení musí obsluha okamžitě zastavit snímkování.
- Doporučujeme, aby pacient měl během RTG expozice nasazenu olověnou zástěru s ochranou krku a štítné žlázy.
- Děti a těhotné ženy se musí před RTG expozicí poradit s lékařem.

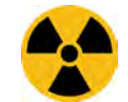

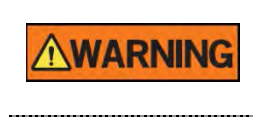

Jako výrobce rentgenologických přístrojů, které vyhovují přísným ochranným normám po celém světě, garantujeme u našeho zařízení maximální stupeň ochrany před radiačním nebezpečím.

## 3.4 Upozornění

Následující upozornění je třeba dodržovat s nejvyšší možnou důsledností. Jestliže tak neučiníte, může být následkem vážné poškození zařízení nebo fyzická újma pacientovi či obsluze.

|                | <ul> <li>Jestliže se nedodržují příslušné bezpečnostní pokyny a<br/>návod k obsluze, je RTG zařízení nebezpečné pro pacienta i<br/>pro obsluhu.</li> <li>Je důležité si pečlivě přečíst tento návod k obsluze a<br/>dodržovat všechna upozornění a varování, která jsou v něm<br/>uvedená.</li> </ul>                                                                                                    |
|----------------|----------------------------------------------------------------------------------------------------|
|                | <ul> <li>3D snímek by se neměl používat ke screeningovým vyšetřením. Každé vyšetření by se mělo odůvodnit prokázáním, že jeho přínosy převažují nad riziky.</li> <li>Jestliže je pravděpodobné, že součástí rentgenologického zkoumání pacienta bude vyšetření měkkých tkání, mělo by se místo stomatologického snímkování kuželovým paprskem použít konvenční zdravotnické CT či MR.</li> </ul>                                                                                                    |
|                | <ul> <li>Systém vatech A9 (PHT-30CSS), stejně jako ostatní zdravotnická zařízení, využívá vysokofrekvenční elektrické signály, které mohou působit rušení funkce implantabilních zařízení, např. kardiostimulátorů a implantabilních kardioverterních defibrilátorů (ICD). Jestliže pacient takové implantabilní zařízení má, měli byste zohlednit veškeré rušení jeho funkce a okamžitě stomatologický RTG systém vypnout.</li> <li>Systém vatech A9 (PHT-30CSS) je navržen tak, aby odolal účinkům defibrilace. Jestliže je to však možné, stomatologický RTG systém během defibrilace odpojte, protože porucha bezpečnostních ovládacích prvků může u pacienta vést k popáleninám od elektrického proudu.</li> </ul> |
| <b>CAUTION</b> | Federální zákon omezuje prodej tohoto zařízení jen<br>autorizovanému lékaři nebo na jeho objednávku s popisným<br>označením jiného lékaře licencovaného v souladu se zákony<br>státu, ve kterém provozuje svou praxi pomocí tohoto<br>zařízení nebo si toto použití objednává.                                                                                                    |

#### 3. Upozornění a bezpečnostní pokyny

#### Lasery

- Součástí systému jsou laserové výrobky Třídy 1. Světelné ukazatele umístění používané v tomto výrobku jsou určené ke správnému umístění pacienta a nesmějí se používat k žádnému jinému účelu.
- K zajištění maximální bezpečnosti doporučte pacientovi, aby se nedíval přímo do laserového paprsku.
- Při umisťování pacienta zkontrolujte, zda laserový paprsek nemíří do očí pacienta.
- Vlnová délka: 650 nm, Vyzařovaný výkon: Max. 039 mW

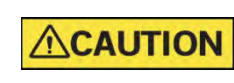

Nebezpečí poranění očí! Nepoužívejte toto zařízení s jinými zdroji laseru a neprovádějte změny nastavení nebo procesů, které jsou popsány v tomto návodu k obsluze.

\_\_\_\_\_

#### <u>Čištění</u>

- Toto zařízení nikdy nevystavujte působení kapalin, mlh nebo vodní tříště.
   Vystavení tohoto zařízení působení kapalin může způsobit úraz elektrickým proudem či systém jinak poškodit.
- Na toto zařízení nepoužívejte čisticí prostředky ve spreji, protože může dojít ke vzniku požáru.

#### Během provozu

- Nikdy nepoužívejte toto zařízení v prostředí, kde existuje nebezpečí výbuchu.
- Neumísťujte v blízkosti tohoto zařízení žádné hořlavé materiály.
- Když zařízení provádí nějakou operaci, nepoužívejte počítač. Nedodržení tohoto pokynu může způsobit poruchu systému.
- V případě jakékoliv poruchy zařízení zastavte okamžitě snímkování.
- Jestliže během snímkování nastane nějaký problém, stiskněte červené tlačítko nouzového vypnutí, čímž okamžitě zastavíte všechny pohyblivé části a vypnete veškeré napájení elektrických součástí.
- Nikdy se nedotýkejte pacienta, když se pacient dotýká konektorů SIP/SOP.
- Zdravotnické elektrické zařízení nebo zdravotnický elektrický systém by se neměl používat v blízkosti jiného zařízení, nebo když stojí na jiném zařízení. Jestliže je takové použití nevyhnutelné, je nutné zdravotnické elektrické zařízení nebo zdravotnický elektrický systém sledovat, aby se v dané konfiguraci zajistil normální provoz.
- Použití příslušenství nebo kabelů, jež nejsou specifikované, vyjma kabelů prodávaných společností VATECH pro zdravotnické elektrické zařízení nebo zdravotnický elektrický systém jako náhradní díly pro vnitřní součásti, může mít za následek zvýšení EMISÍ nebo snížení ODOLNOSTI ZAŘÍZENÍ nebo SYSTÉMU.

#### 3. Upozornění a bezpečnostní pokyny

#### V případě požáru způsobeného elektrickým proudem

- K hašení požárů na tomto zařízení používejte pouze hasicí přístroje určené pro požáry způsobené elektrickým proudem.
   Kapalinové hasicí přístroje, např. vodní přístroje, by mohly poškodit zařízení a způsobit zranění.
- Před hašením jakéhokoliv požáru odpojte napájecí kabel zařízení ze zásuvky.

#### Instalace

- Abyste se vyhnuli nedostatečnému vyvážení zařízení, nainstalujte zařízení na rovný povrch, aby byla zajištěna stabilita.
- Jestliže zařízení nebude stabilní, může dojít k poškození majetku a ke zranění osob.
- Do zařízení netlačte, ani za ně netahejte.
- Zařízení by měl instalovat pouze pověřený technik, který dodržuje správné postupy instalace.

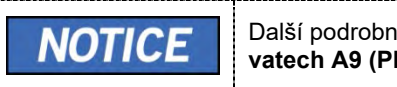

Další podrobnosti naleznete v **návodu k obsluze vatech A9 (PHT-30CSS)**.

#### Funkce zabezpečení

- Doporučujeme nainstalovat a používat software EzDent-i v bezpečném operačním prostředí, které umožňuje přístup pouze oprávněným uživatelům a v systémové síti vybavené vestavěným firewallem Windows, antispyware nástroji Windows Defender a jinými běžně používanými zabezpečovacími nástroji a systémy aplikací od třetích stran.
- Doporučujeme použití nejnovějších aktualizací antivirového softwaru a brány firewall.
- Software smí aktualizovat pouze výrobce. Neautorizovaná aktualizace softwaru prostřednictvím třetí strany a nikoli výrobcem je zakázána. V případě problémů s kybernetickou bezpečností souvisejících se softwarem a zdravotnickými zařízeními se obraťte na výrobce.

## 4. Popis snímkovacího systému

### 4.1 Součásti systému

- RTG zařízení vatech A9 (PHT-30CSS)
- Počítačový systém
- Software pultu: PANO, CEPH (volitelný) a CBCT Scan
- EzDent-i: Software 2D prohlížeče a software pro správu pacientů
- Ez3D-i: Software 3D prohlížeče

### 4.2 Funkce

- Podpora zorného pole (FOV) 8x8 (anatomicky 9,3x8,0) (cm)
- Řešení několikanásobného snímkování k zajištění přesné diagnostiky
- Pořizování konvenčních 2D snímků (PANO a CEPH)
- Ovládací panel pro snadné používání
- Podpora formátu DICOM (Digital Imaging Communication in Medicine)
- Diferencované softwarové rozhraní pultu

### 4.3 Možnosti snímkovacího systému

| Konfigurace | Položka    | Snímač    |                  |
|-------------|------------|-----------|------------------|
| SP          | PANO +CBCT | PANO/CBCT | Xmaru1404CF-Plus |
| BC          | PANO +CBCT | PANO/CBCT | Xmaru1404CF-Plus |
| RC          | +CEPH      | CEPH      | Xmaru2602CF      |

## 4.4 Normy a předpisy

#### Normy

Zařízení **vatech A9 (PHT-30CSS)** je navržené a vyvinuté tak, aby splňovalo následující mezinárodní normy a předpisy:

- ZDRAVOTNICTVÍ APLIKOVANÁ ZAŘÍZENÍ S ELEKTROMAGNETICKÝM VYZAŘOVÁNÍM V SOUUVISLOSTI S ÚRAZY ELEKTRICKÝM PROUDEM, POŽÁRNÍM A MECHANICKÝM RIZIKEM POUZE V SOULADU S ANSI/AAMI ES60601-1 (2005) + AMD 1 (2012), CAN/CSA-C22.2 č. 60601-1 (2014), IEC 60601-1-3 (2008), IEC 60601-2-63 (2012)
- 21 CFR 1020.30, 31, 33
- Publikace normy NEMA PS 3.1-3.18, 2008

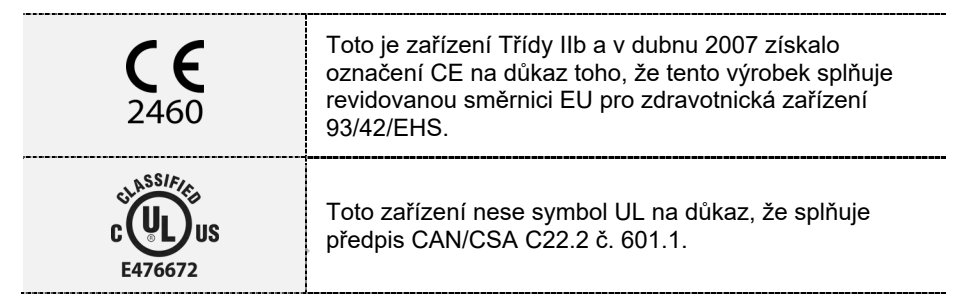

#### Klasifikace (IEC60601-1 6.1)

- Stupeň ochrany před vniknutím vody: běžné zařízení: IPX0
- Stupeň ochrany před úrazem elektrickým proudem: zařízení Třídy I, použité díly Typu B

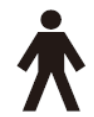

### 4.5 Principy provozu

RTG paprsky jsou vyzařované, když je do sestavy RTG trubice přivedeno vysoké napětí, které z katody uvolní elektrony.

Ty dopadají na anodu a generují RTG záření. Tento přístroj pořizuje snímky nepřetržitým vyzařováním RTG paprsků a otáčením se kolem lidského zubu v různých úhlech.

Snímky se pořizují, zpracovávají v počítači a opětovně kompilují, čímž se získávají 2D nebo 3D snímky.

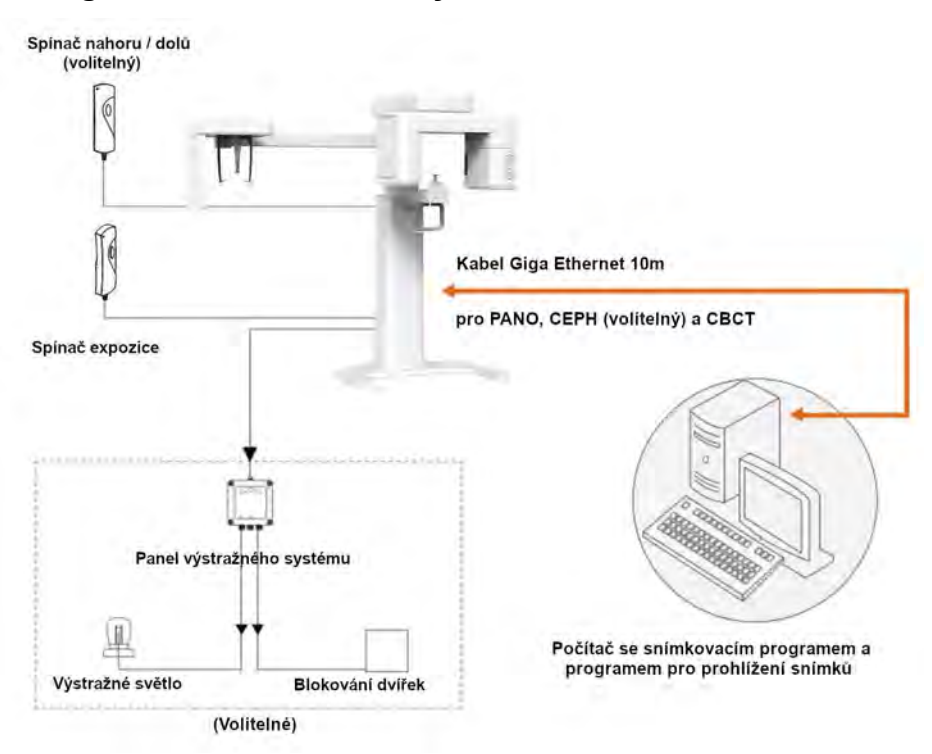

## 4.6 Konfigurace snímkovacího systému

Vstup / výstup signálu počítače

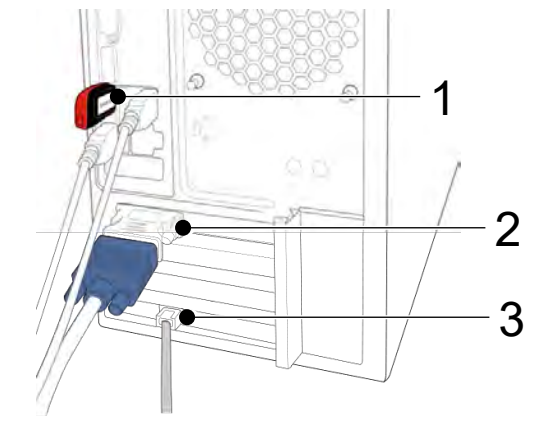

| Č. | Položka                     |  |
|----|-----------------------------|--|
| 1  | Licenční klíč 3D prohlížeče |  |
| 2  | Výstup pro video            |  |
| 3  | Kabel Giga Ethernet         |  |

## 4.7 Popis zařízení

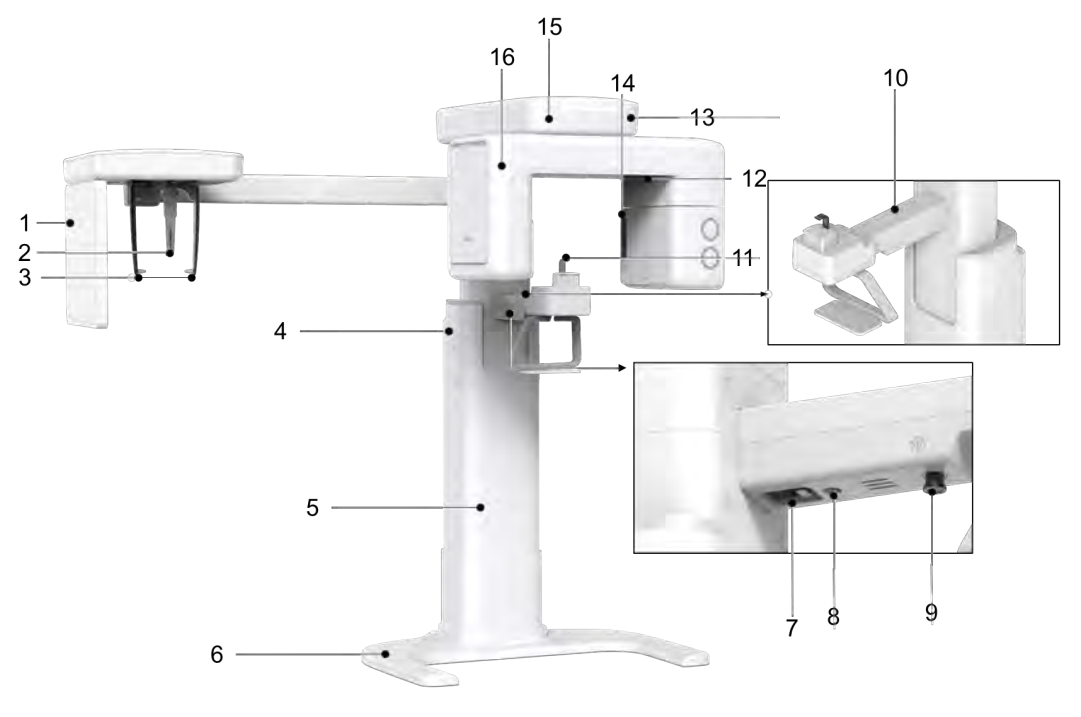

< Čelní pohled >

| Č. | Položka                                              | Popis                                                                                                    |               |
|----|------------------------------------------------------|----------------------------------------------------------------------------------------------------|---------------|
| 1  | RTG detektor pro<br>CEPH (volitelný)                 | Snímkovací snímač Xmaru2602CF pro CEPH                                                                                                    |               |
| 2  | Polohovadlo nosu                                     | Slouží k upravení polohy pacienta během CEPH<br>snímkování. Pravítko se používá jako reference u<br>pořízeného snímku, který se liší od skutečné velikost | i.            |
| 3  | Polohovací tyčky do uší                              | Slouží k upravení polohy hlavy pacienta během CEPH                                                                                                    | l snímkování. |
| 4  | Spínač pohybu sloupu<br>nahoru / dolů<br>(volitelný) | Slouží k seřízení výšky sloupu k nastavení<br>výšky vertikálního rámu.                                                                                    |               |
| 5  | Stacionární sloup                                    | Nese celou část zařízení.                                                                                                    |               |
| 6  | Podstavec (volitelný)                                | Slouží k vyvážení a stabilizaci zařízení.                                                                                                    |               |
| 7  | Hlavní vypínač napájení                              | Slouží k zapnutí / vypnutí přívodu napájení do zaříze                                                                                                    | ní.           |
| 8  | Konektor D-Sub                                       | Port vstupního signálu pro <b>spínač pohybu sloupu n</b>                                                                                                  | ahoru / dolů  |
| 9  | Spínač nouzového<br>vypnutí                          | Okamžitě zastaví všechny pohyblivé části a vypnete veškeré napájení elektrických součástí zařízení.                                                       |               |
| 10 | Tlačítko pohybu<br>sloupu NAHORU /<br>DOLŮ           | Slouží k seřízení výšky sloupu k nastavení<br>výšky vertikálního rámu.                                                                                    |               |

| Č. | Položka                       | Popis                                                                                                    |  |
|----|-------------------------------|----------------------------------------------------------------------------------------------------|--|
| 11 | Podpěrka brady                | Místo, kde si pacient opře bradu.                                                                                   |  |
| 12 | RTG detektor pro<br>PANO/CBCT | nímkovací snímač Xmaru1404CF-Plus pro<br>PANO/CBCT                                                                  |  |
| 13 | LED kontrolka                 | Zobrazuje stav RTG expozice. <ul> <li>Zelená: Pohotovostní režim</li> <li>Žlutá: V provozu (RTG zapnutý)</li> </ul> |  |
| 14 | RTG generátor                 | RTG trubice, kde se generuje RTG záření.                                                                            |  |
| 15 | Vertikální rám                | Nese otočnou jednotku.<br>Lze jej ovládat pomocí <b>spínače pohybu</b><br><b>sloupu NAHORU / DOLŮ</b> .             |  |
| 16 | Otočná jednotka               | Během pořizování snímku se otáčí kolem hlavy<br>pacienta.<br>(Její pohyb se liší podle režimu snímkování.)          |  |

## 4.7.1 Ovládací panel

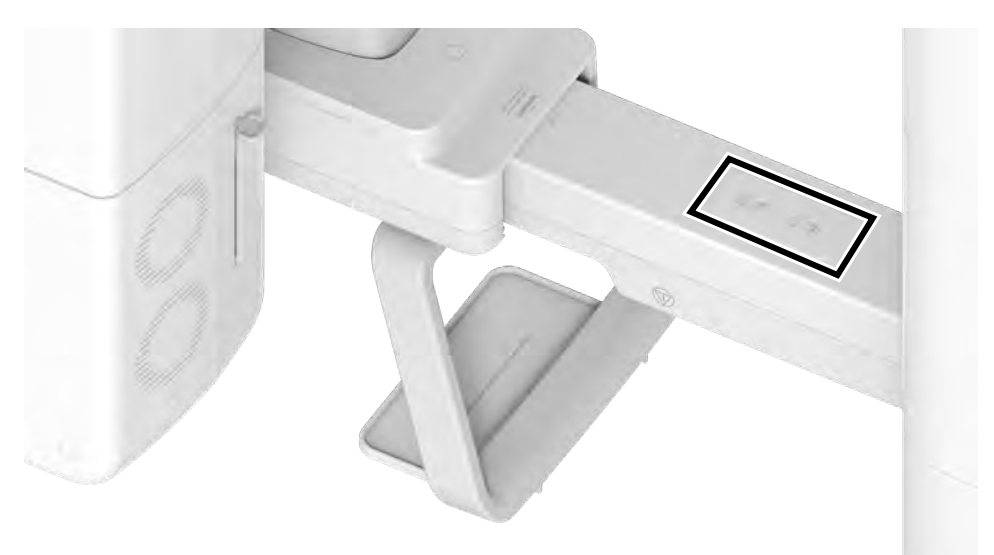

| Č. | Tlačítka                                   | Popis                                                                          |
|----|--------------------------------------------|--------------------------------------------------------------------------------|
| 1  | Tlačítko pohybu<br>sloupu NAHORU /<br>DOLŮ | Slouží k pohybu vertikálního rámu nahoru. (K<br>seřízení výšky podpěrky brady) |

#### 4. Popis snímkovacího systému

### 4.7.2 Spínač nouzového vypnutí

Během provozu mohou nastat následující nouzové situace:

- RTG vyzařování i uvolnění spínače expozice;
- Fyzická újma pacientovi nebo poškozené zařízení;
- Jiné nouzové situace.

Jestliže během snímkování nastane nějaký problém, stiskněte červený **spínač nouzového vypnutí**, čímž okamžitě zastavíte všechny pohyblivé části a vypnete veškeré napájení elektrických součástí zařízení. Chcete-li zařízení opět zapnout, otáčejte **spínačem nouzového vypnutí** ve směru hodinových ručiček, dokud nevyskočí.

Spínač nouzového vypnutí se nachází pod spodkem rámu rukojeti.

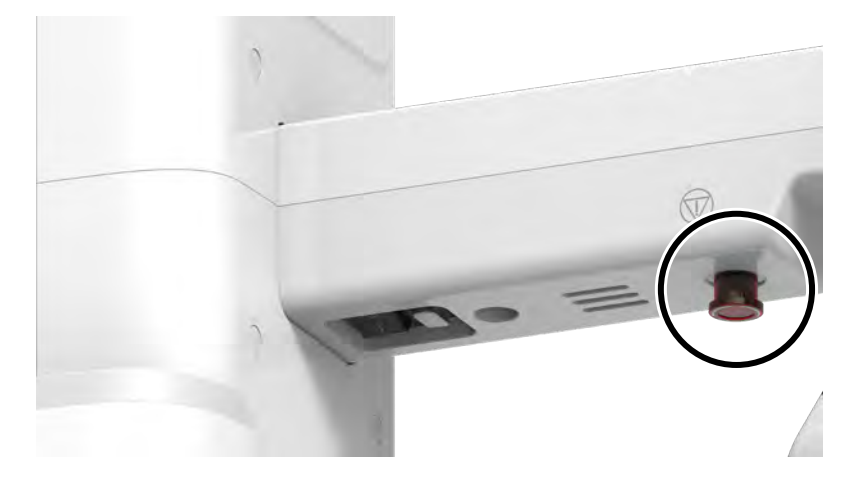

#### 4.7.3 Spínač expozice

**Snímač expozice** umožňuje obsluze ovládat pořizování snímků z vnějšku RTG vyšetřovny.

**Spínač expozice** stiskněte a držte jej stisknutý, dokud se snímkování nedokončí. Předčasným uvolněním **spínače** se snímkování přeruší.

Stisknutím **spínače expozice** se aktivuje LED kontrolka, jejíž barva se změní na žlutou. Tato barva signalizuje, že probíhá RTG vyzařování.

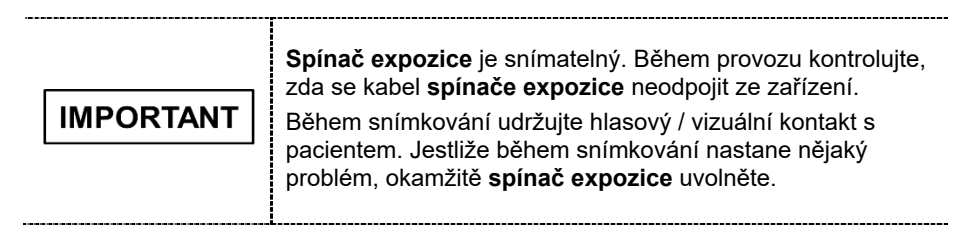
## 4.7.4 Přiložené součásti

Přiložené součásti lze demontovat a vyčistit. Všechny přiložené součásti, které se používají pro podporu pacientů (skusový blok, podpěrka brady a polohovací tyčky do uší) by se měly čistit neagresívním čisticím roztokem bez obsahu etanolu a utírat čistými utěrkami.

| Součásti | Název a funkce                                                                                                    | Materiály                                          |
|----------|----------------------------------------------------------------------------------------------------|----------------------------------------------------|
|          | Normální skusový blok<br>- Pro PANO a CBCT u normálních pacientů                                                            | PC<br>(Polykarbonát)                               |
| F        | Hluboký skusový blok<br>*. Hluboký skusový blok je k dispozici jen v<br>některých asijských zemích.                         | PC<br>(Polykarbonát)                               |
|          | Speciální skusový blok A<br>- Pro režimy PANO TMJ LAT a Sinus PA                                                            | PC<br>(Polykarbonát)                               |
|          | Speciální skusový blok B<br>- Pro PANO u bezzubých pacientů<br>- Pro režimy PANO TMJ PA a Sinus LAT                         | PC<br>(Polykarbonát)                               |
| Y        | Skusový blok pro retinované zuby<br>*. Skusový blok pro retinované zuby je k<br>dispozici jen v některých asijských zemích. | PC<br>(Polykarbonát)                               |
| Ø        | Speciální podpěrka brady                                                                                                    | Kopolymer ABS<br>(akrylonitril<br>butadien styren) |
|          | Normální podpěrka brady                                                                                                    | Kopolymer ABS<br>(akrylonitril<br>butadien styren) |
|          | Polohovací tyčky do uší (1 sada)                                                                                            | Silikon                                            |
|          | Kryt polohovadla nosu<br>- Pro CEPH                                                                                         | Silikon                                            |
|          | Destička pro karpus                                                                                                    | PC<br>(Polykarbonát)                               |

## 4. Popis snímkovacího systému

| Součásti      | Název a funkce                                                       | Materiály                                          |
|---------------|----------------------------------------------------------------------|----------------------------------------------------|
| Factors firms | Sanitární vinylové potahy (jednorázové) na<br>skusový blok           | PP+PE<br>(Polypropylen +<br>polyetylén)            |
|               | Úhloměr (1 sada)<br>- Pro polohování těla pacienta v režimu<br>CEPH. | PC<br>(Polykarbonát)                               |
|               | Spínač pohybu nahoru / dolů a držák (volitelné)                      | Kopolymer ABS<br>(akrylonitril<br>butadien styren) |

## 4.7.5 Doporučení pro nákup židle (Součást, kterou je třeba nakoupit zvlášť)

Toto zařízení je navržené tak, aby se pacient posadil na židli a pak se upravila jeho poloha. Proto toto zařízení používejte až po zakoupení samostatné židle. Zde nabízíme několik doporučení k výběru vhodné židle.

- Židle s kruhovým sedákem
- Židle bez opěradla

(Jestliže židle opěradlo má, může to ztěžovat správné polohování pacienta,

protože bude mít snahu se o opěradlo opřít.)

- Židle s nastavitelnou výškou (musí mít seřizovač výšky)
- Když se židle nastaví do nejnižší polohy nebo horní část židle bez vertikálního pohybu by měla být maximálně 430 mm nad zemí.
- Když se židle nastaví do nejvyšší polohy nebo horní část židle bez vertikálního pohybu by měla být 530 mm nebo více nad zemí.
- Musí mít pojezdová kolečka, aby se usnadnil její pohyb.
- Nepoužívejte židli opatřenou brzdou, která se automaticky zastaví, když je zatížena. Tato funkce není praktická při vstupu do zařízení a může způsobit nehodu.

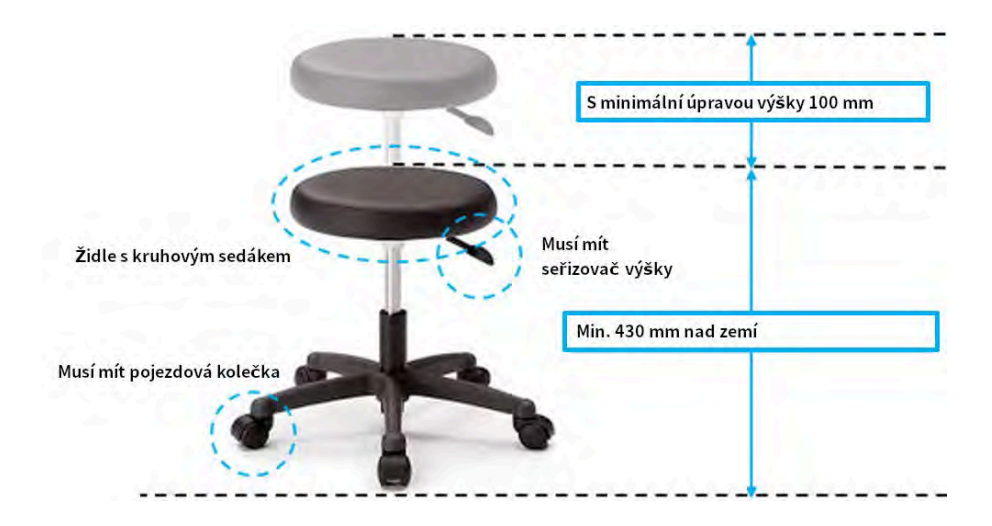

# Stránka úmyslně vynechána

# 5. Popis snímkovacího softwaru

Toto zařízení se dodává se třemi programy určenými k pořizování, zpracování a prohlížení snímků:

- EzDent-i software 2D prohlížeče a software pro správu pacientů
- Ez3D-i software 3D prohlížeče
- Software pultu: PANO, CEPH (volitelný) a CBCT Scan

•

# 5.1 Požadavky na počítač (doporučené)

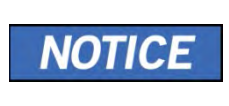

- Počítačový systém hraje životně důležitou roli při zpracování a kontrole snímků. Nakonfigurujte počítačové prostředí tak, aby splňovalo následující specifikace. Jestliže specifikace počítače nejsou dodrženy, kvalita snímků se může snížit.
- Neumísťujte pacienty do bezprostřední blízkosti počítače.

| Položka              |                                                                |
|----------------------|----------------------------------------------------------------|
| Procesor             | Intel <sup>®</sup> Core i3-9100 3.6 4C                         |
| RAM                  | 16GB (2x8 GB) DDR4-2666 UDIMM NECC Memory APJ                  |
| HDD                  | 1TB SATA 7200 rpm 3.5in WKS                                    |
| Grafická karta       | GEFORCE GTX1050 Ti DUAL D5 4G                                  |
| Rozhraní Ethernet    | Intel Ethernet I210-T1 PCIe x1 Gb NIC                          |
| Sériový port (RS232) | HP Serial Port Adapter Kit                                     |
| Napájení             | Vnitřní napájecí modul 500 W, účinnost až 90 %, aktivní<br>PFC |
|                      | M.2 PCIe x1 2230 (pro WLAN)                                    |
| Sloty                | PCI Express v3.0 x1                                            |
| Cloty                | PCI Express v3.0 x16 (zapojený jako x4)                        |
|                      | PCI Express v3.0 x16                                           |
| Jednotka CD/DVD      | DVD-ROM, DVD+/-RW, Blu-Ray                                     |
| Monitor              | 19", rozlišení obrazovky 1280x1024                             |
| Operační systém      | Windows 10 Professional 64-Bit OS                              |
| Doporučený<br>systém | HP Z1G5                                                        |

\*. Pokud není ethernetová karta nainstalovaná na vašem počítači, zakupte si ji odděleně.

# 5.2 EzDent-i

Program **EzDent-i** je snímkovací software, který spravuje snímky pacientů, což umožňuje rychlejší a přesnější diagnózy. **EzDent-i**, propojený se softwarem pultu a 3D prohlížečem, obsluze usnadňuje používání a zpracovávání potřebných snímků. Různé funkce umožňují rychlé a pohodlné zpracování pořízených snímků ze softwaru pultu.

| NOTICE | Více informací naleznete v <b>návodu k použití programu EzDent-i</b> .                                                                                                    |
|--------|----------------------------------------------------------------------------------------------------|
| NOTICE | <ul> <li>Funkce zabezpečení</li> <li>Doporučujeme nainstalovat a používat software EzDent-i v bezpečném operačním prostředí, které umožňuje přístup pouze oprávněným uživatelům a v systémové síti vybavené vestavěným firewallem Windows, antispyware nástroji Windows Defender a jinými běžně používanými zabezpečovacími nástroji a systémy aplikací od třetích stran.</li> <li>Doporučujeme použití nejnovějších aktualizací antivirového softwaru a brány firewall.</li> <li>Software smí aktualizovat pouze výrobce. Neautorizovaná aktualizace softwaru prostřednictvím třetí strany a nikoli výrobcem je zakázána. V případě problémů s kybernetickou bezpečností souvisejících se softwarem a zdravotnickými zařízeními se obraťte na výrobce.</li> </ul> |
|        |                                                                                                    |

# 5.3 Software pultu

Software pultu používejte ke konfiguraci snímkovacího prostředí v závislosti na režimu.

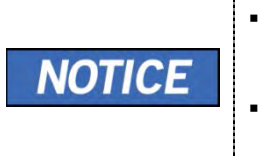

- Parametry snímkování lze nastavit na softwaru pultu běžícím na osobním počítači. Synchronizují se a zobrazují stejná nastavení prostředí.
  - V důsledku zlepšování funkcí programu se software pultu může změnit bez předchozího upozornění.

Hlavní obrazovka softwaru pultu vypadá následovně. Jednotlivé snímkovací režimy jsou popsány dále.

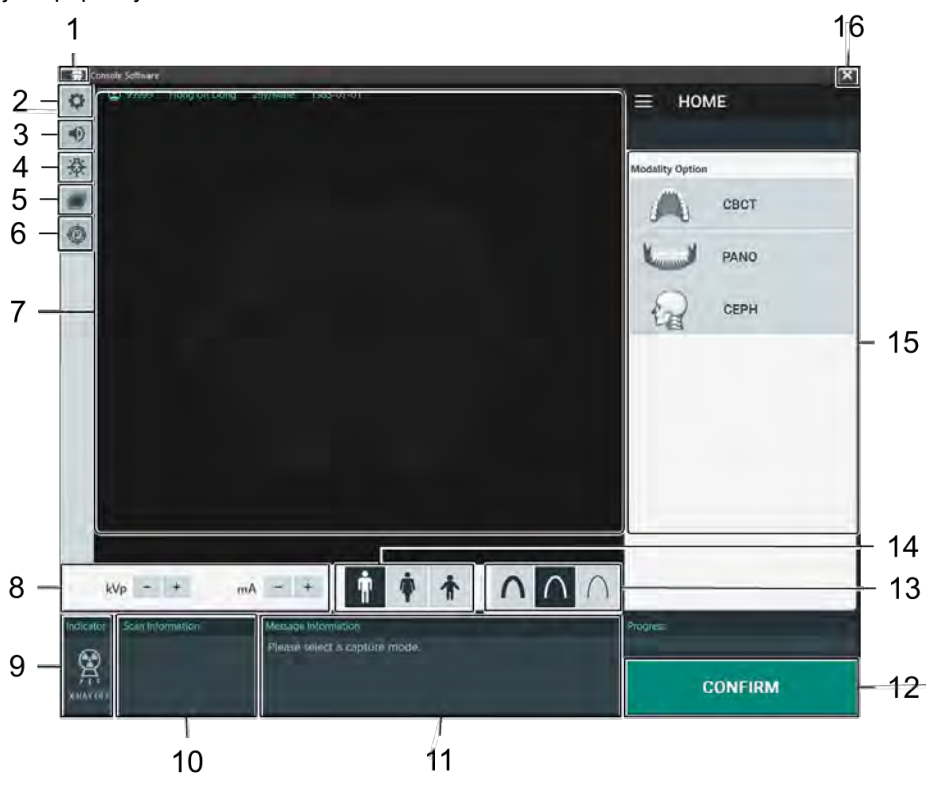

| Č. | Položka                                | Popis                                                                                                    |
|----|----------------------------------------|----------------------------------------------------------------------------------------------------|
| 1  | lkona zubu                             | Kliknutím na ikonu zubu zobrazíte Oznámení<br>otevřeného zdroje a informace o verzi softwaru<br>pultu.                                                                                                    |
| 2  | Tlačítko nastavení                     | Slouží k zobrazení a nastavení různých parametrů<br>souvisejících se zařízením, včetně jazyka,<br>automatického ukládání, zobrazovací jednotky DAP, atd.                                                                       |
| 3  | Tlačítko<br>hlasitosti<br>reproduktoru | Toto tlačítko se používá k nastavení hlasitosti<br>reproduktoru. Kliknutím na ikonu reproduktoru otevřete<br>lištu ovládání hlasitosti. Hlasitost lze nastavit klikáním a<br>posouváním lišty ovládání hlasitosti pomocí myši. |

| Č. | Položka                                     | Popis                                                                                                    |
|----|---------------------------------------------|----------------------------------------------------------------------------------------------------|
|    |                                             | Po přesunutí lišty myš uvolněte, čímž se aktuální<br>hlasitost přehraje a uloží.                                                                                                    |
| 4  | Tlačítko ZAPNUTÍ<br>/ VYPNUTÍ laseru        | Slouží k zapnutí nebo vypnutí laserového paprsku kvůli<br>umístění pacienta. Aktivuje se po kliknutí na tlačítko POTVRDIT<br>(CONFIRM) po nakonfigurování podmínek snímkování.                                                                                                    |
| 5  | Tlačítko<br>manuální<br>rekonstrukce        | <ul> <li>Slouží k manuální rekonstrukci snímku, když selže<br/>automatická rekonstrukce:</li> <li>Po kliknutí na toto tlačítko zvolte režim.</li> <li>Klikněte na tlačítko Hledat (Search).</li> <li>Vyberte snímek určený k rekonstrukci.</li> <li>Klikněte na tlačítko Rekonstrukce (Reconstruction).</li> </ul>                                                                                                    |
| 6  | Tlačítko fantomu                            | <ul> <li>Tato funkce se používá k pořízení snímků Fantomu.</li> <li><b>NOTICE</b></li> <li><b>Pořízení snímku pomocí funkce Phantom Jig:</b> <ol> <li>Klikněte na tlačítko Phantom.</li> <li>Zvolte režim a klikněte na tlačítko Pořídit snímek (Capture).</li> <li>Zkontrolujte parametry zobrazené v hlavním okně grafického uživatelského rozhraní a zarovnejte Phantom Jig. Pak klikněte na tlačítko PŘIPRAVEN (READY).</li> <li>Stiskněte a podržte spínač expozice.</li> </ol></li></ul> |
| 7  | Okno<br>informací o<br>pacientovi           | Zde se zobrazují informace o vybraném pacientovi.<br><b>NOTICE</b><br>Uživatel může volně pohybovat myší uvnitř prostoru<br>průvodce a určit rozsah expozice.                                                                                                    |
| 8  | Nastavení<br>napětí a proudu<br>RTG trubice | Jestliže v programu EzDent-i vyberete pacienta, zobrazí<br>se výchozí hodnoty kVp / mA podle informací o<br>pacientovi (pohlaví / věk). Tento nástroj slouží k<br>nastavení hodnot kVp a mA nebo k ovládání výkonu<br>RTG za účelem zlepšení kvality snímků. V případě<br>potřeby pomocí šipek hodnoty kVp a mA upravte.<br><b>NOTICE</b><br>Napětí trubice a jeho soulad s vybraným pacientem<br>naleznete v části <b>16.1 Tabulka doporučených RTG</b><br><b>expozic</b> .                   |
| 9  | Signalizace<br>RTG expozice                 | Barva značky radiace se změní na žlutou a obrázek<br>kontrolky se změní na barevný.                                                                                                    |

| Č. | Položka                                                    | Popis                                                                                                    |                                                                                                    |                                                                                                    |                                                                                                    |  |
|----|------------------------------------------------------------|----------------------------------------------------------------------------------------------------|----------------------------------------------------------------------------------------------------|----------------------------------------------------------------------------------------------------|----------------------------------------------------------------------------------------------------|--|
| 10 | Okno informací<br>o snímání                                | Po dokončení nastavení parametrů expozice zobrazuje<br>odhadovanou hodnotu DAP (Dose Area Product), čas<br>snímání a expoziční čas.                                                                                                    |                                                                                                    |                                                                                                    |                                                                                                    |  |
| 11 | Okno zpráv<br>průvodce                                     | Zobrazuje růzr                                                                                                    | ié textové pokyr                                                                                                   | ıy pro obsluh                                                                                             | าน.                                                                                                    |  |
| 12 | Tlačítko<br>POTVRDIT /<br>PŘIPRAVEN<br>(CONFIRM/<br>READY) | CONFIRM<br>Slouží k aktivaci vybraných nastavení a k postupu k<br>následujícímu kroku. (Nastavení parametrů expozice a<br>polohování pacienta > Připravenost k expozici)<br><b>NOTICE</b><br>Po kliknutí na tlačítko POTVRDIT se v okně času<br>snímání, expozičního času a DAP zobrazí, kterou hodláte<br>provést, zobrazí čas snímání, expoziční čas a<br>odhadovaná hodnota DAP (Dose Area Product).<br><b>READY</b><br>Aktivuje se kliknutím na tlačítko POTVRDIT po<br>ukončení úprav polohy pacienta. Na toto tlačítko<br>klikněte, až když jsou dokončeny všechny aspekty<br>přípravy ke snímkování. |                                                                                                    |                                                                                                    |                                                                                                    |  |
| 13 | Intenzita RTG                                              | Volba intenzity<br>NOTIC<br>V závislosti n<br>záření klasifik<br>Měkká < Norr<br>Věková skupina<br>Dítě<br>Dospělý                                                                                                    | RTG.<br>CE<br>a obvodu hlavy<br>kovat jako tvrdot<br>mální < Tvrdá<br>Průměrný obvod<br>hlavy (cm)<br>53±3<br>56±3 | pacienta Ize<br>u, normální r<br>Rozsah (cm)<br>>53±3<br>53±3<br><53±3<br><53±3<br>>56±3<br>56±3<br><56±3 | intenzitu RTG<br>nebo měkkou:<br>Intenzita RTG<br>Tvrdá<br>Normální<br>Měkká<br>Tvrdá<br>Normální<br>Měkká |  |
| 14 | Pohlaví /<br>věková skupina<br>pacienta                    | Zde se zobrazuje pohlaví / věková skupina aktuálního<br>pacienta tak, jak byly zadány do informací o pacientovi v<br>programu EzDent-i. Jestliže je to nutné, lze pohlaví /<br>věkovou skupinu vybrat ručně.                                                                                                    |                                                                                                    |                                                                                                    |                                                                                                    |  |

| Č.            | Položka                               |                                                                | Popis                                                                  |                                                                              |                                                     |  |
|---------------|---------------------------------------|----------------------------------------------------------------|------------------------------------------------------------------------|------------------------------------------------------------------------------|-----------------------------------------------------|--|
|               |                                       | Pohlaví / vě                                                   | Pohlaví / věková skupina                                               |                                                                              |                                                     |  |
|               |                                       | D                                                              | litě                                                                   | Stáří 2 ~ 12 let                                                             |                                                     |  |
|               |                                       | Dospělý                                                        | Muž                                                                    | Stáří > 12 let                                                               |                                                     |  |
|               |                                       | Dospery                                                        | Žena                                                                   |                                                                              |                                                     |  |
| 15            | Tlačítko<br>volby<br>režimu           | Slouží k výk<br>režimů: PAI<br>NOT<br>Volba reži<br>konfigurac | oěru parame<br>NO, CEPH (<br><b>TICE</b><br>mu přepne o<br>e parametrů | etrů snímkování u<br>volitelný) a CBCT<br>obrazovku volby r<br>ù snímkování. | jednotlivých<br><sup>-</sup> Scan<br>ežimu na panel |  |
| 16            | Tlačítko ODEJÍ <sup>-</sup><br>(EXIT) | C Slouží k uko                                                 | Slouží k ukončení programu panelu.                                     |                                                                              |                                                     |  |
| <b>NOTICE</b> |                                       | Po dokončení<br>ukazující postu<br>pořizovaného s              | RTG vyšetře<br>ip pořizovár<br>snímku.                                 | ení se zobrazí vys<br>ní snímku a zobra                                      | skakovací okno<br>zující náhled                     |  |

# 6. Začínáme

# 6.1 Zapnutí zařízení

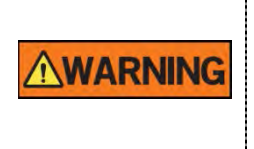

- Když je zařízení zapnuté, neumísťujte do jeho blízkosti pacienta. Pokud tak učiníte, hrozí fyzická újma pacientovi nebo poškození zařízení.
   Když je zařízení v provozu, nepoužívejte počítač. Pokud
- tak učiníte, může v zařízení dojít k chybě.
- 1. Zařízení zapněte stisknutím hlavního vypínače napájení, který se nachází pod rámem rukojeti.

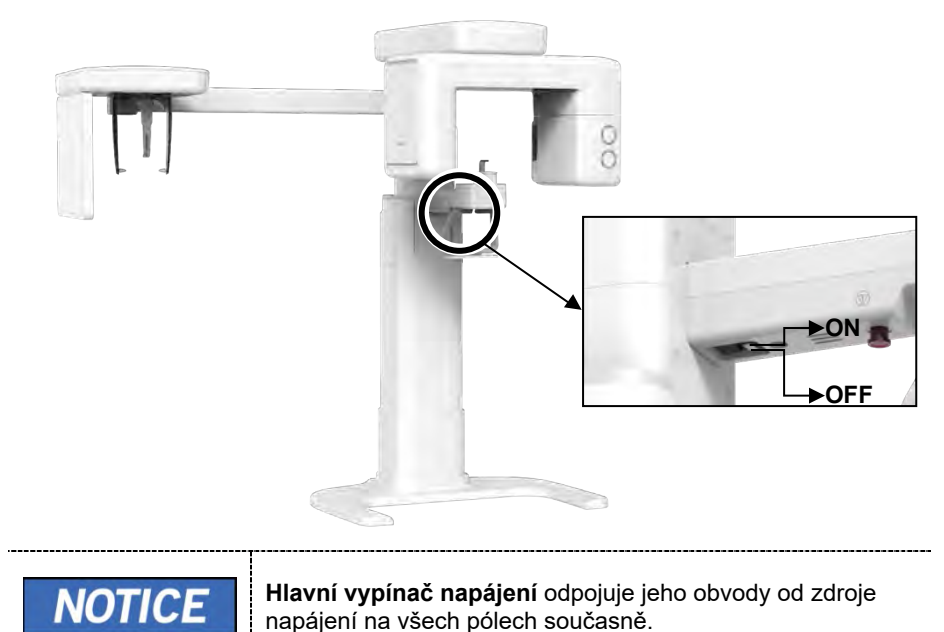

- \_\_\_\_\_I
- 2. Zkontrolujte, zda svítí bílá LED kontrolka na horní straně zařízení.

# 6.2 Spuštění prohlížeče snímků (EzDent-i)

Snímkovací program je propojen přes rozhraní s **EzDent-i** a uživatel může pořízený snímek snadno a rychle analyzovat ze softwaru pultu. Na ploše počítače poklepejte na ikonu **EzDent-i**. Zobrazí se hlavní okno programu **EzDent-i**.

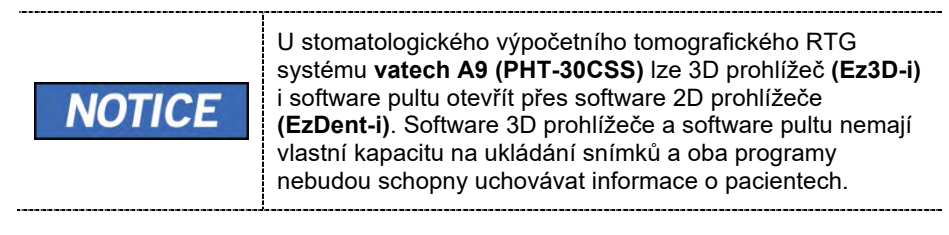

## 6.2.1 Vytvoření nového záznamu pacienta

Chcete-li vytvořit nový záznam pacienta, postupujte podle následujících pokynů:

1. V hlavním oknu grafického uživatelského rozhraní klikněte na záložku PACIENT

(PATIENT) a pak na ikonu **Přidat pacienta** (Add Patient).

| Ez Dent -1     |                 | CQUISTINGN VIEWER                             |      |     |            | lease, select a patient. |
|----------------|-----------------|-----------------------------------------------|------|-----|------------|--------------------------|
| Pathent Snapch | enano.<br>E-mal | Chart No.<br>Name<br>Gender/Age<br>Brith Date | Date | [A] | C Modality | , Al                     |

- Zadejte požadované informace o pacientovi. Číslo karty (Chart Number), Křestní jméno (First Name) a Příjmení (Last Name) jsou povinná pole, která se musí vyplnit. (Číslo karty se vyplňuje automaticky.)
- 3. Kliknutím na tlačítko Přidat (Add) záznam pacienta uložíte.

|       | *Chart No.   20130411_171614 |     |
|-------|------------------------------|-----|
|       | *Name Last Name First Nam    | ė   |
| PHOTO |                              |     |
|       | Gender Male                  | -   |
| Onen  | Birth Date Year Month I      | Сау |
| open  |                              | 1 * |
| nail  |                              |     |

## 6.2.2 Vyhledání záznamů o pacientovi

Pacienta můžete v databázi vyhledat pomocí čísla karty pacienta, jeho křestního jména nebo příjmení.

 Na panelu Hledat pacienta (Patient Search) zadejte jméno nebo číslo karty pacienta, jehož si přejete vyhledat a pak klikněte na tlačítko Hledat (Search). Zobrazí se informace o pacientovi, které odpovídají podmínkám vyhledávání

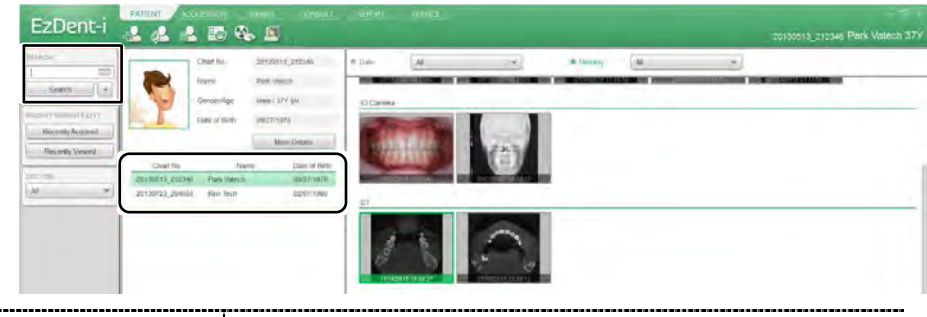

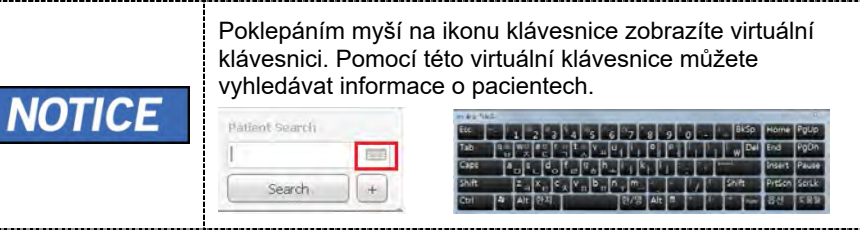

2. Poklepáním myší na informace o pacientovi zobrazíte další podrobnosti o daném pacientovi (viz obrázek níže).

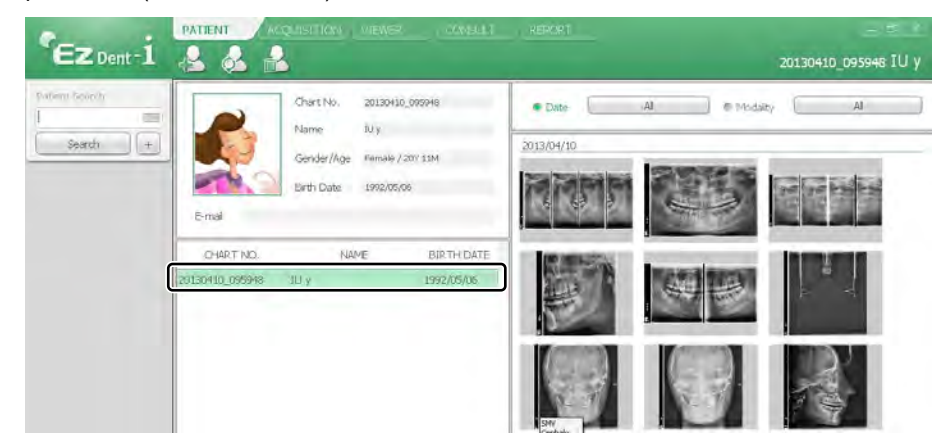

## 6.3 Zapnutí softwaru pultu

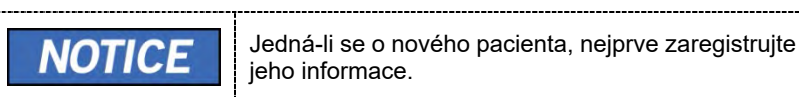

1. Vyhledejte a vyberte pacienta, u kterého se bude provádět snímkování.

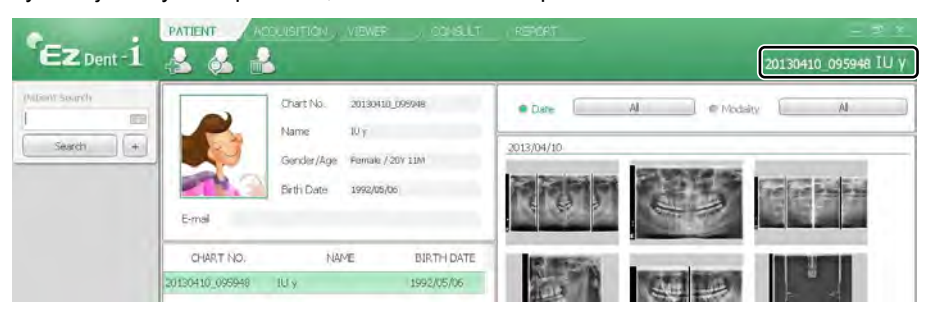

**2.** Klikněte na záložku Pořizování snímku (AACQUISITION) a zvolte režim snímkování (CT, Panorama nebo Cephalo).

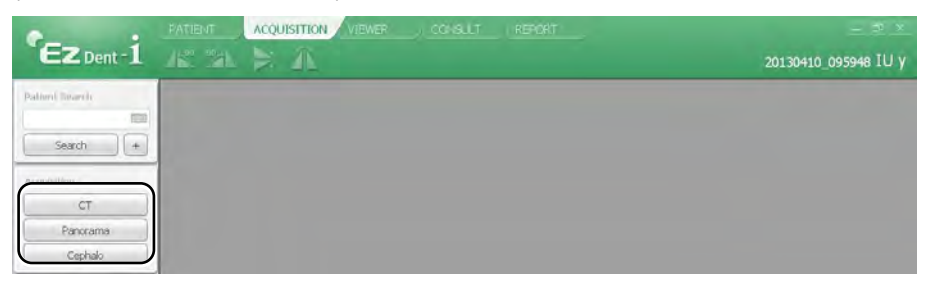

**3.** Otevře se hlavní obrazovka zvoleného režimu. Na hlavní obrazovce lze před pořízením snímku nakonfigurovat nastavení parametrů snímkování.

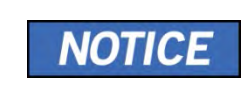

Více informace týkajících se pořizování snímků naleznete v následujících kapitolách (7~9).

\_\_\_\_\_

# 7.1 Popis snímkovacího programu PANO

## Výsledné snímky

Pořizuje konvenční 2D panoramatické snímky.

## Metoda pořizování snímků

Rekonstruuje data oblouku ve tvaru U do jednoho 2D snímku, a to pomocí několika snímků pořízených RTG paprskem snímajícím konkrétní orální a maxilofaciální oblasti z různých úhlů.

## Vyšetřovací programy

Klasifikuje se tak, jak je uvedeno níže, na základě oblasti zájmu (ROI).

| Typ vyšetření     | Volba oblouku         | ROI        | Příklad |
|-------------------|-----------------------|------------|---------|
| PANO<br>Vyšetření |                       | Pravá      |         |
|                   | Úzký<br>Normální      | Přední     |         |
|                   | Široký<br>Ortogonální | Levá       |         |
|                   |                       | Standardní |         |

| Typ vyšetření     | Volba oblouku                | ROI        | Příklad |
|-------------------|------------------------------|------------|---------|
|                   | Dítě                         | Pravá      |         |
|                   | Dite                         | Přední     |         |
| PANO<br>Vyšetření | ANO<br>etření<br>Ortogonální | Levá       |         |
|                   |                              | Standardní |         |
|                   |                              | Pravá      |         |
|                   |                              | Přední     |         |

| Typ vyšetření     | Volba oblouku | ROI                            | Příklad |
|-------------------|---------------|--------------------------------|---------|
|                   |               | Levá                           |         |
|                   |               | Bitewing pravá<br>strana*      |         |
|                   |               | Standardní                     |         |
|                   |               | Bitewing levá<br>strana*       |         |
|                   |               | Bitewing*                      |         |
| PANO<br>Vyšetření | Ortogonální   | Bitewing řezák*<br>(volitelné) |         |

| Typ vyšetření        | Volba oblouku | ROI                               | Příklad |                     |   |
|----------------------|---------------|-----------------------------------|---------|---------------------|---|
| SPECIAL<br>Vyšetření | N/A           |                                   |         | TMJ LAT<br>Otevřený | F |
|                      |               | TMJ LAT<br>Zavřený                | No.     |                     |   |
|                      |               | TMJ PA<br>Otevřený<br>(volitelné) | 17      |                     |   |
|                      |               | TMJ PA Zavřený<br>(volitelné)     |         |                     |   |
|                      |               | Sinus LAT<br>(volitelné)          |         |                     |   |
|                      |               | Sinus PA                          |         |                     |   |

\* Režim snímkování Bitewing se aktivuje pouze, když je při výběru oblouku zvolena možnost Ortogonální.

# Hlavní snímkovací programy

| Typ vyšetření     | Volba<br>oblouku | ROI        | Popis a ukázkový snímek                                                                                                    |
|-------------------|------------------|------------|----------------------------------------------------------------------------------------------------|
| PANO<br>Vyšetření | Úzký             | Standardní | Panoramatický režim snímkování<br>u pacientů s trajektorií oblouku ve<br>tvaru písmene V.<br>(Typické u některých žen.)                            |
|                   | Normální         | Standardní | Panoramatický režim snímkování u<br>dospělých pacientů s typickou<br>trajektorií oblouku.                                                          |
|                   | Široký           | Standardní | Panoramatický režim snímkování u<br>pacientů s trajektorií oblouku ve<br>tvaru čtyřúhelníku. (Typické u<br>některých mužů.)                        |
|                   | Dítě             | Standardní | Panoramatický režim snímkování<br>u trajektorie dětského oblouku.<br>(Expozice RTG záření o 40 %<br>menší než v normálním režimu.)                 |
|                   | Ortogonální      | Standardní | Panoramatický režim snímkování<br>určený k minimalizaci oblasti<br>překrývajících se zubů z RTG<br>expozice, která se vyzařuje kolmo<br>mezi zuby. |

| Typ vyšetření        | Volba<br>oblouku | ROI                                                        | Popis a ukázkový snímek                                                                                                    |
|----------------------|------------------|------------------------------------------------------------|----------------------------------------------------------------------------------------------------|
|                      |                  | Bitewing**<br>(Režim<br>Bitewing<br>řezák je<br>volitelný) | Panoramatický režim snímkování<br>určený k pořízení snímku pouze<br>pro oblast zájmu prostřednictvím<br>ortogonální trajektorie.<br>(Výhody: menší RTG expozice než<br>u normálního režimu. / Nevýhody:<br>nelze pořídit obrazy TMJ a<br>některých částí maxilárního sinu.) |
| SPECIAL<br>Vyšetření | N/A              | TMJ LAT<br>Otevřený /<br>Zavřený                           | Režim snímkování určený k pořízení<br>bočního snímku TMJ, u kterého je<br>RTG paprsek nasměrován na boční<br>oblast TMJ.<br>(TMJ otevřený a zavřený)                                                                                                    |
|                      |                  | TMJ PA<br>Otevřený /<br>Zavřený<br>(volitelné)             | Režim snímkování určený k<br>pořízení snímku TMJ, u kterého je<br>RTG paprsek nasměrován na čelní<br>TMJ, když má pacient ústa zcela<br>otevřená a uzavřená.                                                                                                    |
|                      |                  | Sinus LAT<br>(volitelné)                                   | Zvláštní režim snímkování určený k<br>pořízení snímku sinu (dutiny), u<br>kterého je RTG paprsek nasměrován<br>na boční oblast maxilárního sinu.                                                                                                    |

| Typ vyšetření | Volba<br>oblouku | ROI      | Popis a ukázkový snímek                                                                                                    |
|---------------|------------------|----------|----------------------------------------------------------------------------------------------------|
|               |                  |          | Zvláštní režim snímkování určený k<br>pořízení snímku sinu (dutiny), u<br>kterého je RTG paprsek nasměrovár<br>na přední oblast maxilárního sinu. |
|               |                  | Sinus PA |                                                                                                    |

\*\* Režim snímkování Bitewing se aktivuje pouze, když je při výběru oblouku zvolena možnost Ortogonální.

## 7.2 Konfigurace parametrů expozice

Před pořizováním snímků PANO je nutné nejprve dokončit **6. Začínáme**. Pokud jste tak neučinili, musíte se vrátit ke kapitole **6. Začínáme** a nejprve ji dokončit.

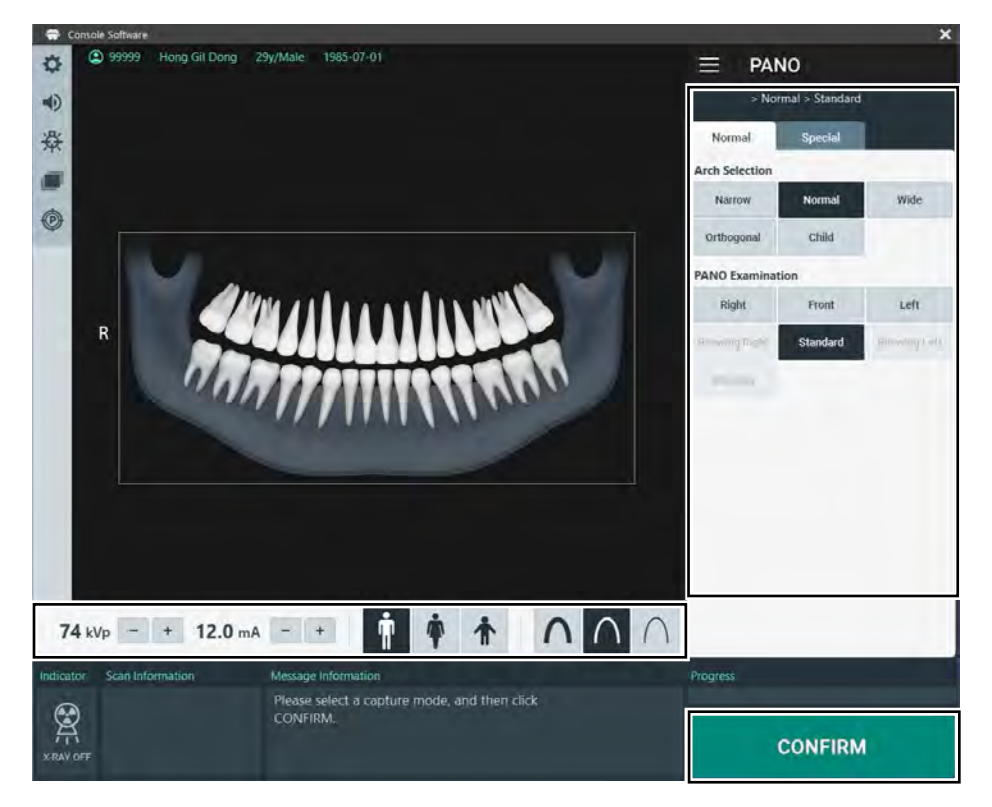

1. Na hlavní obrazovce klikněte na tlačítko PANO.

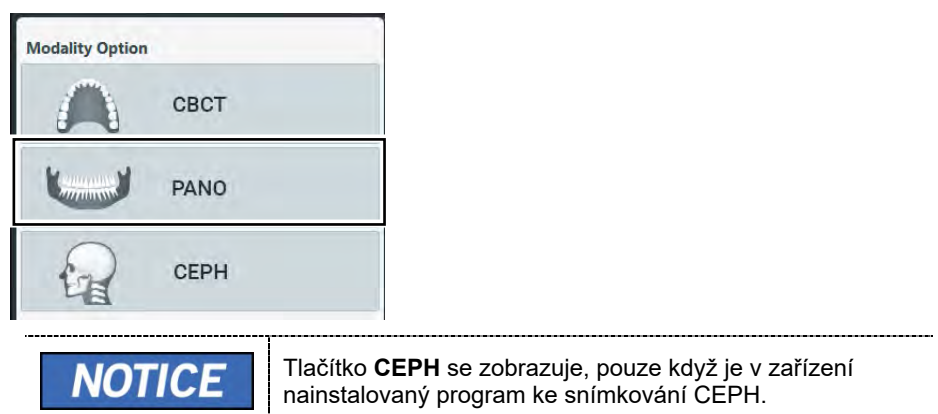

2. Zvolte oblouk.

| Arch Selection |        |      |
|----------------|--------|------|
| Narrow         | Normal | Wide |
| Orthogonal     | Child  |      |

| Volba oblouku |                                                                                           | Popis                                                                                                    |  |
|---------------|-------------------------------------------------------------------------------------------|----------------------------------------------------------------------------------------------------|--|
| Úzký          | Panoramatický snímek palatálních oblouků ve tvaru<br>písmene V (malý počet dospělých žen) |                                                                                                    |  |
| Normální      | Panoramatický snímek                                                                      | Panoramatický snímek normálních dospělých palatálních oblouků                                                                                                    |  |
| Široký        | Panoramatický snímek<br>čtyřúhelníku (malý poč                                            | palatálních oblouků ve tvaru<br>et dospělých mužů)                                                                                                    |  |
|               | Panoramatický snímek<br>mezi zuby, takže se mi                                            | , kde RTG záření vstupuje svisle<br>nimalizují překrývající se snímky.                                                                                           |  |
| Ortogonální   | NOTICE                                                                                    | Je-li zvolen ortogonální oblouk,<br>aktivují se vyšetření Bitewing<br>(Bitewing, Bitewing řezák<br>(volitelné), Bitewing pravá<br>strana, Bitewing levá strana). |  |
| Dítě          | Panoramatický snímek<br>záření je o více než 40                                           | t dětských palatálních oblouků, dávka RTG<br>% menší než v normálním režimu.                                                                                     |  |

**3.** Na panelu Vyšetření Pano (Pano Examination) a Speciální vyšetření (Special Examination) zvolte Program vyšetření (Examination Program).

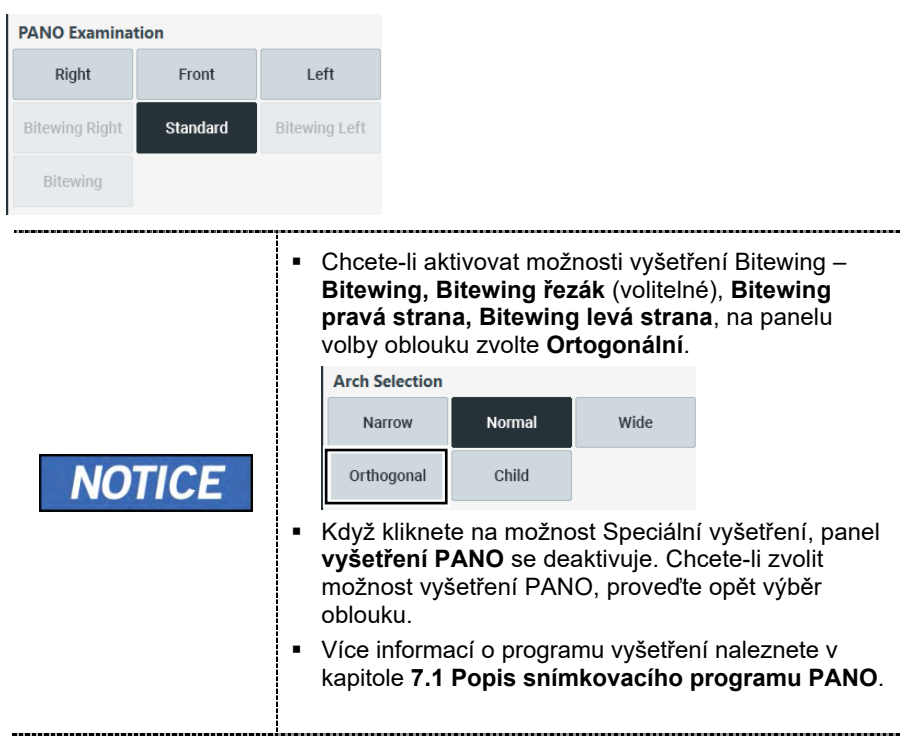

**4.** Pohlaví / věková skupina pacienta se volí automaticky na základě informací o pacientovi. Je-li to nutné, lze nastavení zvolit ručně.

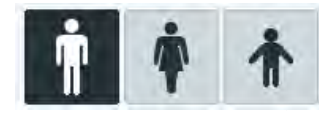

| NOTICE | Pohlaví / věk | ová skupina | Norma VATECH   |
|--------|---------------|-------------|----------------|
|        | Dí            | Dítě        |                |
|        | Deenžkú       | Muž         | Stáří > 12 let |
|        | Dospery       | Žena        |                |

**5.** Zvolte intenzitu RTG.

| $\boldsymbol{\wedge}$ | $\cap$ | $\cap$ |
|-----------------------|--------|--------|
|                       |        |        |

V závislosti na obvodu hlavy pacienta lze intenzitu RTG záření klasifikovat jako tvrdou, normální nebo měkkou: Měkká < Normální < Tvrdá

|        | Vēkovā skupina | Průměrný obvod<br>hlavy (cm) | Rozsah (cm) | Intenzita RTG |
|--------|----------------|------------------------------|-------------|---------------|
| NOTICE |                | 53±3                         | >53±3       | Tvrda         |
|        | Dítě           |                              | 53±3        | Normàlní      |
|        |                |                              | <53±3       | Mēkkā         |
|        |                | 56±3                         | >56±3       | Tvrdá         |
|        | Dospēlý        |                              | 56±3        | Normální      |
|        |                |                              | <56±3       | Mekka         |

- 6. Hodnoty elektrického napětí a proudu u trubice se konfigurují automaticky podle pohlaví / věkové skupiny pacienta a podle intenzity RTG. Nastavení hodnot kVp a mA provedete kliknutím na šipku NAHORU / DOLŮ (UP/DOWN). Dávku lze nastavit v krocích ±1 kVp a ±1 mA.
- 7. Po dokončení nastavení parametrů expozice klikněte na tlačítko POTVRDIT.

| CONFIRM |                                                                                                    |
|---------|----------------------------------------------------------------------------------------------------|
| NOTICE  | <ul> <li>Když kliknete na tlačítko POTVRDIT,</li> <li>Otočná se jednotka se přesune do své počáteční pozice pro snímání.</li> <li>Zapne se vertikální paprsek určený k snadnějšímu umístění pacienta.</li> <li>Pod oknem Informací o snímání (Scan Information) se zobrazí hodnota DAP (Dose Area Product), čas snímání (Scan Time) a expoziční čas (Exposure Time).</li> </ul> |

8. Zaveďte pacienta do zařízení.

## 7.3 Umístění pacienta

|           | <ul> <li>Kvůli ochraně před zbytkovým zářením poskytněte pacientovi<br/>(zejména těhotným ženám a dětem) olověnou zástěru.</li> <li>Dbejte opatrnosti, abyste laserovým paprskem nemířili přímo<br/>do očí pacienta. Laserový paprsek může způsobit ztrátu<br/>zraku.</li> </ul>                                                                 |
|-----------|----------------------------------------------------------------------------------------------------|
| IMPORTANT | <ul> <li>Správný postoj redukuje stín vytvářený krční páteří pacienta a umožňuje pořízení jasného snímku.</li> <li>Kvalitu snímků mohou zhoršovat kovové implantáty nebo můstky.</li> <li>Dbejte na správné seřízení laserového paprsku. Jinak může dojít ke zhoršení kvality snímků z důvodu duchů nebo roztažení / smrštění snímků.</li> </ul> |
| IMPORTANT | <ul> <li>Protože pacient musí sedět na židli v určité poloze, při<br/>umísťování pacienta je nutné, aby obsluha umístila horní část<br/>trupu pacienta o něco níže.</li> </ul>                                                                                                    |
| NOTICE    | Jako pomůcka je k dispozici horizontální paprsek, který v<br>části rotátoru směřuje na rameno pacienta. Tento laser vám<br>umožňuje aktivně identifikovat možnost pohybu rotátoru a<br>dotyku s ramenem pacienta. Jestliže tento laser míří na<br>rameno pacienta, lze jej ještě snížit, aby se zabránilo dotyku<br>rotátoru a ramene pacienta.  |
| NOTICE    | Výrobce doporučuje používat židli, kterou lze nastavit na<br>výšku nejméně 430 mm až 530 mm.Doporučuje se také<br>používat židli, která nemá opěradlo.                                                                                                    |

## <u>Příprava</u>

- Vyzvěte pacienta, aby si sňal(a) všechny kovové předměty (brýle, náušnice, sponky do vlasů, náramky, umělý chrup, atd.). Kovové předměty mohou na snímcích způsobit vznik "duchů" a zhoršovat kvalitu snímků.
- 2. Kvůli ochraně před zbytkovým zářením doporučujeme poskytnout pacientovi olověnou zástěru.
- Pomocí tlačítka pohybu sloupu NAHORU / DOLŮ na rámu rukojeti, nebo pomocí možnosti spínače, seřiďte zařízení tak, aby jeho výška odpovídala výšce pacienta.

#### Seřízení polohy podpěrky brady

Před umístěním pacienta do polohy seřiďte polohu podpěrky brady pro režim PANO. (Jestliže je podpěrka brady pro režim PANO již nastavená, není třeba ji seřizovat.)

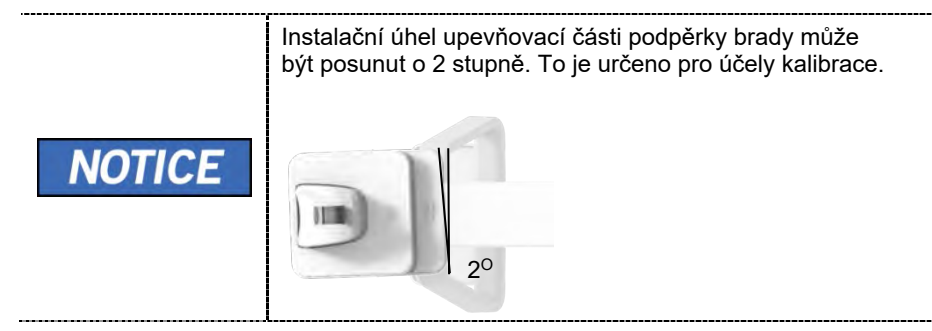

 Zatlačte upevňovací část podpěrky brady na rám rukojeti směrem ke stroji, dokud nebude konec upevňovací části podpěrky brady lícovat s linkou "-PANO-" Zatlačte, dokud neuslyšíte kliknutí.

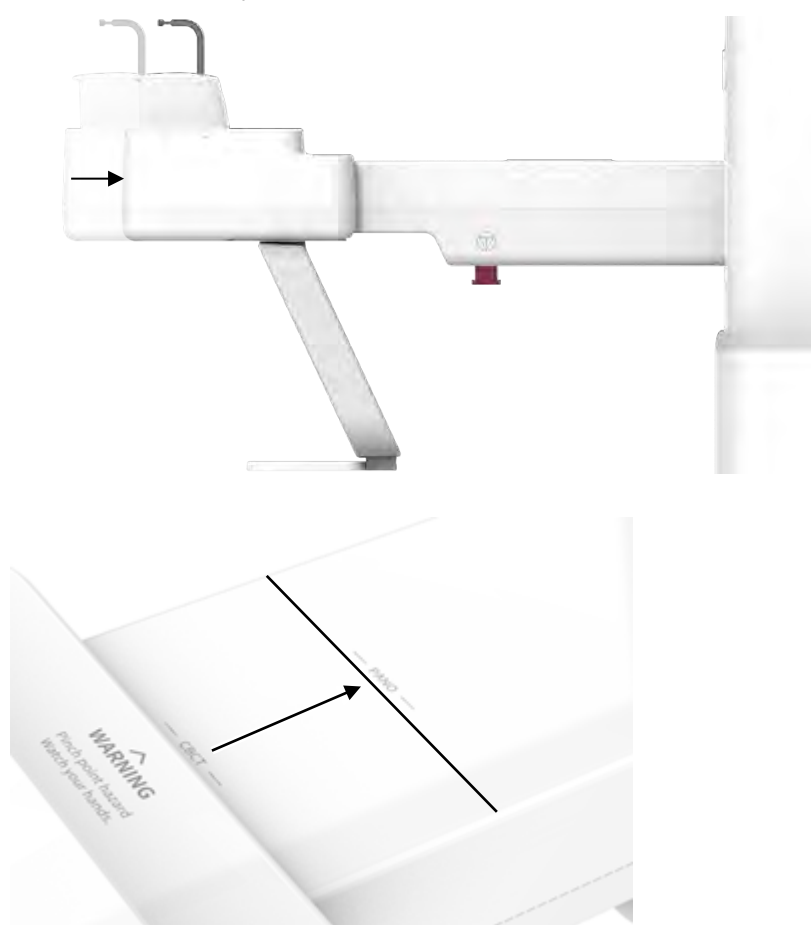

## 7.3.1 Režim vyšetření PANO (standardní / pravá / levá / přední / ortogonální)

#### Normální umístění pacienta

1. Zasuňte normální skusový blok a nasaďte na něj sanitární vinylový potah.

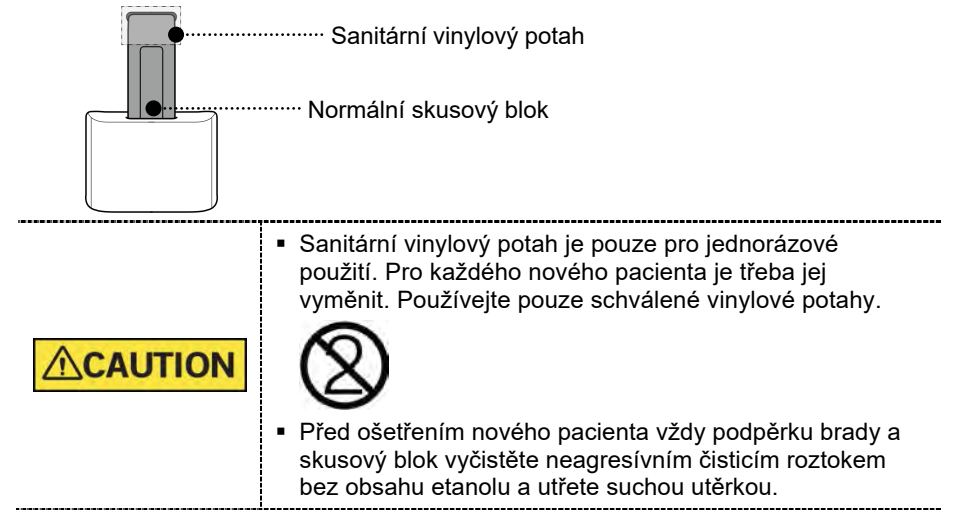

- 2. Zaveďte pacienta k židli (prodává se samostatně) ve středu zařízení.
- Pomocí tlačítka pohybu sloupu NAHORU / DOLŮ na rámu rukojeti, nebo pomocí možnosti spínače, seřiďte zařízení tak, aby jeho výška odpovídala výšce pacienta.

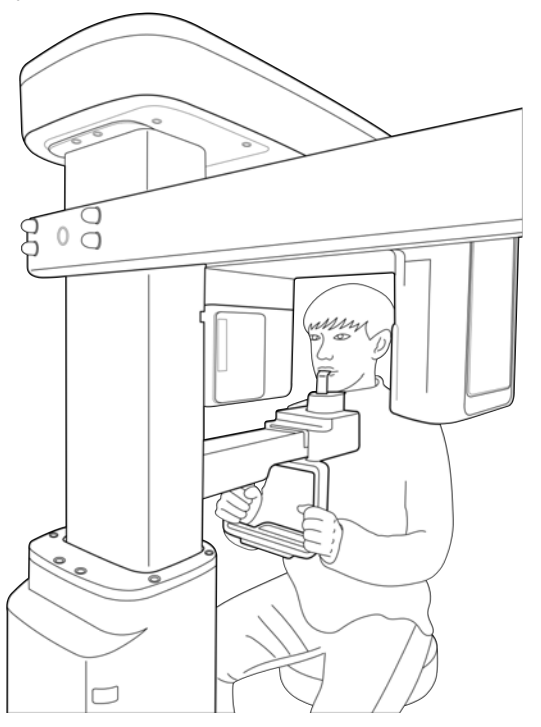

- **4.** Zaveďte pacienta tak, aby seděl ve středu zařízení a vyzvěte jej, aby udržoval níže popsanou polohu.
  - Pevně uchopit rukojeť.
  - Přitisknout hruď na zařízení.
  - Držet obě ramena v rovině.
  - Narovnat krční páteř a sedět v klidu.
  - Vyzvěte pacienta, aby předními zuby skousnul skusový blok v jeho drážkách.

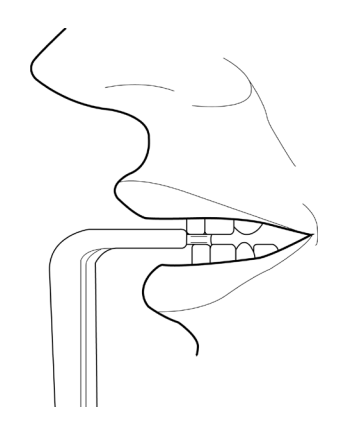

- 5. Vyzvěte pacienta, aby udržoval následující pozici:
  - Zavřená ústa.
  - Jazyk přitisknutý k hornímu patru.
  - Zavřené oči.

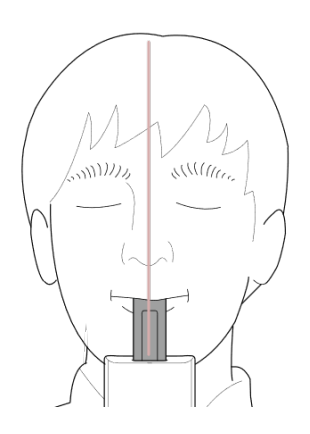

#### Umístění bezzubého pacienta

1. Zasuňte speciální skusový blok B.

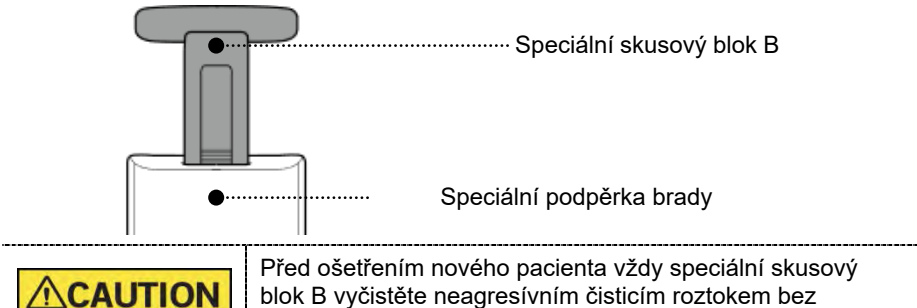

- obsahu etanolu a utřete suchou utěrkou
- 2. Zaveďte pacienta k židli (prodává se samostatně) ve středu zařízení.
- Pomocí tlačítka pohybu sloupu NAHORU / DOLŮ na rámu rukojeti, nebo pomocí možnosti spínače, seřiďte zařízení tak, aby jeho výška odpovídala výšce pacienta.

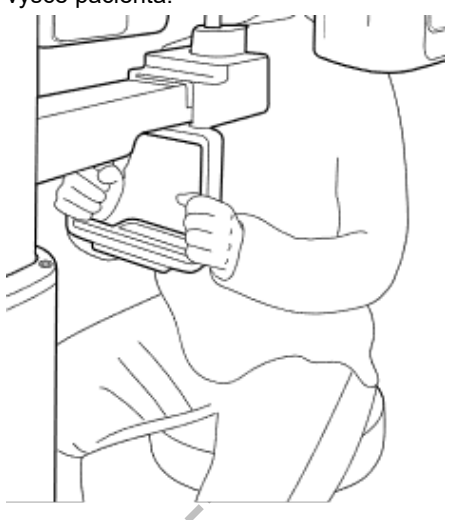

- **4.** Zaveďte pacienta tak, aby seděl ve středu zařízení a vyzvěte jej, aby udržoval níže popsanou polohu.
  - Pevně uchopit rukojeť.
  - Přitisknout hruď na zařízení.
  - Držet obě ramena v rovině.
  - Narovnat krční páteř a sedět v klidu.
  - Vyzvěte pacienta, aby předními zuby skousnul skusový blok v jeho drážkách.
- 5. Vyzvěte pacienta, aby udržoval následující pozici:
  - Zavřená ústa.
  - Jazyk přitisknutý k hornímu patru.
  - Zavřené oči.

#### Zarovnání laserových paprsků

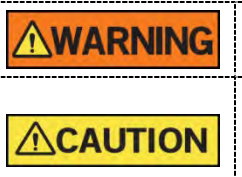

Dbejte opatrnosti, abyste laserovým paprskem nemířili přímo do očí pacienta. Laserový paprsek může způsobit ztrátu zraku. Není-li laserový paprsek správně umístěný, může dojít ke zkreslení, které by způsobilo zvětšení či zmenšení snímku

zkreslení, které by způsobilo zvětšení či zmenšení snímku, nebo se mohou objevit stínové "duchy" a zhorší se kvalita snímků. Proto laserový paprsek zarovnejte řádně.

- 1. Vertikální paprsek zarovnejte se středem obličeje (středová sagitální linie). (Tím se zabrání horizontálnímu roztažení snímku.)
- Horizontální paprsek zarovnejte do přímé linie s frankfurtskou linií na obličeji pacienta. K jeho umístění použijte tlačítko horizontálního paprsku na ovládacím panelu. Zkontrolujte, zda je horizontální paprsek zarovnaný s obličejem pacienta vodorovně.

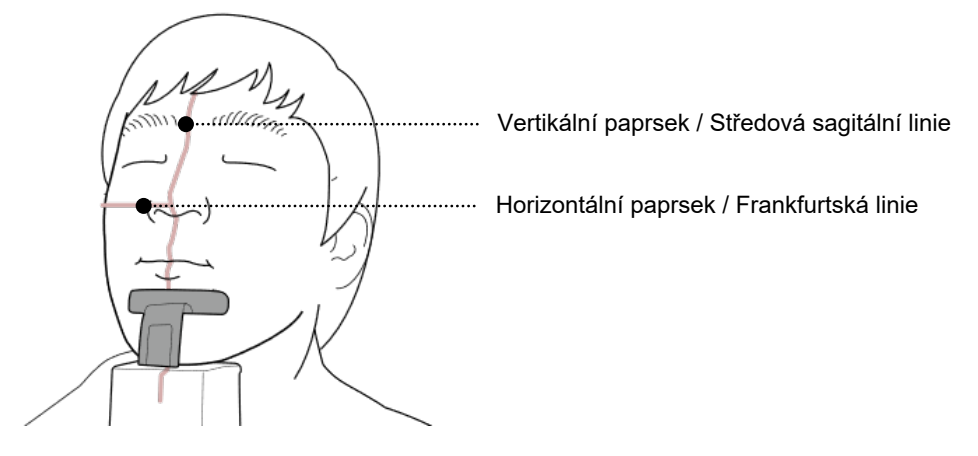

## Dokončení umístění pacienta

1. Klikněte na tlačítko PŘIPRAVEN. RTG expozice se ještě nezahájila.

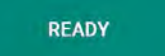

2. Nyní přejděte do kapitoly 7.4 RTG expozice a zahajte expozici.

# 7.3.2 Režim SPECIÁLNÍ vyšetření (TMJ/Sinus)

## Režim TMJ OTEVŘENÝ (LAT)

Po pořízení snímku "TMJ otevřený" lze pořídit snímek "TMJ zavřený".

#### Kroky pro režim TMJ

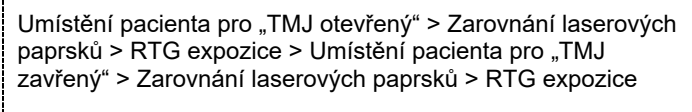

#### Umístění pacienta

NOTICE

- 1. Ze zařízení sejměte normální podpěrku brady a nasaďte speciální podpěrku brady.
- 2. Do speciální podpěrky brady zasuňte speciální skusový blok A.

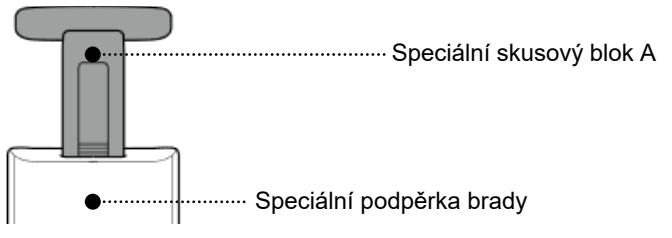

Před ošetřením nového pacienta vždy podpěrku brady a skusový blok vyčistěte neagresívním čisticím roztokem bez obsahu etanolu a utřete suchou utěrkou

- 3. Zaveďte pacienta k židli (prodává se samostatně) ve středu zařízení.
- Pomocí tlačítka pohybu sloupu NAHORU / DOLŮ na rámu rukojeti, nebo pomocí možnosti spínače, seřiďte zařízení tak, aby jeho výška odpovídala výšce pacienta.

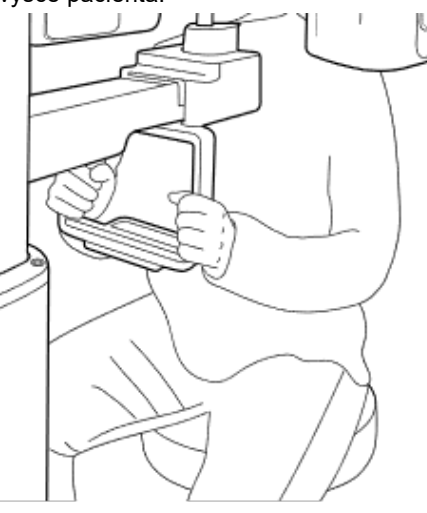

- 5. Zaveďte pacienta tak, aby seděl ve středu zařízení a vyzvěte jej, aby udržoval níže popsanou polohu.
  - Pevně uchopit rukojeť.
  - Přitisknout hruď na zařízení.
  - Držet obě ramena v rovině.
  - Narovnat krční páteř a sedět v klidu.
  - Vyzvěte pacienta, aby předními zuby skousnul skusový blok v jeho drážkách.
- 6. Naveďte pacienta, aby k podpěrce brady přitisknul(a) spodek nosu (bod zvaný "acanthion") a předklonil(a) hlavu o cca 5°. V tomto okamžiku zkontrolujte, zda se čelist pacienta nedotýká zařízení.

IMPORTANT

Jestliže se čelist dotýká zařízení, bude složité udržet správnou polohu k pořízení dobrých snímků.
Věnujte pozornost tomu, aby se čelist pacienta nedotýkala zařízení.

- 7. Vyzvěte pacienta, aby udržoval následující pozici:
  - Otevřená ústa.
  - Jazyk přitisknutý k hornímu patru.
  - Zavřené oči.

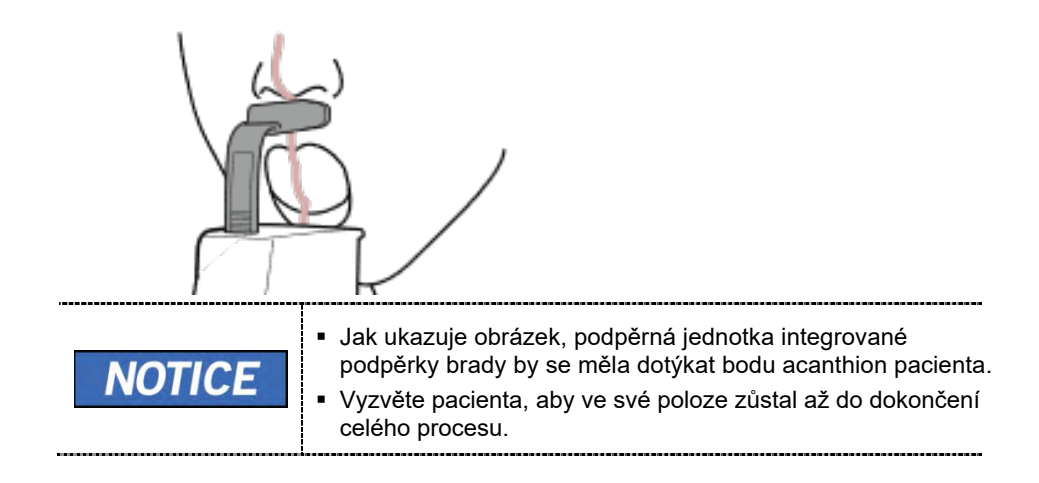

#### Zarovnání laserových paprsků

| Dbejte opatrnosti, abyste laserovým paprskem nemířili přímo<br>do očí pacienta. Laserový paprsek může způsobit ztrátu zraku.                                                                                                    |
|----------------------------------------------------------------------------------------------------|
| Není-li laserový paprsek správně umístěný, může dojít ke<br>zkreslení, které by způsobilo zvětšení či zmenšení snímku,<br>nebo se mohou objevit stínové "duchy" a zhorší se kvalita<br>snímků. Proto laserový paprsek zarovnejte řádně. |

- 1. Vertikální paprsek zarovnejte se středem obličeje (středová sagitální linie). (Tím se zabrání horizontálnímu roztažení snímku.)
- Horizontální paprsek zarovnejte do přímé linie s frankfurtskou linií na obličeji pacienta. K jeho umístění použijte tlačítko horizontálního paprsku na ovládacím panelu. Zkontrolujte, zda je horizontální paprsek zarovnaný s obličejem pacienta vodorovně.

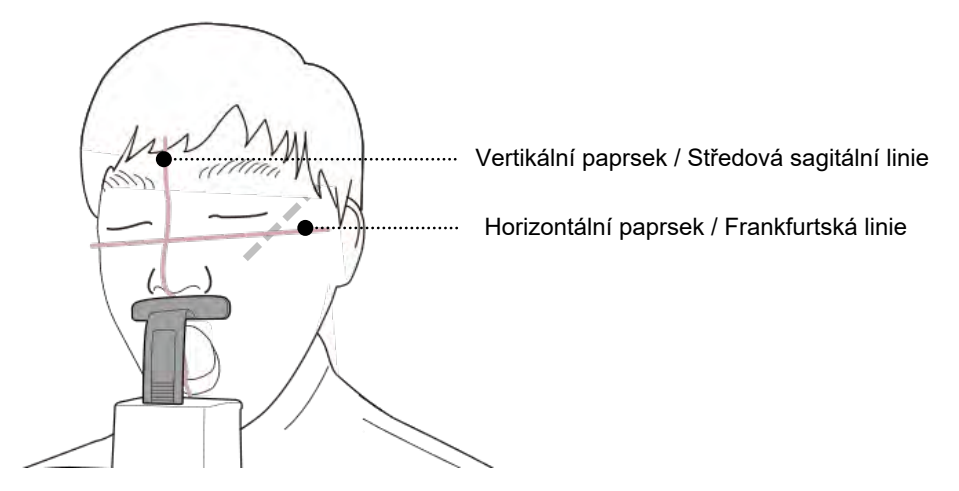

#### Dokončení umístění pacienta

1. Klikněte na tlačítko PŘIPRAVEN. RTG expozice se ještě nezahájila.

READY

2. Nyní přejděte do kapitoly 7.4 RTG expozice a zahajte expozici.

# Režim TMJ ZAVŘENÝ (LAT) a režim SINUS (PA)

Po pořízení snímku "TMJ otevřený" lze pořídit snímek "TMJ zavřený".

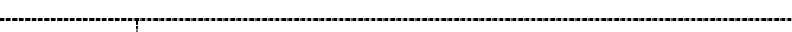

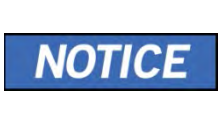

## Kroky pro režim TMJ

Umístění pacienta pro "TMJ otevřený" > Zarovnání laserových paprsků > RTG expozice > Umístění pacienta pro "TMJ zavřený" > Zarovnání laserových paprsků > RTG expozice

## <u>Umístění pacienta</u>

- Po dokončení režimu TMJ otevřený se zobrazí zpráva "Chcete přejít k pořízení snímku TMJ zavřený?" (Do you want to capture a TMJ Close image?). Stisknutím/kliknutím na tlačítko OK zahájíte režim TMJ zavřený.
- 2. Zaveďte pacienta k židli (prodává se samostatně) ve středu zařízení.
- Pomocí tlačítka pohybu sloupu NAHORU / DOLŮ na rámu rukojeti, nebo pomocí možnosti spínače, seřiďte zařízení tak, aby jeho výška odpovídala výšce pacienta.

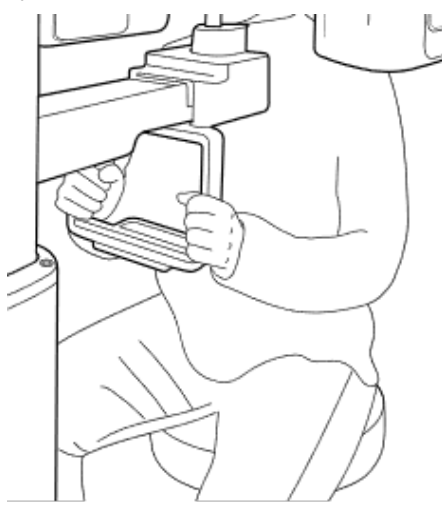

- **4.** Zaveďte pacienta tak, aby seděl ve středu zařízení a vyzvěte jej, aby udržoval níže popsanou polohu.
  - Hold the handle firmly.
  - Pevně uchopit rukojeť.
  - Přitisknout hruď na zařízení.
  - Držet obě ramena v rovině.
  - Narovnat krční páteř a sedět v klidu.
  - Vyzvěte pacienta, aby předními zuby skousnul skusový blok v jeho drážkách.
- 5. Naveďte pacienta, aby k podpěrce brady přitisknul(a) spodek nosu (bod zvaný "acanthion") a předklonil(a) hlavu o cca 5°.

- 6. Vyzvěte pacienta, aby udržoval následující pozici:
  - Zavřená ústa.
  - Jazyk přitisknutý k hornímu patru.
  - Zavřené oči.

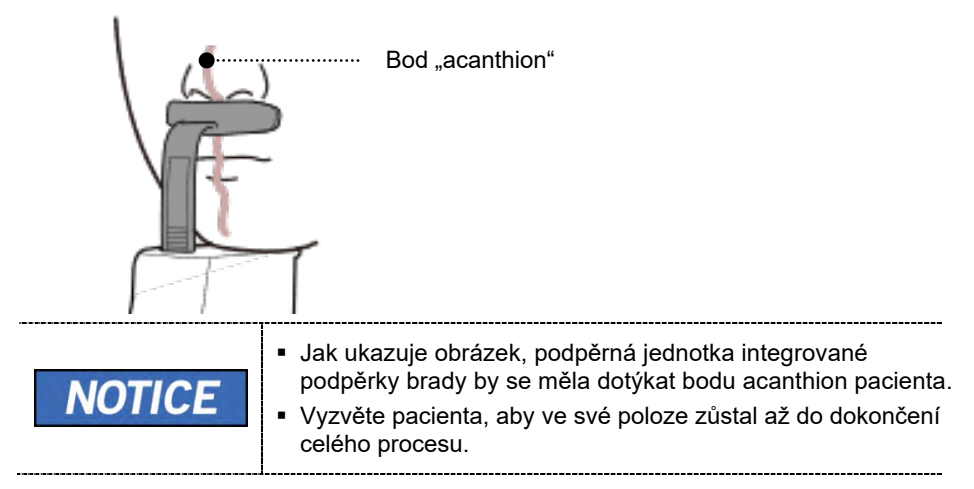

#### Zarovnání laserových paprsků

Tento postup je shodný jako u režimu TMJ otevřený.

#### Dokončení umístění pacienta

Tento postup je shodný jako u režimu TMJ otevřený.
# <u>Režim TMJ ZAVŘENÝ (PA) a režim SINUS (LAT)</u>

# Umístění pacienta

- 1. Ze zařízení sejměte normální podpěrku brady a nasaďte speciální podpěrku brady.
- 2. Do speciální podpěrky brady zasuňte speciální skusový blok B.

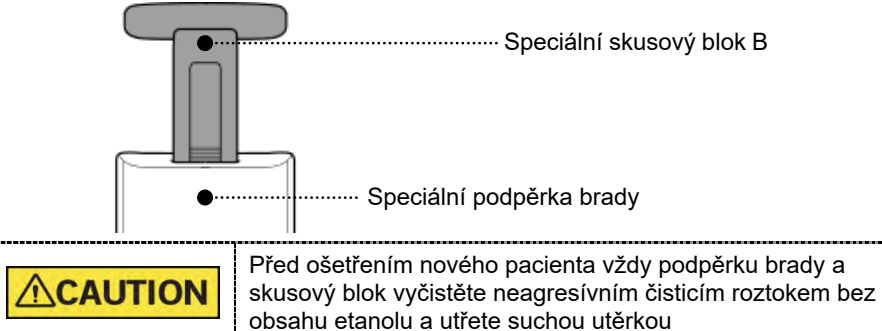

- Zaveďte pacienta k židli (prodává se samostatně) ve středu zařízení.
- Pomocí tlačítka pohybu sloupu NAHORU / DOLŮ na rámu rukojeti, nebo pomocí možnosti spínače, seřiďte zařízení tak, aby jeho výška odpovídala výšce pacienta.

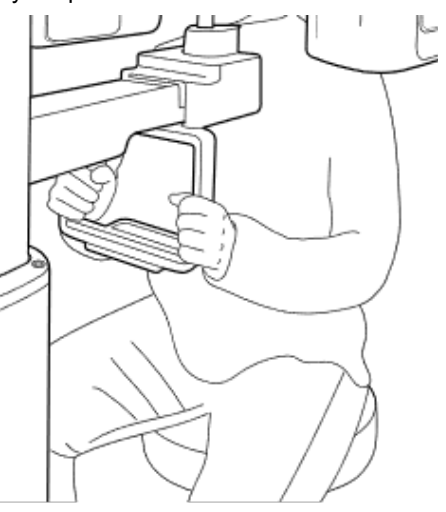

- Zaveďte pacienta tak, aby seděl ve středu zařízení a vyzvěte jej, aby udržoval níže popsanou polohu.
  - Pevně uchopit rukojeť.
  - Přitisknout hruď na zařízení.
  - Držet obě ramena v rovině.
  - Narovnat krční páteř a sedět v klidu.

#### 7. Pořizování PANO snímků

**6.** Naveďte pacienta, aby k podpěrce brady přitisknul(a) spodek nosu (bod zvaný "acanthion") a předklonil(a) hlavu o cca 5°. V tomto okamžiku zkontrolujte, zda se čelist pacienta nedotýká zařízení.

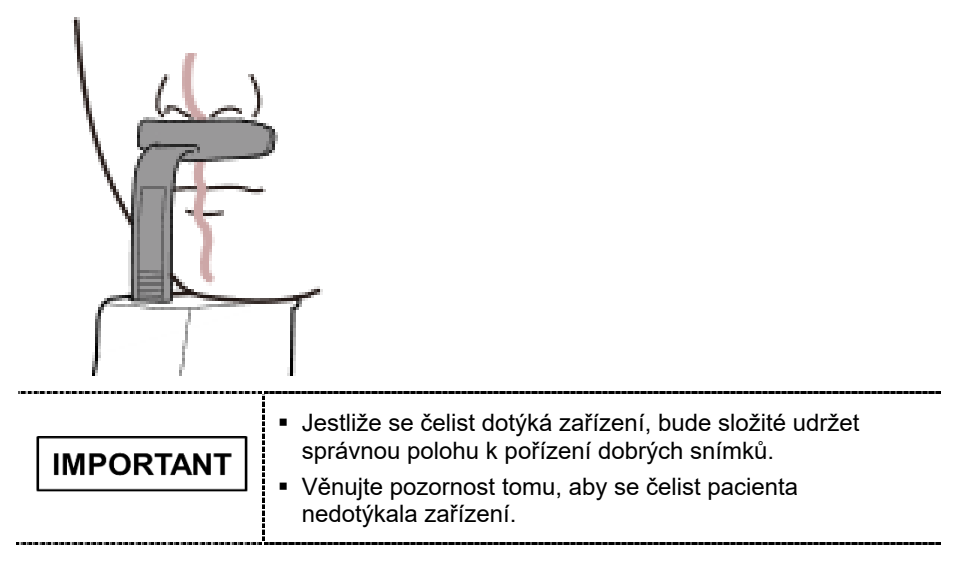

- 7. Vyzvěte pacienta, aby udržoval následující pozici:
  - Zavřená ústa.
  - Jazyk přitisknutý k hornímu patru.
  - Zavřené oči.

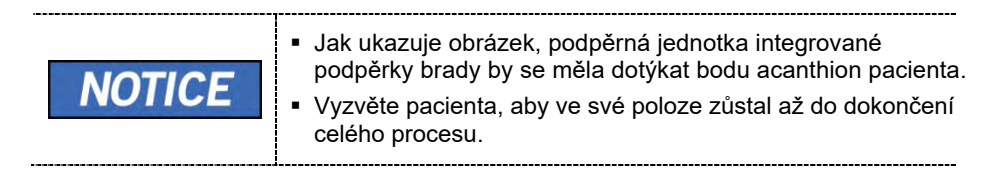

#### Zarovnání laserových paprsků

| Dbejte opatrnosti, abyste laserovým paprskem nemířili přímo<br>do očí pacienta. Laserový paprsek může způsobit ztrátu zraku.                                                                                                    |
|----------------------------------------------------------------------------------------------------|
| Není-li laserový paprsek správně umístěný, může dojít ke<br>zkreslení, které by způsobilo zvětšení či zmenšení snímku,<br>nebo se mohou objevit stínové "duchy" a zhorší se kvalita<br>snímků. Proto laserový paprsek zarovnejte řádně. |

- 1. Vertikální paprsek zarovnejte se středem obličeje (středová sagitální linie). (Tím se zabrání horizontálnímu roztažení snímku.)
- Horizontální paprsek zarovnejte do přímé linie s frankfurtskou linií na obličeji pacienta. K jeho umístění použijte tlačítko horizontálního paprsku na ovládacím panelu. Zkontrolujte, zda je horizontální paprsek zarovnaný s obličejem pacienta vodorovně.

#### Dokončení umístění pacienta

1. Klikněte na tlačítko PŘIPRAVEN. RTG expozice se ještě nezahájila.

READY

2. Nyní přejděte do kapitoly 7.4 RTG expozice a zahajte expozici.

# 7.4 RTG expozice

|           | <ul> <li>Pokud během pořizování snímku nastane mimořádná událost,<br/>uvolněte spínač expozice, čímž zastavíte emisi RTG záření.</li> <li>Obsluha musí během provozu zařízení vždy dodržovat<br/>bezpečnostní předpisy týkající se RTG, které platí v zemi<br/>používání.</li> </ul> |
|-----------|----------------------------------------------------------------------------------------------------|
| CAUTION   | <ul> <li>Během pořizování snímků musí obsluha neustále udržovat<br/>slovní / vizuální kontakt s pacientem.</li> <li>Během expozice nepoužívejte počítač. Pokud tak učiníte,<br/>může dojít k selhání zařízení.</li> </ul>                                                            |
| IMPORTANT | <ul> <li>Vyzvěte pacienta, aby měl během snímkování zavřené oči.</li> <li>K dosažení optimálních snímků vyzvěte pacienta, aby zadržel dech a nepolykal. Také vyzvěte pacienta, aby se nehýbal.</li> </ul>                                                                            |

1. Opusťte RTG vyšetřovnu a zavřete dveře.

T

| IMPORTANT         Během pořizování snímků musí obsluha neustále udržova slovní / vizuální kontakt s pacientem. | at |
|----------------------------------------------------------------------------------------------------|----|
|----------------------------------------------------------------------------------------------------|----|

2. Stiskněte a podržte spínač expozice, dokud nebude pořizování snímku dokončeno.

| NOTICE | Snímek se zobrazí na obrazovce.                                                                                                    |
|--------|----------------------------------------------------------------------------------------------------|
| NOTICE | <ul> <li>Během RTG expozice se následujícím způsobem zobrazuje stav.</li> <li>Barva LED kontrolky spínače expozice se změní na žlutou.</li> <li>Barva LED kontrolky na horní části zařízení se změní na žlutou.</li> <li>Zazní výstražný signál značící, že právě probíhá RTG vyzařování.</li> <li>Barva symbolu radiace v softwaru pultu se změní na žlutou.</li> </ul> |

**3.** Když se na obrazovce objeví zpráva "Pořizování snímku je dokončeno" (Image capturing is completed), uvolněte **spínač expozice**.

# 7.5 Dokončení procesu snímání

- **1.** Vyveďte pacienta ze zařízení.
- 2. Z normálního skusového bloku sejměte sanitární vinylový potah.

# 7.6 Kontrola pořízených snímků

Pořízené snímky lze zrekonstruovat a převést do formátu DICOM.

Exportované snímky lze potvrdit v programu EzDent-i.

**NOTICE** Více informací naleznete v návodu k použití programu EzDent-i.

- 1. Snímky se do programu EzDent-i přenesou automaticky
- Jestliže je jako výchozí možnost nakonfigurováno automatické ukládání, snímky se uloží automaticky. Jestliže tato možnost nakonfigurována není, snímky uložíte kliknutím na tlačítko Uložit (Save).
- 3. Chcete-li snímek zkontrolovat, poklepejte na něj v Seznamu pacientů.

7. Pořizování PANO snímků

# Stránka úmyslně vynechána

# 8.1 Popis snímkovacího programu CEPH

## Výsledné snímky

Pořizuje konvenční 2D cefalometrické snímky.

## Metoda pořizování snímků

Pořizuje se několik snímků snímáním specifických ústních a maxilofaciálních oblastí lineárním pohybem lineárního detektoru a počítačovými výpočty se rekonstruují do jediného 2D snímku.

# Vyšetřovací programy

Klasifikuje se tak, jak je uvedeno níže, na základě oblasti zájmu (ROI).

| Vyšetřovaná<br>oblast                            | Popis                                                                                                    | Poloha                                                           |
|--------------------------------------------------|----------------------------------------------------------------------------------------------------|------------------------------------------------------------------|
| Laterální /<br>Úplná<br>laterální<br>(volitelná) | <ul> <li>Používá se k vyšetřování kraniofaciálního onemocnění, zranění a vrozené malformace a k vyšetřování měkké tkáně v otorinolaryngologické oblasti, sinu a tvrdém patru.</li> <li>Měří úhly vytvořené spojovacími liniemi mezi lebečními body měření pro další hodnocení růstu v oblasti obličeje. Toto použití je široce rozšířené v ortodoncii a v orální a maxilofaciální chirurgii.</li> </ul>                                                                                                    | <ul> <li>-Laterální&gt;</li> <li>-Úplný laterální&gt;</li> </ul> |
| PA                                               | <ul> <li>Záření směřuje od zadní části lebky k její přední straně.</li> <li>Používá se k vyšetření lebečních onemocnění, úrazů a vrozených malformací.</li> <li>Používá se k posouzení růstu laterální strany obličeje. Také se využívá k vyšetřování ramus mandibulae, zadní oblasti třetího největšího moláru ve spodní čelisti, boční stěny maxilárního sinu, frontálního sinu, dutiny čichové, čichových jamek a jamek očních disků.</li> <li>Měří úhly vytvořené spojovacími liniemi mezi lebečními body měření pro další hodnocení růstu v oblasti obličeje. Toto použití je široce rozšířené v ortodoncii a v orální a maxilofaciální chirurgii.</li> </ul> | <pa></pa>                                                        |
| SMV                                              | <ul> <li>Používá se ke studiu základny lebky,<br/>horizontálního zakřivení mandibulární<br/>kondylární osy, sfenoidálního sinu,<br/>zakřivení dolní čelisti, boční stěny<br/>maxilárního sinu a zlomenin<br/>zygomatického oblouku. Také se využívá<br/>ke studiu vnitřních a vnějších alárních<br/>plotének a otvorů na základně lebky.</li> </ul>                                                                                                    | <smv></smv>                                                      |

| Vyšetřovaná<br>oblast | Popis                                                                                                    | Poloha            |
|-----------------------|----------------------------------------------------------------------------------------------------|-------------------|
| Waters' view          | <ul> <li>Využívá se ke studiu čelního sinu,<br/>dutiny čichové, jamky očního disku,<br/>frontozygotického švu, nosní dutiny,<br/>koronoidního procesu mezi horní čelistí<br/>a zygomatickým obloukem.</li> </ul> | Waters' view>     |
| Carpus                | <ul> <li>Využívá se k hodnocení stáří<br/>kosti ruky k porovnání změn v<br/>lebce.</li> </ul>                                                                                                    | <carpus></carpus> |

# 8.2 Konfigurace parametrů expozice

Před pořizováním snímků CEPH je nutné nejprve dokončit 6. Začínáme.

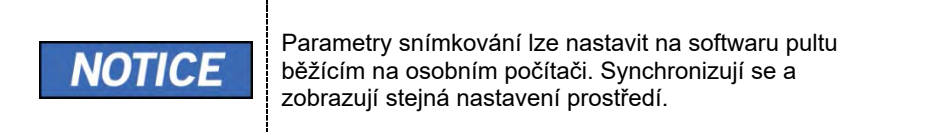

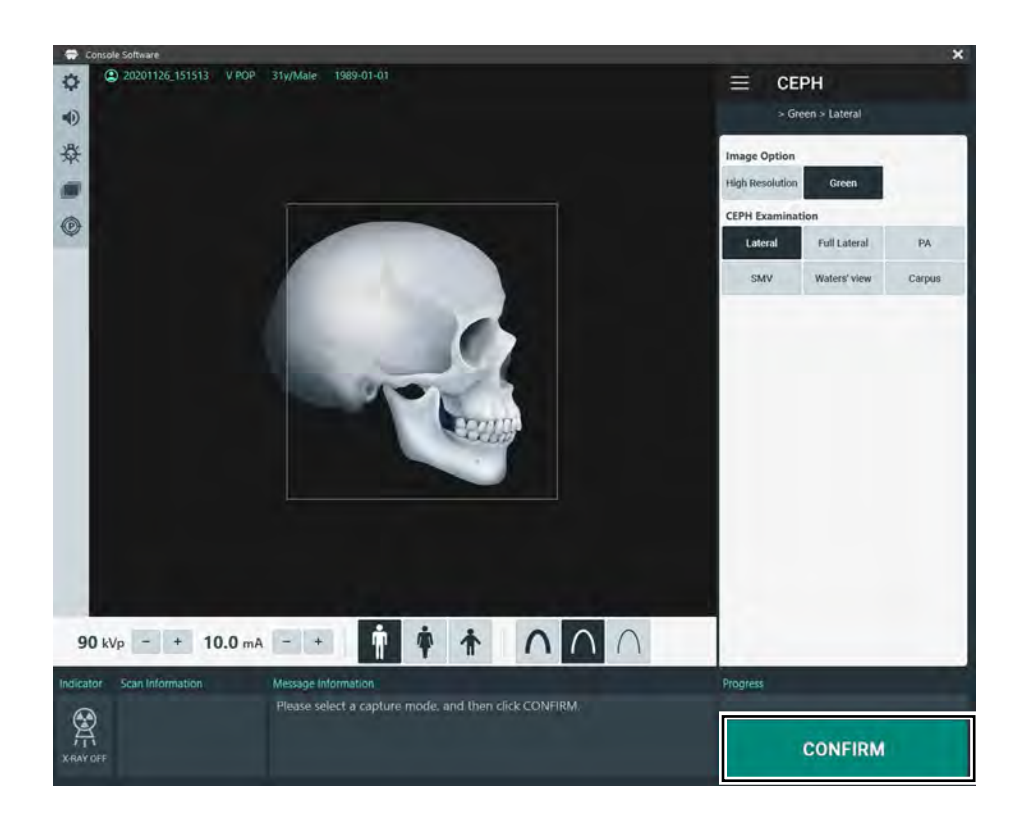

1. Na hlavní obrazovce klikněte na tlačítko CEPH.

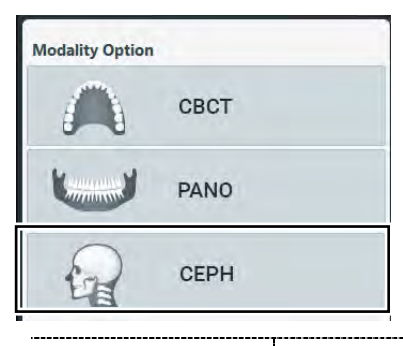

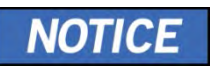

Tlačítko **CEPH** se zobrazuje, pouze když je v zařízení nainstalovaný program ke snímkování CEPH.

\_\_\_\_\_

2. Zvolte Možnost snímku (Image Option).

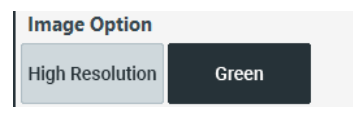

3. Na panelu Vyšetření CEPH (CEPH Examination) zvolte program vyšetření.

| CEPH Examination |              |        |
|------------------|--------------|--------|
| Lateral          | Full Lateral | PA     |
| SMV              | Waters' view | Carpus |

**4.** Pohlaví / věková skupina pacienta se volí automaticky na základě informací o pacientovi. Je-li to nutné, lze nastavení zvolit ručně.

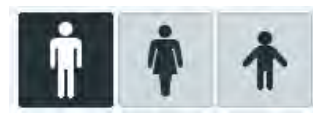

| NOTICE | Pohlaví / věková skupina |      | Norma VATECH     |
|--------|--------------------------|------|------------------|
|        | Dí                       | tě   | Stáří 2 ~ 12 let |
|        | Deepělý                  | Muž  | Stáří > 12 lot   |
|        | Dospery                  | Žena | Stall - 12 let   |

5. Zvolte intenzitu RTG.

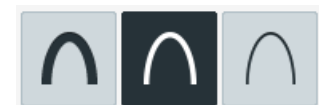

NOTICE

V závislosti na obvodu hlavy pacienta lze intenzitu RTG záření klasifikovat jako tvrdou, normální nebo měkkou:

Měkká < Normální < Tvrdá

| Věková skupina | Průměrný obvod<br>hlavy (cm) | Rozsah (cm) | Intenzita RTG |
|----------------|------------------------------|-------------|---------------|
|                |                              | >53±3       | Tvrdá         |
| Dítě           | 53±3                         | 53±3        | Normální      |
|                |                              | <53±3       | Měkká         |
|                | 56±3                         | >56±3       | Tvrdå         |
| Dospělý        |                              | 56±3        | Normální      |
|                |                              | <56±3       | Měkká         |

- 6. Hodnoty elektrického napětí a proudu u trubice se konfigurují automaticky podle pohlaví / věkové skupiny pacienta a podle intenzity RTG. Nastavení hodnot kVp a mA provedete kliknutím na šipku NAHORU / DOLŮ (UP/DOWN). Dávku lze nastavit v krocích ±1 kVp a ±1 mA.
- 7. Po dokončení nastavení parametrů expozice klikněte na tlačítko POTVRDIT.

| CONFIRM |                                                                                                    |
|---------|----------------------------------------------------------------------------------------------------|
| NOTICE  | <ul> <li>Když kliknete na tlačítko POTVRDIT,</li> <li>Otočná se jednotka se přesune do své počáteční pozice pro snímání.</li> <li>Zapne se vertikální paprsek určený k snadnějšímu umístění pacienta.</li> <li>Pod oknem Informací o snímání (Scan Information) se zobrazí hodnota DAP (Dose Area Product), čas snímání (Scan Time) a expoziční čas (Exposure Time).</li> </ul> |

8. Zaveďte pacienta do zařízení.

# 8.3 Umístění pacienta

|                 | <ul> <li>Kvůli ochraně před zbytkovým zářením poskytněte pacientovi<br/>(zejména těhotným ženám a dětem) olověnou zástěru.</li> <li>Dbejte opatrnosti, abyste laserovým paprskem nemířili přímo<br/>do očí pacienta. Laserový paprsek může způsobit ztrátu<br/>zraku.</li> </ul> |
|-----------------|----------------------------------------------------------------------------------------------------|
| <b>ACAUTION</b> | Před nastavením polohovacích tyček do uší do správného směru zkontrolujte, zda polohovadlo nosu není rozložené.                                                                                                    |
| IMPORTANT       | <ul> <li>Správný postoj redukuje stín vytvářený krční páteří pacienta a umožňuje pořízení jasného snímku.</li> <li>Kvalitu snímků mohou zhoršovat kovové implantáty nebo můstky.</li> </ul>                                                                                      |
| NOTICE          | Výrobce doporučuje používat židli, kterou lze nastavit na<br>výšku nejméně 430 mm až 530 mm. Doporučuje se také<br>používat židli, která nemá opěradlo.                                                                                                    |

#### <u>Příprava</u>

- Vyzvěte pacienta, aby si sňal(a) všechny kovové předměty (brýle, náušnice, sponky do vlasů, náramky, umělý chrup, atd.). Kovové předměty mohou na snímcích způsobit vznik "duchů" a zhoršovat kvalitu snímků.
- 2. 2. Kvůli ochraně před zbytkovým zářením poskytněte pacientovi olověnou zástěru.
- Pomocí tlačítka pohybu sloupu NAHORU / DOLŮ na rámu rukojeti, nebo pomocí možnosti spínače, seřiďte zařízení tak, aby jeho výška odpovídala výšce pacienta.

# 8.3.1 Režim Laterální / Úplný laterální (volitelný)

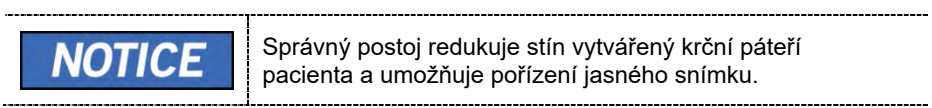

## Umístění pacienta

1. Otočte polohovadlo nosu k polohovací značce laterálního režimu tak, jak je znázorněno níže.

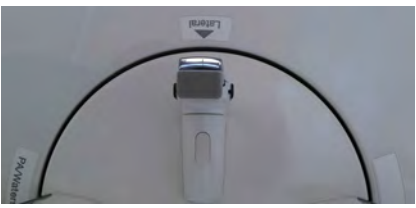

2. Ponechte dostatek místa mezi polohovacími tyčkami do uší.

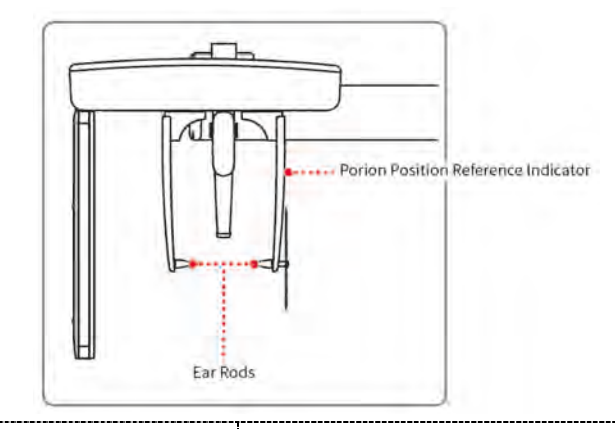

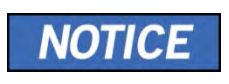

Referenční indikátor polohy porionu, který se objevuje na pořízeném snímku, lze použít k rychlému potvrzení polohy porionu.

\_\_\_\_\_

- **3.** Zaveďte pacienta do jednotky CEPH.
- 4. Vyzvěte pacienta, aby uvolnil krk a ramena a aby seděl vzpřímeně.

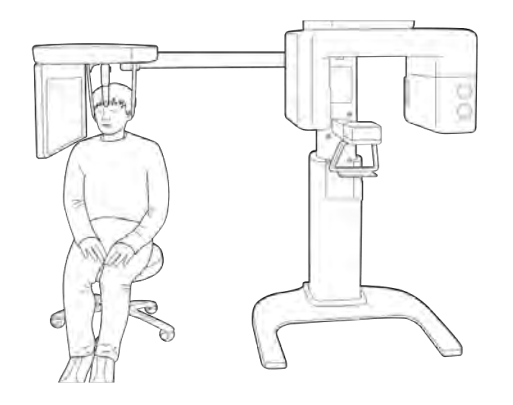

 Pomocí tlačítka pohybu sloupu NAHORU / DOLŮ na rámu rukojeti, nebo pomocí možnosti spínače, seřiďte zařízení tak, aby jeho výška odpovídala výšce pacienta.

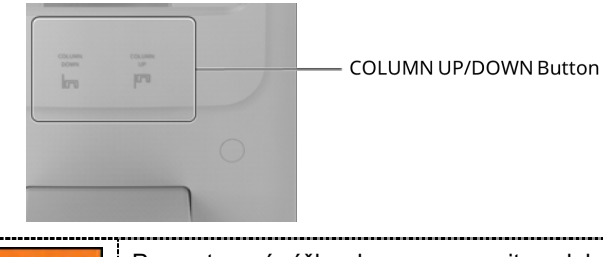

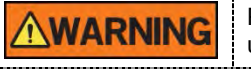

Po nastavení výšky sloupu zarovnejte polohovací tyčky do uší a polohovadlo nosu s pacientem.

6. Nasuňte polohovací tyčky řádně do zvukovodů pacienta tak, aby se hlava během snímkování nehýbala. Navíc zarovnejte polohovadlo nosu (upravením jeho výšky) s kraniometrickým bodem pacienta.

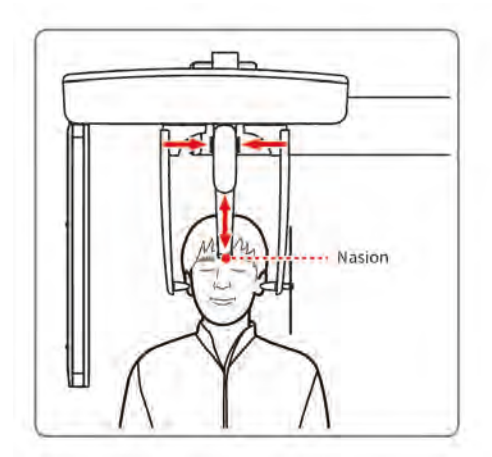

7. Proveďte horizontální zarovnání, aby byla frankfurtská rovina pacienta rovnoběžně s podlahou.

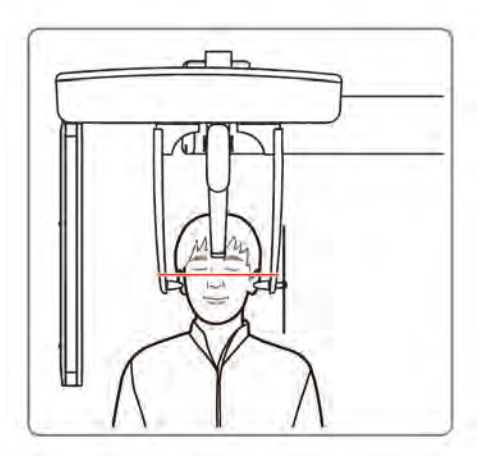

- 8. Vyzvěte pacienta, aby polknul a aby se až do ukončení snímkování nehýbal a měl zavřená ústa.
- 9. Klikněte na tlačítko PŘIPRAVEN. RTG expozice se ještě nezahájila.

READY

10. Nyní přejděte do kapitoly 8.4 RTG expozice a zahajte expozici.

# 8.3.2 Režim PA

#### Umístění pacienta

1. Otočte polohovadlo nosu k polohovací značce režimu **PA/Waters' view/Carpus** tak, jak je znázorněno níže.

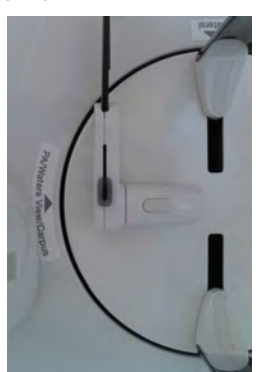

- 2. Sklopte polohovadlo nosu směrem nahoru. Polohovadlo nosu se v režimu PA nepoužívá.
- 3. Zaveďte pacienta do jednotky CEPH.

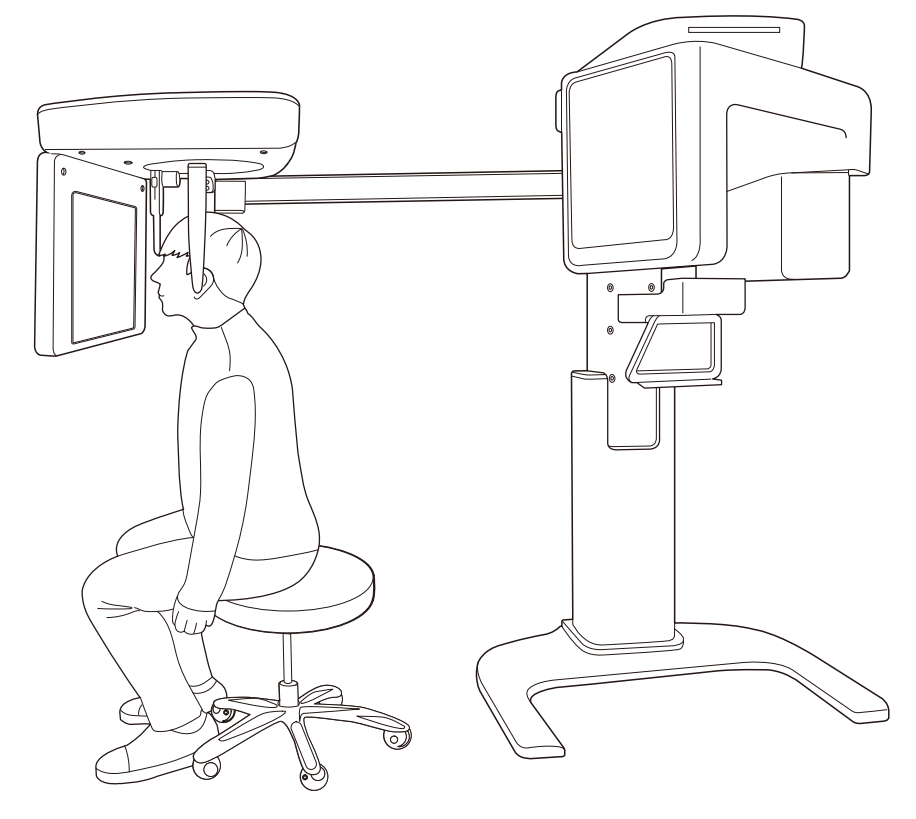

 Požádejte pacienta, aby seděl vzpřímeně a čelem ke snímači. Zkontrolujte, zda pacient drží ramena v rovině a zda má uvolněný krk.

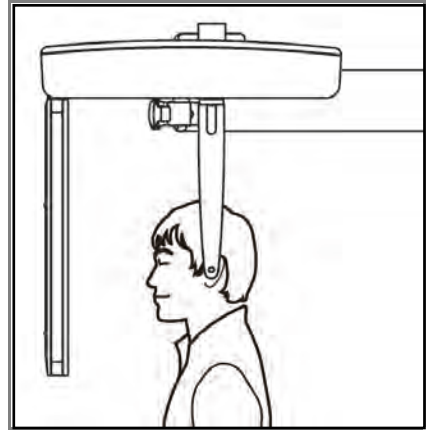

 Pomocí tlačítka pohybu sloupu NAHORU / DOLŮ na rámu rukojeti, nebo pomocí možnosti spínače, seřiďte zařízení tak, aby jeho výška odpovídala výšce pacienta.

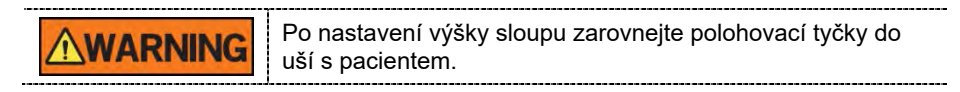

- 6. Během snímkování řádně zarovnejte polohovací tyčky do uší pacienta, aby se jeho hlava nepohybovala.
- 7. Proveďte horizontální zarovnání, aby byla frankfurtská rovina pacienta rovnoběžně s podlahou.

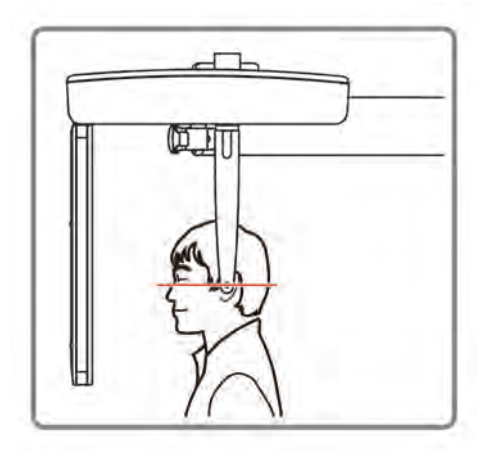

- 8. Vyzvěte pacienta, aby polknul a aby se až do ukončení snímkování nehýbal a měl zavřená ústa.
- 9. Klikněte na tlačítko PŘIPRAVEN. RTG expozice se ještě nezahájila.

READY

10. Nyní přejděte do kapitoly 8.4 RTG expozice a zahajte expozici.

# 8.3.3 Režim SMV

## Umístění pacienta

1. Otočte polohovadlo nosu k polohovací značce režimu **SMV** tak, jak je znázorněno níže.

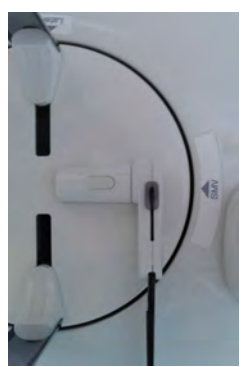

- 2. Sklopte polohovadlo nosu směrem nahoru. Polohovadlo nosu se v režimu SMV nepoužívá.
- 3. Zaveďte pacienta do jednotky CEPH.
- 4. Veďte pacienta tak, aby seděl vzpřímeně čelem k RTG trubici.

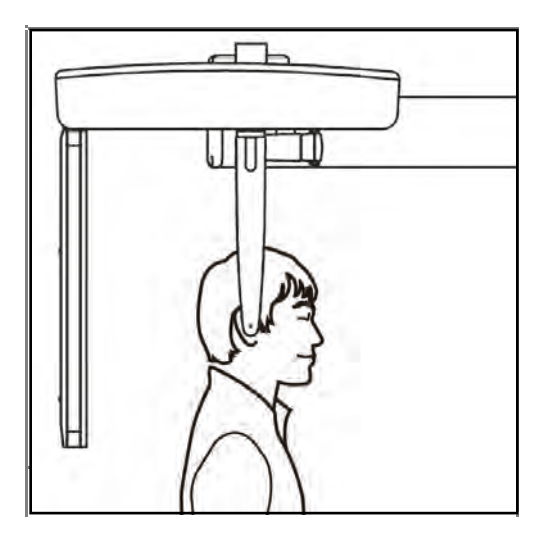

 Pomocí tlačítka pohybu sloupu NAHORU / DOLŮ na rámu rukojeti, nebo pomocí možnosti spínače, seřiďte zařízení tak, aby jeho výška odpovídala výšce pacienta.

**WARNING** Po nastavení výšky sloupu zarovnejte polohovací tyčky do uší s pacientem.

- 6. Během snímkování řádně zarovnejte polohovací tyčky do uší pacienta, aby se jeho hlava nepohybovala.
- 7. Opatrně zakloňte hlavu pacienta tak, aby byla frankfurtská rovina kolmo k podlaze.
- **8.** Vyzvěte pacienta, aby polknul a aby se až do ukončení snímkování nehýbal a měl zavřená ústa.

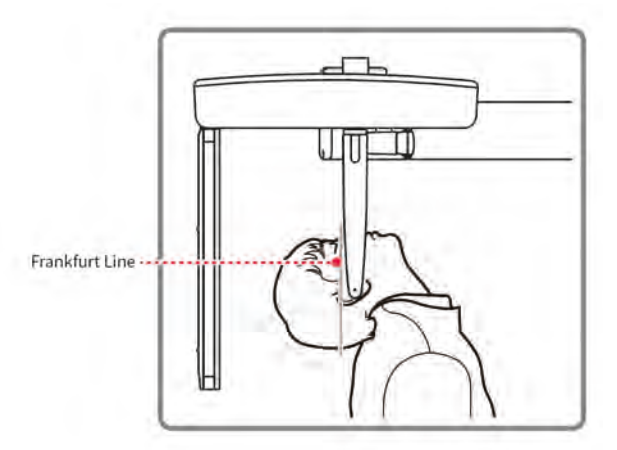

9. Klikněte na tlačítko PŘIPRAVEN. RTG expozice se ještě nezahájila.

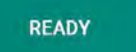

**10.** Nyní přejděte do kapitoly **8.4 RTG expozice** a zahajte expozici.

# 8.3.4 Režim Waters' view

#### Umístění pacienta

1. Otočte polohovadlo nosu k polohovací značce režimu PA/Waters' view/Carpus tak, jak je znázorněno níže.

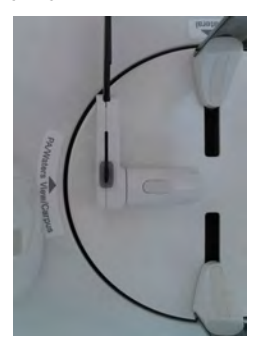

- Sklopte polohovadlo nosu směrem nahoru. Polohovadlo nosu se v režimu Waters' view nepoužívá.
- 3. Zaveďte pacienta do jednotky CEPH.
- **4.** Požádejte pacienta, aby seděl vzpřímeně a čelem ke snímači. Zkontrolujte, zda pacient drží ramena v rovině a zda má uvolněný krk.
- Pomocí tlačítka pohybu sloupu NAHORU / DOLŮ na rámu rukojeti, nebo pomocí možnosti spínače, seřiďte zařízení tak, aby jeho výška odpovídala výšce pacienta.

Po nastavení výšky sloupu zarovnejte polohovací tyčky do uší s pacientem.

- **6.** Během snímkování řádně zarovnejte polohovací tyčky do uší pacienta, aby se jeho hlava nepohybovala.
- Vyzvěte pacienta, aby polknul, aby měl až do ukončení snímkování zavřená ústa a aby zaklonil hlavu o 30°-40°. Vyzvěte pacienta, aby držel aktuální polohu až do ukončení snímkování.

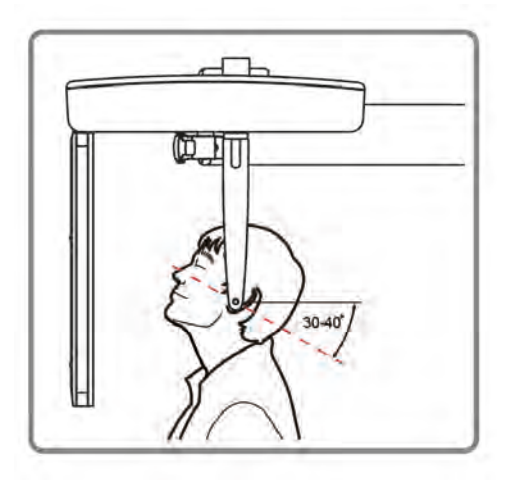

8. Klikněte na tlačítko PŘIPRAVEN. RTG expozice se ještě nezahájila.

READY

9. Nyní přejděte do kapitoly 8.4 RTG expozice a zahajte expozici.

# 8.3.5 Režim Carpus

Pro režim Carpus ještě před umístěním pacienta nejprve nainstalujte destičku pro carpus.

#### Instalace destičky pro karpus

1. Otočte polohovadlo nosu k polohovací značce režimu **PA/Waters' view/Carpus** tak, jak je znázorněno níže.

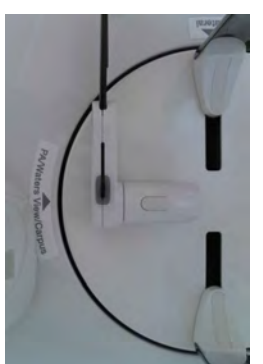

- 2. Sklopte polohovadlo nosu směrem nahoru. Polohovadlo nosu se v režimu Karpus nepoužívá.
- **3.** Zasuňte dva konce destičky pro karpus do dvou otvorů v jednotce CEPH tak, jak je znázorněno níže.

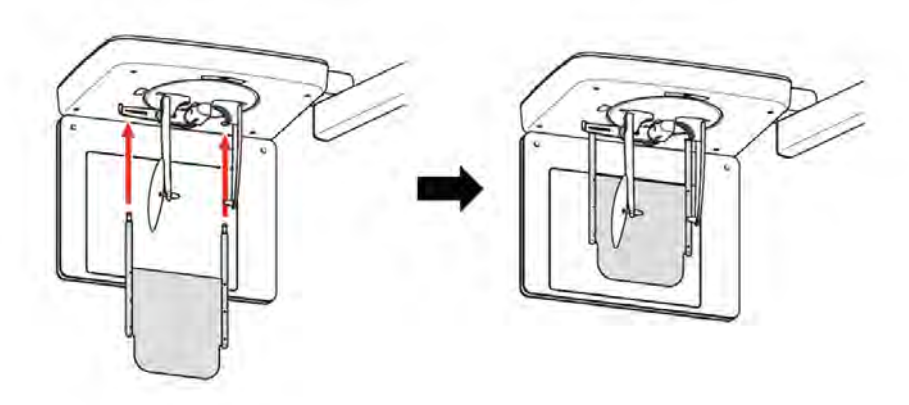

4. Zkontrolujte, zda destička pro karpus dobře sedí na svém místě.

#### Umístění pacienta

1. Vyzvěte pacienta, aby na destičku pro karpus položil pravou ruku s roztaženými prsty tak, jak je znázorněno níže. Upozorněte pacienta, aby své prsty neohýbal.

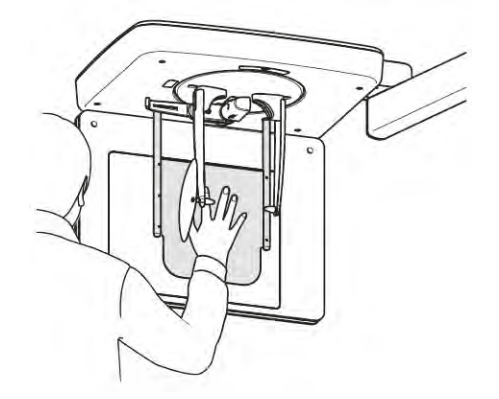

- 2. Vyzvěte pacienta, aby zavřel oči a klidně seděl až do ukončení snímkování.
- 3. Klikněte na tlačítko **PŘIPRAVEN**. RTG expozice se ještě nezahájila.

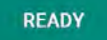

4. Nyní přejděte do kapitoly 8.4 RTG expozice a zahajte expozici.

# 8.4 RTG expozice

|           | <ul> <li>Pokud během pořizování snímku nastane mimořádná událost,<br/>uvolněte spínač expozice, čímž zastavíte emisi RTG záření.</li> <li>Obsluha musí během provozu zařízení vždy dodržovat<br/>bezpečnostní předpisy týkající se RTG, které platí v zemi<br/>používání.</li> </ul> |
|-----------|----------------------------------------------------------------------------------------------------|
|           | <ul> <li>Během pořizování snímků musí obsluha neustále udržovat<br/>slovní / vizuální kontakt s pacientem.</li> <li>Během expozice nepoužívejte počítač. Pokud tak učiníte, může<br/>dojít k selhání zařízení.</li> </ul>                                                            |
| IMPORTANT | <ul> <li>Vyzvěte pacienta, aby měl během snímkování zavřené oči.</li> <li>K dosažení optimálních snímků vyzvěte pacienta, aby zadržel dech a nepolykal. Také vyzvěte pacienta, aby se nehýbal.</li> </ul>                                                                            |

- 1. Opusťte RTG vyšetřovnu a zavřete dveře.
- 2. Stiskněte a podržte spínač expozice, dokud nebude pořizování snímku dokončeno.

| NOTICE | Snímek se zobrazí na obrazovce.                                                                                                    |
|--------|----------------------------------------------------------------------------------------------------|
| NOTICE | <ul> <li>Během RTG expozice se následujícím způsobem zobrazuje stav.</li> <li>Barva LED kontrolky spínače expozice se změní na žlutou.</li> <li>Barva LED kontrolky na horní části zařízení se změní na žlutou.</li> <li>Zazní výstražný signál značící, že právě probíhá RTG vyzařování.</li> <li>Barva symbolu radiace v softwaru pultu se změní na zelenou.</li> </ul> |

**3.** Když se na obrazovce objeví zpráva "Pořizování snímku je dokončeno" (Image capturing is completed), uvolněte spínač expozice.

# 8.5 Dokončení procesu snímání

- 1. Ponechte dostatek místa mezi polohovacími tyčkami do uší.
- Jestliže je polohovadlo nosu rozložené, sklopte je směrem nahoru.
- 3. Vyveďte pacienta ze zařízení.

# 8.6 Kontrola pořízených snímků

Pořízené snímky lze zrekonstruovat a převést do formátu DICOM.

Exportované snímky lze potvrdit v programu EzDent-i.

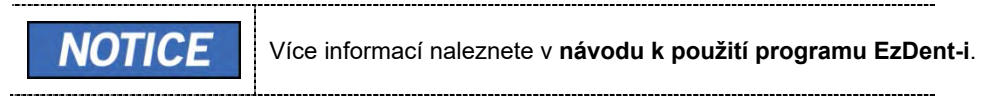

- 1. Snímky se do programu EzDent-i přenesou automaticky.
- Jestliže je jako výchozí možnost nakonfigurováno automatické ukládání, snímky se uloží automaticky. Jestliže tato možnost nakonfigurována není, snímky uložíte kliknutím na tlačítko Uložit (Save).
- 3. Chcete-li snímek zkontrolovat, poklepejte na něj v Seznamu pacientů.

# 9. Pořizování CBCT snímků

# 9.1 Popis snímkovacího programu CBCT

#### Výsledné snímky

Pořizuje konvenční 3D CT snímky ve vrstvách.

#### Metoda pořizování snímků

Pořizuje snímky RTG paprskem snímajícím konkrétní orální a maxilofaciální oblasti a rekonstruuje je do vrstvených 3D snímků

#### Vyšetřovací programy

Klasifikuje je tak, jak je uvedeno níže, na základě zorného pole (FOV).

| Dostupné<br>FOV (cm) | ROI                                    | Popis                                                        |
|----------------------|----------------------------------------|--------------------------------------------------------------|
| 8x8                  | <pre></pre> <okluze střed=""></okluze> | - Zabírá jak<br>maxilární, tak i<br>mandibulární<br>oblasti. |

# 9.2 Konfigurace parametrů expozice

Před pořizováním snímků CBCT je nutné nejprve dokončit 6. Začínáme.

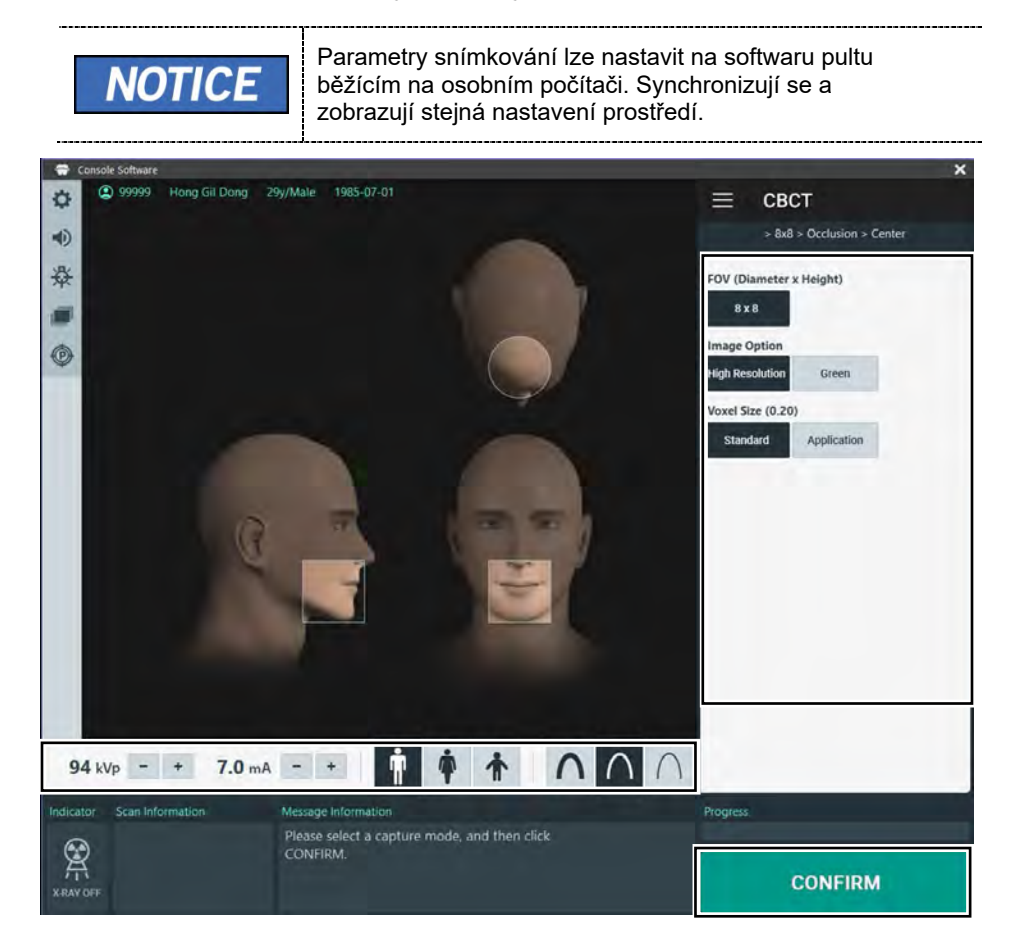

1. Na hlavní obrazovce klikněte na tlačítko CBCT.

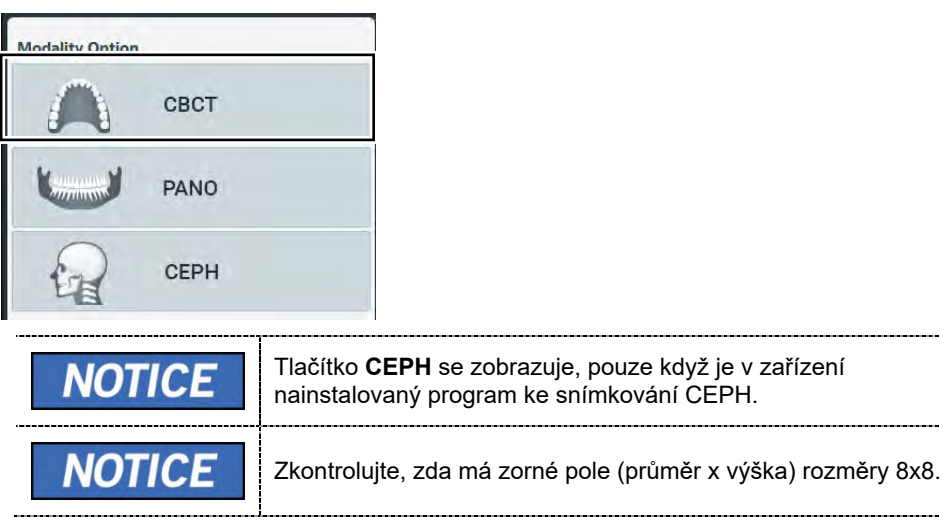

Dostupné možnosti pro jednotlivá zorná pole jsou uvedené níže.

| Dostupné zorné pole (cm) | Vertikální možnost | Horizontální možnost |
|--------------------------|--------------------|----------------------|
| 8x8                      | Okluze             | Střed                |

2. Zvolte Možnost snímku (Image Option).

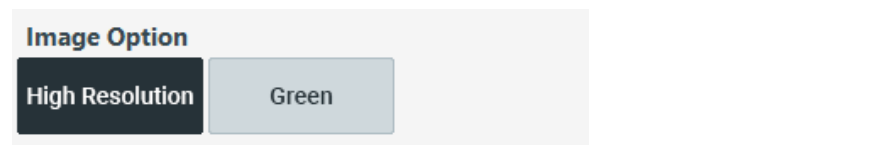

3. Zvolte velikost voxelu.

|--|

Voxel Size (0.20)

Standard

Application

#### 9. Pořizování CBCT snímků

4. Pohlaví / věková skupina pacienta se volí automaticky na základě informací o pacientovi. Je-li to nutné, lze nastavení zvolit ručně.

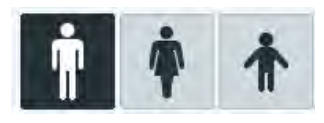

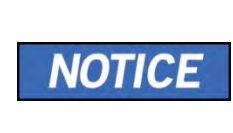

| Pohlaví / věk | ová skupina | Norma VATECH     |  |
|---------------|-------------|------------------|--|
| Dí            | tě          | Stáří 2 ~ 12 let |  |
| Dospělý       | Muž         | Stáří > 12 let   |  |
|               | Žena        |                  |  |

5. Zvolte intenzitu RTG.

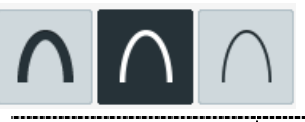

V závislosti na obvodu hlavy pacienta lze intenzitu RTG záření klasifikovat jako tvrdou, normální nebo měkkou: Měkká < Normální < Tvrdá Průměrný obvod hlavy (cm) Věková skupina Rozsah (cm) Intenzita RTG NOTICE >53±3 Tyrda Dite 53±3 53±3 Normalmi <53+3 Mekka >56±3 Tynda Dospélý 58#3 56+3 Normaini <56±3 Mörkn \_\_\_\_\_

6. Hodnoty elektrického napětí a proudu u trubice se konfigurují automaticky podle pohlaví / věkové skupiny pacienta a podle intenzity RTG. Nastavení hodnot kVp a mA provedete kliknutím na šipku NAHORU / DOLŮ (UP/DOWN). Dávku lze nastavit v krocích ±1 kVp a ±0,1 mA.

7. Po dokončení nastavení parametrů expozice klikněte na tlačítko POTVRDIT.

| CONFIRM |                                                                                                    |
|---------|----------------------------------------------------------------------------------------------------|
| NOTICE  | <ul> <li>Když kliknete na tlačítko POTVRDIT,</li> <li>Otočná se jednotka se přesune do své počáteční pozice pro snímání.</li> <li>Zapne se vertikální paprsek určený k snadnějšímu umístění pacienta.</li> <li>Pod oknem Informací o snímání (Scan Information) se zobrazí hodnota DAP (Dose Area Product), čas snímání (Scan Time) a expoziční čas (Exposure Time).</li> </ul> |

8. Zaveďte pacienta do zařízení.

# 9.3 Konfigurace parametrů expozice retinovaných zubů (volitelné)

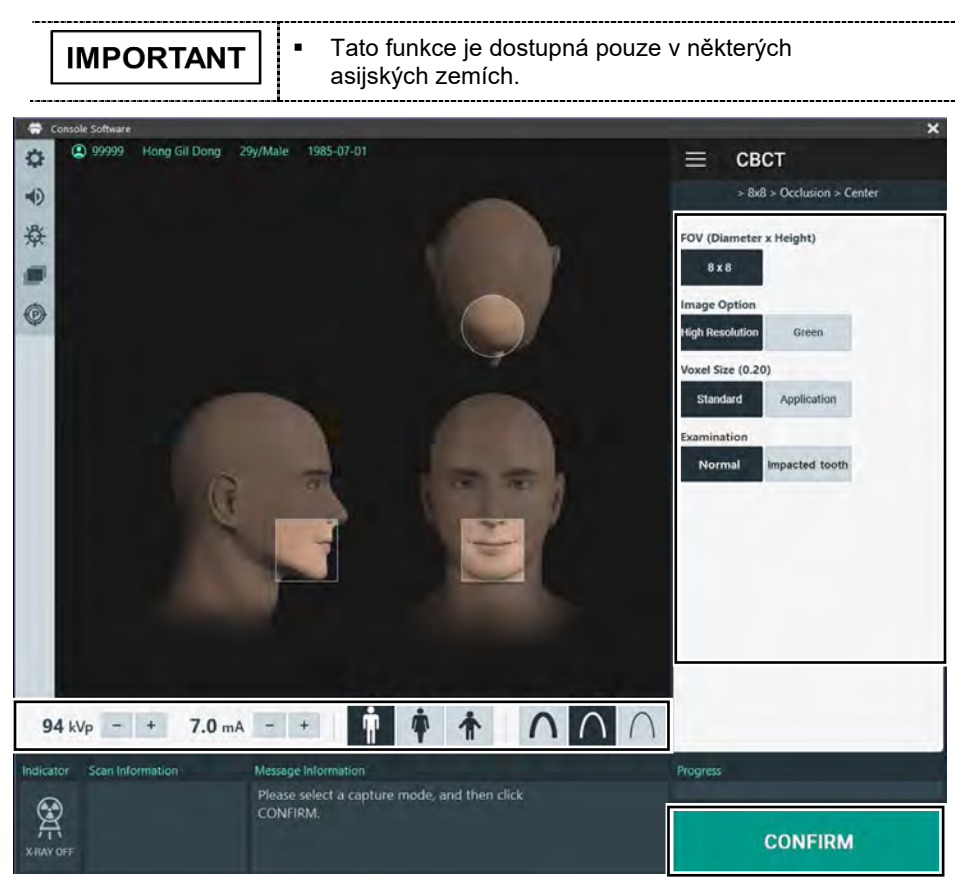

1. Na hlavní obrazovce klikněte na tlačítko CBCT.

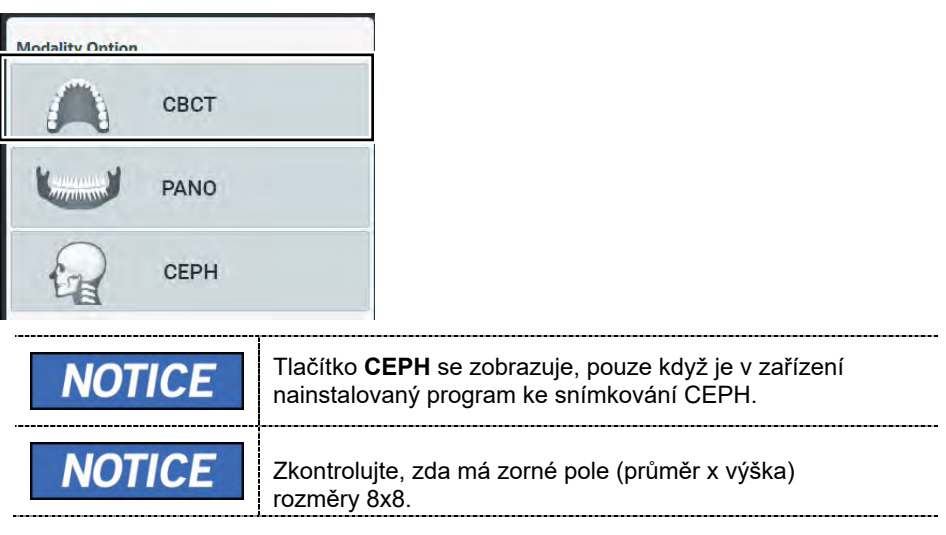

Dostupné možnosti pro jednotlivá zorná pole jsou uvedené níže.

| Dostupné zorné pole (cm) | Vertikální možnost | Horizontální možnost |
|--------------------------|--------------------|----------------------|
| 8x8                      | Okluze             | Střed                |

2. Zvolte Možnost snímku (Image Option).

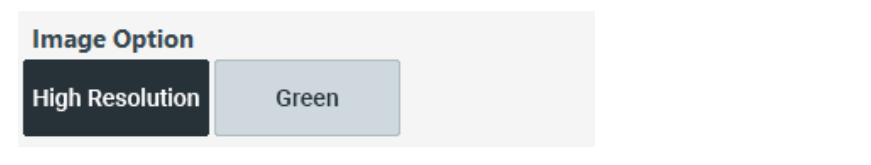

3. Zvolte velikost voxelu.

|--|

Voxel Size (0.20)

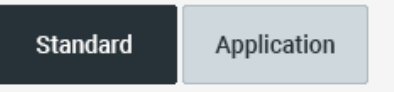

4. V typu vyšetření zvolte retinovaný zub (Impacted tooth).

| Normal Impacted tooth | Examination |                |
|-----------------------|-------------|----------------|
|                       | Normal      | Impacted tooth |

Čeština

#### 9. Pořizování CBCT snímků

5. Pohlaví / věková skupina pacienta se volí automaticky na základě informací o pacientovi. Je-li to nutné, lze nastavení zvolit ručně.

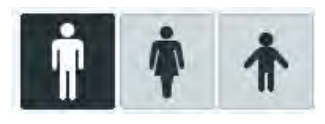

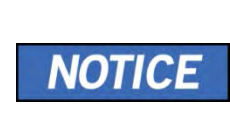

| Pohlaví / věková skupina |      | Norma VATECH     |
|--------------------------|------|------------------|
| Dítě                     |      | Stáří 2 ~ 12 let |
| Dospělý                  | Muž  | Stáří > 12 let   |
|                          | Žena |                  |

6. Zvolte intenzitu RTG.

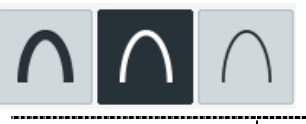

V závislosti na obvodu hlavy pacienta lze intenzitu RTG záření klasifikovat jako tvrdou, normální nebo měkkou: Měkká < Normální < Tvrdá Průměrný obvod hlavy (cm) Věková skupina Rozsah (cm) Intenzita RTG NOTICE >5343 Tyndá Dité 53±3 53±3 Normálni <53±3 Mékka >56±3 Tyrdá Dospery 56±3 56±3 Nomain

<56±3

Mekka

7. Hodnoty elektrického napětí a proudu u trubice se konfigurují automaticky podle pohlaví / věkové skupiny pacienta a podle intenzity RTG. Nastavení hodnot kVp a mA provedete kliknutím na šipku NAHORU / DOLŮ (UP/DOWN). Dávku lze nastavit v krocích ±1 kVp a ±0,1 mA.

8. Po dokončení nastavení parametrů expozice klikněte na tlačítko POTVRDIT.

| CONFIRM |                                                                                                    |
|---------|----------------------------------------------------------------------------------------------------|
| NOTICE  | <ul> <li>Když kliknete na tlačítko POTVRDIT,</li> <li>Otočná se jednotka se přesune do své počáteční pozice pro snímání.</li> <li>Zapne se vertikální paprsek určený k snadnějšímu umístění pacienta.</li> <li>Pod oknem Informací o snímání (Scan Information) se zobrazí hodnota DAP (Dose Area Product), čas snímání (Scan Time) a expoziční čas (Exposure Time).</li> </ul> |

9. Zaveďte pacienta do zařízení.

# 9.4 Umístění pacienta

| <b>WARNING</b> | <ul> <li>Kvůli ochraně před zbytkovým zářením poskytněte pacientovi<br/>(zejména těhotným ženám a dětem) olověnou zástěru.</li> <li>Dbejte opatrnosti, abyste laserovým paprskem nemířili přímo<br/>do očí pacienta. Laserový paprsek může způsobit ztrátu<br/>zraku.</li> </ul>                                                                  |  |
|----------------|----------------------------------------------------------------------------------------------------|--|
| IMPORTANT      | <ul> <li>Správný postoj redukuje stín vytvářený krční páteří pacienta a umožňuje pořízení jasného snímku.</li> <li>Kvalitu snímků mohou zhoršovat kovové implantáty nebo můstky.</li> <li>Dbejte na správné seřízení laserového paprsku. Jinak může dojít ke zhoršení kvality snímků z důvodu duchů nebo roztažení / smrštění snímků.</li> </ul>  |  |
| NOTICE         | Jako pomůcka je k dispozici horizontální paprsek, který v<br>části rotátoru směřuje na rameno pacienta. Tento laser vám<br>umožňuje aktivně identifikovat možnost pohybu rotátoru a<br>kontaktu s ramenem pacienta. Jestliže tento laser míří na<br>rameno pacienta, lze jej ještě snížit, aby se zabránilo dotyku<br>rotátoru a ramene pacienta. |  |
| NOTICE         | Výrobce doporučuje používat židli, kterou lze nastavit na<br>výšku nejméně 430 mm až 530 mm. Doporučuje se také<br>používat židli, která nemá opěradlo.                                                                                                    |  |
| IMPORTANT      | Protože pacient musí sedět na židli v určité poloze, při<br>umísťování pacienta je nutné, aby obsluha umístila horní<br>část trupu pacienta o něco níže.                                                                                                    |  |

# 9.4.1 Příprava

- Vyzvěte pacienta, aby si sňal(a) všechny kovové předměty (brýle, náušnice, sponky do vlasů, náramky, umělý chrup, atd.). Kovové předměty mohou na snímcích způsobit vznik "duchů" a zhoršovat kvalitu snímků.
- 2. Kvůli ochraně před zbytkovým zářením poskytněte pacientovi olověnou zástěru.
- Pomocí tlačítka pohybu sloupu NAHORU / DOLŮ na rámu rukojeti, nebo pomocí možnosti spínače, seřiďte zařízení tak, aby jeho výška odpovídala výšce pacienta.
## 9.4.2 Seřízení polohy podpěrky brady

Před umístěním pacienta do polohy seřiďte polohu podpěrky brady pro režim CBCT. (Jestliže je podpěrka brady pro režim CBCT již nastavená, není třeba ji znovu seřizovat.)

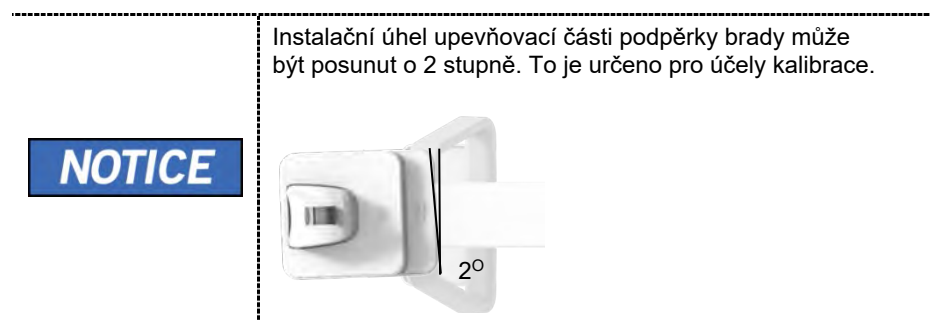

 Zatlačte upevňovací část podpěrky brady na rám rukojeti směrem ke stroji, dokud nebude konec upevňovací části podpěrky brady lícovat s linkou "-CBCT-" Zatlačte, dokud neuslyšíte kliknutí.

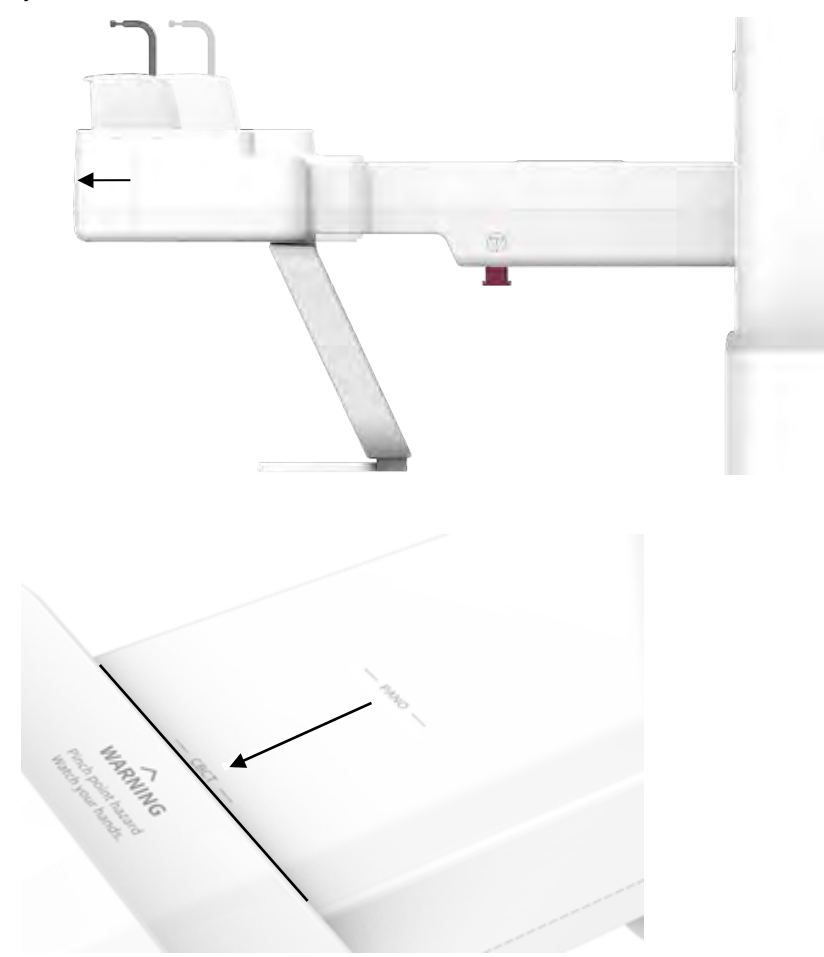

#### 9. Pořizování CBCT snímků

### 9.4.3 Normální umístění pacienta

1. Do normální podpěrky brady zasuňte normální skusový blok a nasaďte na něj sanitární vinylový potah.

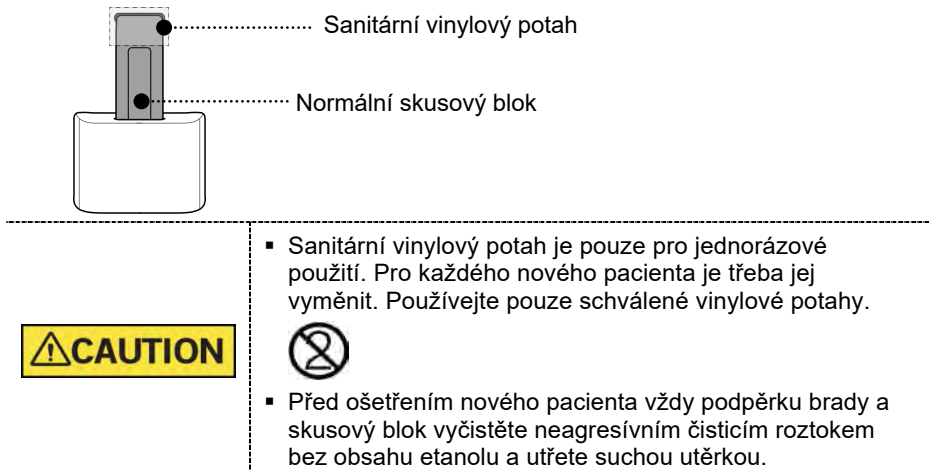

- 2. Zaveďte pacienta k židli (prodává se samostatně) ve středu zařízení.
- Pomocí tlačítka pohybu sloupu NAHORU / DOLŮ na rámu rukojeti, nebo pomocí možnosti spínače, seřiďte zařízení tak, aby jeho výška odpovídala výšce pacienta.

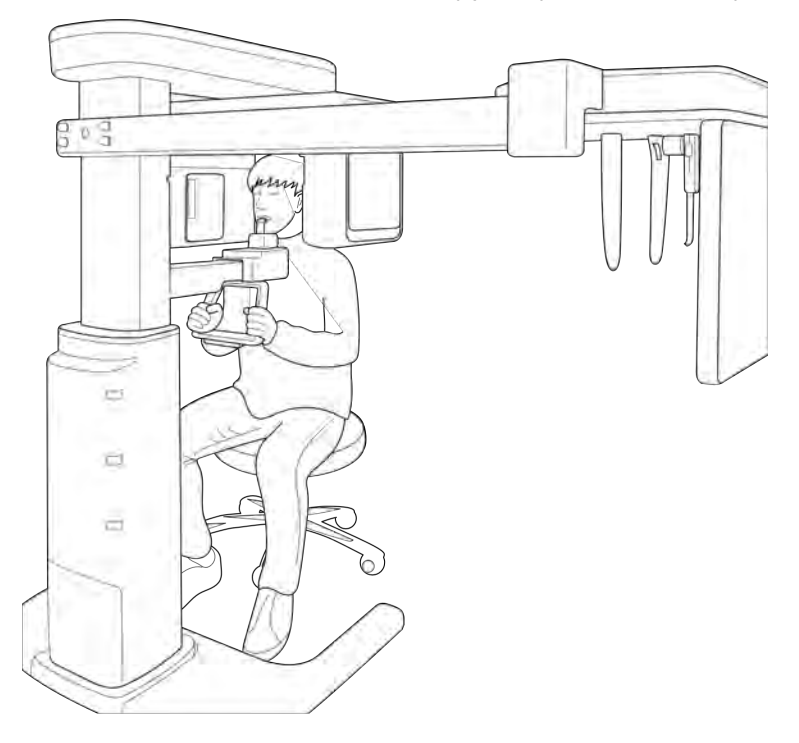

- **4.** Zaveďte pacienta tak, aby seděl ve středu zařízení a vyzvěte jej, aby udržoval níže popsanou polohu.
  - Pevně uchopit rukojeť.
  - Přitisknout hruď na zařízení.
  - Držet obě ramena v rovině.
  - Narovnat krční páteř a sedět v klidu.
  - Vyzvěte pacienta, aby předními zuby skousnul skusový blok v jeho drážkách.

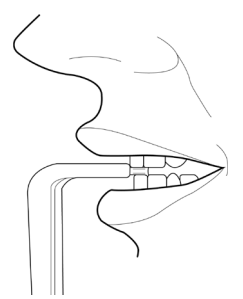

- 5. Vyzvěte pacienta, aby udržoval následující pozici:
  - Zavřená ústa.
  - Jazyk přitisknutý k hornímu patru.
  - Zavřené oči.

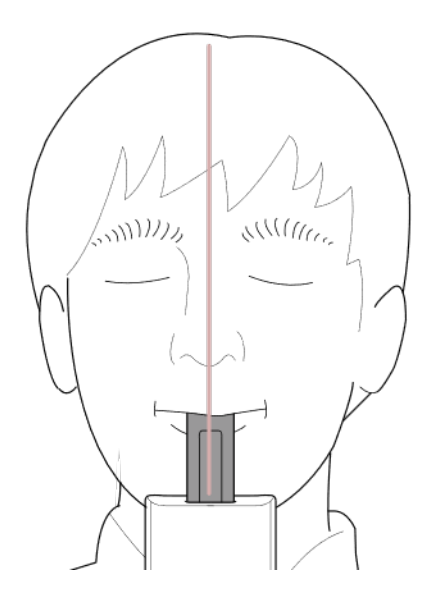

## 9.4.4 Umístění pacienta – retinovaný zub (volitelné)

1. Do opěrky brady zasuňte skusový blok pro retinované zuby.

CAUTION • Pře sku

 Před ošetřením nového pacienta vždy podpěrku brady a skusový blok vyčistěte neagresívním čisticím roztokem bez obsahu etanolu a utřete suchou utěrkou.

- 2. Zaveďte pacienta k židli (prodává se samostatně) ve středu zařízení.
- Pomocí tlačítka pohybu sloupu NAHORU / DOLŮ na rámu rukojeti, nebo pomocí možnosti spínače, seřiďte zařízení tak, aby jeho výška odpovídala výšce pacienta.

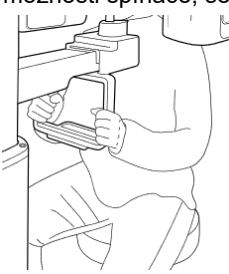

- **4.** Zaveďte pacienta tak, aby seděl ve středu zařízení a vyzvěte jej, aby udržoval níže popsanou polohu.
  - Pevně uchopit rukojeť.
  - Přitisknout hruď na zařízen.
  - Držet obě ramena v rovině.
  - Narovnat krční páteř a sedět v klidu.
- 5. Vyzvěte pacienta, aby udržoval následující pozici:
  - Opřená brada a hlava otočená opačným směrem k retinovanému zubu, který má být snímán.
  - Zavřená ústa.
  - Jazyk přitisknutý k hornímu patru.
  - Zavřené oči.

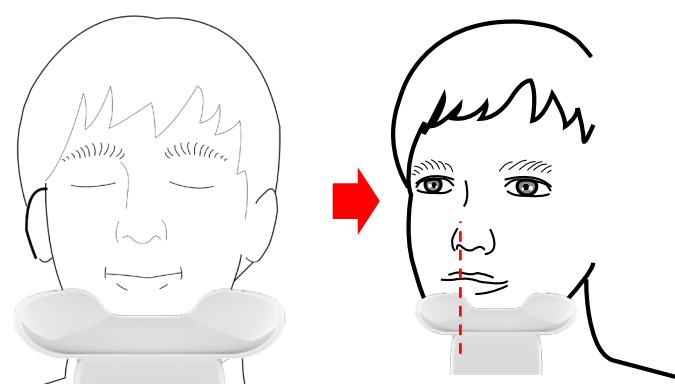

## 9.4.5 Zarovnání laserových paprsků - normální

|                  | Dbejte opatrnosti, abyste laserovým paprskem nemířili přímo do<br>očí pacienta. Laserový paprsek může způsobit ztrátu zraku.                                                                                                    |
|------------------|----------------------------------------------------------------------------------------------------|
| CAUTION          | Není-li laserový paprsek správně umístěný, může dojít ke<br>zkreslení, které by způsobilo zvětšení či zmenšení snímku,<br>nebo se mohou objevit stínové "duchy" a zhorší se kvalita<br>snímků. Proto laserový paprsek zarovnejte řádně. |
| FOV 8x8 (cm) Cet | Středová sagitální linie                                                                                                    |
| NOTICE           | Tento obrázek je pouze ilustrační. Skutečné zorné pole                                                                                                    |

se mění podle snímku (viz výše).

1. Vertikální paprsek zarovnejte se středem obličeje (středová sagitální linie). (Tím se zabrání horizontálnímu roztažení snímku.)

## 9.4.6 Zarovnání laserových paprsků - retinovaný zub (volitelné)

| Dbejte opatrnosti, abyste laserovým paprskem nemířili přímo do<br>očí pacienta. Laserový paprsek může způsobit ztrátu zraku.                                                                                                    |
|----------------------------------------------------------------------------------------------------|
| Není-li laserový paprsek správně umístěný, může dojít ke<br>zkreslení, které by způsobilo zvětšení či zmenšení snímku, nebo<br>se mohou objevit stínové "duchy" a zhorší se kvalita snímků.<br>Proto laserový paprsek zarovnejte řádně. |
| Frankfurtská linie                                                                                                    |

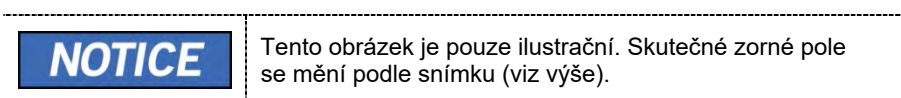

- 2. Zarovnejte střed obličeje pacienta podle průvodce zarovnání středu.
- 3. Za použití horizontálního paprsku, zarovnejte pacientovu hlavu.

## 9.4.7 Dokončení umístění pacienta

- 1. Po kontrole poloh pacienta i laserových paprsků zabraňte pohybu hlavy pacienta.
- 2. Klikněte na tlačítko PŘIPRAVEN. RTG expozice se ještě nezahájila.

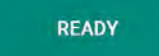

3. Nyní přejděte do kapitoly 9.5 RTG expozice a zahajte expozici.

## 9.5 RTG expozice

|           | <ul> <li>Pokud během pořizování snímku nastane mimořádná událost<br/>uvolněte spínač expozice, čímž zastavíte emisi RTG záření.</li> <li>Obsluha musí během provozu zařízení vždy dodržovat<br/>bezpečnostní předpisy týkající se RTG, které platí v zemi<br/>používání.</li> </ul> |
|-----------|----------------------------------------------------------------------------------------------------|
|           | <ul> <li>Během pořizování snímků musí obsluha neustále udržovat<br/>slovní / vizuální kontakt s pacientem.</li> <li>Během expozice nepoužívejte počítač. Pokud tak učiníte,<br/>může dojít k selhání zařízení.</li> </ul>                                                           |
| IMPORTANT | <ul> <li>Vyzvěte pacienta, aby měl během snímkování zavřené oči.</li> <li>K dosažení optimálních snímků vyzvěte pacienta, aby zadržel dech a nepolykal. Také vyzvěte pacienta, aby se nehýbal.</li> </ul>                                                                           |

**1.** Opusťte RTG vyšetřovnu a zavřete dveře.

T

| <b>IMPORTANT</b> |
|------------------|
|------------------|

2. Stiskněte a podržte spínač expozice, dokud nebude pořizování snímku dokončeno.

| NOTICE | Snímek se zobrazí na obrazovce.                                                                                                    |
|--------|----------------------------------------------------------------------------------------------------|
| NOTICE | <ul> <li>Během RTG expozice se následujícím způsobem zobrazuje stav.</li> <li>Barva LED kontrolky spínače expozice se změní na žlutou.</li> <li>Barva LED kontrolky na horní části zařízení se změní na žlutou.</li> <li>Zazní výstražný signál značící, že právě probíhá RTG vyzařování.</li> <li>Barva symbolu radiace v softwaru pultu se změní na zelenou.</li> </ul> |

**3.** Když se na obrazovce objeví zpráva "Pořizování snímku je dokončeno" (Image capturing is completed), uvolněte spínač expozice.

## 9.6 Dokončení procesu snímání

- 1. Vyveďte pacienta ze zařízení.
- 2. Z normálního skusového bloku sejměte sanitární vinylový potah.

## 9.7 Kontrola pořízených snímků

Pořízené snímky lze zrekonstruovat a převést do formátu DICOM.

Exportované snímky lze potvrdit v programu EzDent-i.

**NOTICE** Více informací naleznete v návodu k použití programu EzDent-i.

- 1. Snímky se do programu EzDent-i přenesou automaticky.
- Jestliže je jako výchozí možnost nakonfigurováno automatické ukládání, snímky se uloží automaticky. Jestliže tato možnost nakonfigurována není, snímky uložíte kliknutím na tlačítko Uložit (Save).
- 3. Chcete-li snímek zkontrolovat, poklepejte na něj v Seznamu pacientů.
- 4. Potom program se Ez3D-i spustí pro 3D prohlížení automaticky.

# 10. Řešení problémů

## 10.1 Řešení problémů

Pokud během provozu zařízení dojde k potížím, proveďte příslušná opatření pro odstraňování problémů uvedená v následující tabulce. Pokud problém přetrvává, kontaktujte naše pracovníky zákaznické podpory.

#### Pokud zařízení nefunguje

| Příčina                                | Nápravná opatření                                                                              |
|----------------------------------------|------------------------------------------------------------------------------------------------|
| Porucha napájení                       | Zkontrolujte el. napájení zařízení.                                                            |
| Stav inicializace                      | Vyčkejte, dokud se zařízení nespustí, a proveďte nový pokus.                                   |
| Porucha připojení<br>řídicího počítače | Zkontrolujte stav připojení komunikačního portu (optický), který připojuje počítač k zařízení. |

#### Spínač expozice nefunguje

| Příčina               | Nápravná opatření                                            |
|-----------------------|--------------------------------------------------------------|
| Selhání připravenosti | Zkontrolujte, zda je software pultu připraven ke snímkování. |

#### Pokud nelze provést snímkování

| Příčina           | Nápravná opatření                                                                                                 |
|-------------------|----------------------------------------------------------------------------------------------------|
| Selhání spouštění | Vyčkejte, dokud se zařízení nespustí, a proveďte nový pokus. Pokud tento problém přetrvává, restartujte zařízení. |

#### Pokud se laserový paprsek vypnul a nelze pacienta umístit

| Příčina                                            | Nápravná opatření                                        |
|----------------------------------------------------|----------------------------------------------------------|
| Vypršení času<br>určeného pro<br>umístění pacienta | Laserový paprsek zapněte stisknutím tlačítka Laser Beam. |

## 10.2 Chybové kódy

V případě neobvyklé funkce se zobrazí v softwaru pultu a ovládacího panelu chybové zprávy s chybovými kódy. Pokud problém přetrvává, vyžádejte si pomoc od pracovníků zákaznické informační podpory.

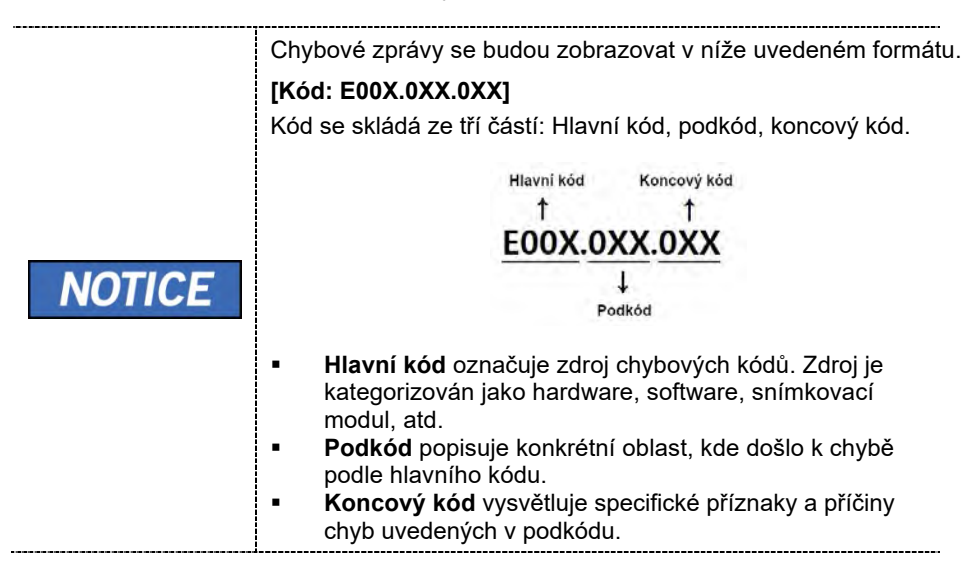

### 10.2.1 Hlavní kód – Hardware (001)

#### 10.2.1.1 Podkód – Chyba související s generátorem (001)

| Koncový<br>kód | Popis                                                                                                    |
|----------------|----------------------------------------------------------------------------------------------------|
| 001            | Zobrazí se, když trubice není připravena k použití                                                       |
| 002            | Zobrazí se, když je kabel mezi nádrží trubice a deskou<br>převodníku je odpojený                         |
| 003            | Zobrazí se, když během RTG vyzařování el. proud desky<br>převodníku překročí maximální přípustnou úroveň |
| 004            | Zobrazí se, když je rozdíl napětí v trubici v porovnání s referenční<br>hodnotou ±10 kV nebo větší       |
| 005            | Zobrazí se, když je rozdíl el. proudu v trubici v porovnání s<br>referenční hodnotou ±0,5 mA nebo větší  |
| 006            | Zobrazí se, když je rozdíl napětí v trubici v porovnání s průměrnou<br>hodnotou ±20 kV nebo větší        |
| 007            | Zobrazí se, když je rozdíl el. proudu v trubici v porovnání s průměrnou<br>hodnotou ±1 mA nebo větší     |
| 008            | Zobrazí se, když je teplota mono nádrže nad nastavenou                                                   |

| Koncový<br>kód | Popis                                                                                                    |
|----------------|----------------------------------------------------------------------------------------------------|
|                | teplotou                                                                                                    |
| 009            | Zobrazí se, když během RTG vyzařování výstupní el. proud výstupu<br>převodníku překročí 1 A<br>(ve stavu EP, IP)           |
| 010            | Zobrazí se, když po příkazu zapnutí vyzařování deska převodníku<br>falešně rozpoznává signál spínače expozice jako VYPNUTÝ |
| 011            | Zobrazí se, když příkaz vypnutí RTG není odeslán na desku převodníku za 0,5 sekundy po vypnutí spínače expozice            |
| 012            | Zobrazí se, když zpětná vazba kV ve srovnání s nastavenou hodnotou<br>během RTG vyzařování přesáhne -20 kV                 |
| 013            | Zobrazí se, když zpětná vazba kV ve srovnání s nastavenou hodnotou<br>během RTG vyzařování přesáhne +20 kV                 |
| 014            | Zobrazí se, když zpětná vazba mA ve srovnání s nastavenou hodnotou během RTG vyzařování poklesne pod 50 %                  |
| 015            | Zobrazí se, když zpětná vazba mA ve srovnání s nastavenou hodnotou<br>během RTG vyzařování překročí 150 %                  |

## 10.2.1.2 Podkód – Chyba související s motorem (002)

| Koncový<br>kód | Popis                                                   |
|----------------|---------------------------------------------------------|
| 021            | Zobrazí se při pohybu motoru do počátku osy rotátoru    |
| 027            | Zobrazí se při pohybu motoru do počátku snímače Cephalo |
| 037            | Zobrazí se během naklápění generátoru                   |

## 10.2.1.3 Podkód – Chyba související se spínačem expozice (003)

| Koncový<br>kód | Popis                                                                          |
|----------------|--------------------------------------------------------------------------------|
| 060            | Zobrazí se, když při zapínání zařízení dojde ke stisknutí<br>spínače expozice. |
| 061            | Zobrazí se, když je RTG expozice zastavena uvolněním spínače expozice.         |

#### 10.2.1.4 Podkód – Jiná chyba (004)

| Koncový<br>kód | Popis                                                        |
|----------------|--------------------------------------------------------------|
| 102            | Zobrazí se, když během komunikace CAN nepřijde žádná odezva. |

### 10.2.2 Hlavní kód – Software (002)

#### 10.2.2.1 Podkód – Chyba související se sekvencí (001)

| Koncový<br>kód | Popis                                     |  |
|----------------|-------------------------------------------|--|
| 001            | Zobrazí se, když je povolen režim balení  |  |
| 002            | Zobrazí se, když jsou otevřená dvířka     |  |
| 003            | Zobrazí se při stisknutí spínače expozice |  |

#### 10.2.2.2 Podkód – Chyba související s rozlišením počítače (010)

| Koncový<br>kód | Popis                                             |  |
|----------------|---------------------------------------------------|--|
| 001            | Zobrazí se, když je rozlišení menší než 1280x1024 |  |
| 002            | Zobrazí se, když je rozlišení menší než 1200x960  |  |

#### 10.2.2.3 Podkód – Chyba související s počítačovou sítí (024)

| Koncový<br>kód | Popis                             |  |
|----------------|-----------------------------------|--|
| 002            | Zobrazí se, když je neplatný port |  |
| 003            | Zobrazí se, když vyprší čas       |  |

### 10.2.3 Hlavní kód – Snímkovací modul (003)

#### 10.2.3.1 Podkód – Chyba související se selháním inicializace (010)

| Koncový<br>kód | Popis                                                                                                    |
|----------------|----------------------------------------------------------------------------------------------------|
| 000            | Zobrazí se, když nelze otevřít port COM                                                                  |
| 001            | Zobrazí se, když nelze inicializovat rozhraní "frame grabberu"<br>nebo nelze rezervovat paměť snímkování |
| 002            | Zobrazí se, když mikrokontrolér není komunikovatelný nebo když je                                        |

| Koncový<br>kód | Popis                   |  |
|----------------|-------------------------|--|
|                | vyzváněcí signál modemu |  |

### 10.2.3.2 Podkód – Chyba související se selháním snímání (020)

| Koncový<br>kód | Popis                                  |
|----------------|----------------------------------------|
| 000            | Zobrazí se, když dojde k chybě snímání |

### 10.2.3.3 Podkód – Chyba související se selháním rekonstrukce (030)

| Koncový<br>kód | Popis                                                                                  |
|----------------|----------------------------------------------------------------------------------------|
| 001            | Zobrazí se, když se v souboru VXM nacházejí chyby nebo v paměti není<br>dostatek místa |

### 10.2.3.4 Podkód – Chyba související s hardwarem (061)

| Koncový<br>kód    | Popis                                                            |  |
|-------------------|------------------------------------------------------------------|--|
| HW<br>Error<br>No | Zobrazí se, když dojde k chybě během provozu snímkovacího modulu |  |

# Stránka úmyslně vynechána

# 11. Čištění a dezinfekce

| Před čištěním vždy vypněte elektrické napájení zařízení a odpojte jej od elektrické zásuvky.                                                                                                    |
|----------------------------------------------------------------------------------------------------|
| <ul> <li>odpojte jej od elektrické zásuvky.</li> <li>Zařízení mohou poškodit různé kapaliny. Při čištění a dezinfekci mohou kapaliny vniknout do zařízení nebo tlačítka uvolnění přes větrací otvory.</li> <li>Čisticí či dezinfekční prostředky na zařízení nestříkejte. Nanášejte čisticí či dezinfekční prostředky na čistý hadřík a zařízením jím otřete.</li> <li>Dbejte, aby žádná kapalina nestékala po povrchu do větracích otvorů nebo tlačítka uvolnění.</li> <li>Případné nečistoty odstraňte navlhčeným měkkým hadříkem bez vláken.</li> <li>Postupujte podle pokynů výrobce čisticího či dezinfekčního prostředku.</li> <li>Při čištění nebo dezinfekci povrchů vždy zařízení odpojte od zdroje napájení.</li> </ul> |
| <br>Na zařízení nenanášejte čisticí prostředky ve spreji,<br>protože může dojít ke vzniku požáru.                                                                                                    |

- Čisticí či dezinfekční prostředky mohou obsahovat silné složky. Nevhodné čisticí či dezinfekční prostředky jsou zdraví škodlivé a poškozují povrch zařízení.
- Nepoužívejte čisticí nebo dezinfekční prostředky obsahující fenol, kyselinu octovou, peroxid nebo jiná činidla štěpící kyslík, chlornan sodný, isopropylalkohol (2-propanol, isopropanol) nebo prostředky štěpící jód.
- Dodržujte specifikace obsažené v provozních pokynech k čisticím nebo dezinfekčním prostředkům.
- Používejte ochranné rukavice.

## 11.1 Čištění

- Důkladně vyčistěte povrchy zařízení, které přicházejí do styku s pacienty, např. podpěrku brady a skusový blok.
- Povrchy zařízení lze čistit měkkým hadříkem navlhčeným do neagresívního čisticího roztoku bez obsahu etanolu. V žádném případě nepoužívejte houbičky, ani jiný materiál, který lze používat opakovaně.

- K čištění tohoto zařízení nepoužívejte ředidla či čisticí prostředky ve spreji, protože by mohly vniknout do zařízení a poškodit elektrické součásti či způsobit požár.
- Nepoužívejte čisticí prostředky, které obsahují silikon. Mohly poškodit elektrické součásti zařízení.

Následující tabulka shrnuje standardní postupy čištění, které má provádět obsluha.

| Součásti                                                                                           | Postup čištění                                                                                                    |
|----------------------------------------------------------------------------------------------------|----------------------------------------------------------------------------------------------------|
| Skusový blok<br>(normální skusový blok,<br>speciální skusový blok A a<br>speciální skusový blok B) | Před ošetřením nového pacienta vyčistěte<br>neagresívním čisticím roztokem bez obsahu etanolu<br>a utřete suchou utěrkou |
| Podpěrka brady                                                                                     | Před ošetřením nového pacienta vyčistěte<br>neagresívním čisticím roztokem bez obsahu etanolu<br>a utřete suchou utěrkou |
| Počítač a periferní zařízen                                                                        | í Postupujte podle pokynů výrobců uvedených v<br>přiložených návodech.                                                   |
| Vnější kryty zařízení                                                                              | Na konci pracovního dne vytřete zařízení suchým hadříke                                                                  |
| IMPORTANT Přír<br>aero                                                                             | no na povrch zařízení nepoužívejte čisticí prostředky v<br>psolu nebo ve spreji.                                         |

## 11.2 Dezinfekce

- Používejte pouze dezinfekční prostředky, které splňují platné požadavky příslušných národních regulačních orgánů nebo jejichž baktericidní, fungicidní a virucidní vlastnosti byly odpovídajícím způsobem ověřeny a schváleny.
- U předmětů, které byly často v kontaktu s pacienty a obsluhou, je třeba sterilizaci a dezinfekci provádět důkladně.
- K dezinfekci zařízení nepoužívejte UV systémy, protože se exponovaných částí zařízení může dojít k zežloutnutí nebo změně barvy.
- Použití nevhodných čisticích nebo dezinfekčních prostředků a metod může vést k poškození zařízení i jeho příslušenství. Používejte pouze čisticí nebo dezinfekční prostředky určené nebo schválené společností VATECH.
- Následující čisticí nebo dezinfekční prostředky byly posouzeny z hlediska bezpečného použití na povrchy.
- Nikdy nekombinujte výrobky navzájem nebo s jinými tekutinami, než jsou výrobky uvedené výše.
- Poškození povrchů a materiálů v důsledku použití různých výrobků nelze vyloučit, i když nejsou zahrnuty ve výše uvedených výjimkách.
- Použijte dezinfekční prostředek na bázi chlordioxidu a bez obsahu etanolu.

## 12. Údržba

**NOTICE** Zařízení je třeba nainstalovat a jeho údržbu je třeba provádět na rovném povrchu.

Společnost **VATECH** vyžaduje pravidelné zkoušky stálosti s cílem zajistit kvalitu snímků a bezpečnost pacienta i obsluhy.

Kontroly a servis tohoto zařízení smí provádět pouze oprávnění technici společnosti VATECH. Potřebujete-li technickou pomoc, obraťte se na servisní středisko VATECH nebo na vašeho místního zástupce VATECH.

## 12.1 Pravidelná údržba

|  | • | Před zahájením údržby vždy zařízení vypněte.<br>Nikdy nesnímejte kryty zařízení. Uvnitř nejsou žádné<br>opravitelné součásti. |
|--|---|----------------------------------------------------------------------------------------------------|
|  | • | Jediné díly, které může uživatel vyměnit, jsou pojistky<br>na přívodu napájení, které musí splňovat specifikace<br>výrobce.   |
|  | - | Pojistky nahrazujte pojistkami stejného typu a stejných<br>charakteristik. Předejdete tím možnému vzniku<br>požáru.           |
|  | • | V tomto zařízení nejsou žádné součásti, které by mohl<br>opravovat sám uživatel.                                              |
|  | • | Potřebujete-li servis, obraťte se na servisní středisko <b>VATECH</b> nebo na vašeho místního zástupce.                       |

- Neodpojujte kabely násilím.
- Nepoužívejte zařízení ani jeho součásti v prostorech, kde je přítomná voda nebo vlhkost.
- Nepoužívejte zařízení v prostorech, kde hrozí extrémní teploty, kde je nedostatečné větrání, přímé sluneční záření, prach, sůl, apod.
- Udržujte veškeré snímatelné součásti v čistotě a pořádku.
- Zajistěte, aby bylo zařízení řádně uzemněné.
- Na tomto zařízení, včetně vodičů a kabelů, nikdy neprovádějte žádné změny. Prováděné změny mohou způsobit nevratné poškození zařízení.

## 12.2 Kontrolní seznam údržby

| Úkony                                                                                                    | Frekvence |
|----------------------------------------------------------------------------------------------------|-----------|
| Před zahájením provozu zkontrolujte, zda je zařízení čisté a připravené<br>k použití. Zkontrolujte, zda všechny části, které přicházejí do přímého<br>kontaktu s pacienty, byly důkladně očištěny. | Denně     |
| Po použití zařízení zkontrolujte, zda byl vypnut <b>hlavní vypínač</b> .                                                                                                    | Denně     |
| Zkontrolujte, zda bylo zařízení důkladně zapojeno ke svému zdroji<br>el. napájení.                                                                                                    | Denně     |
| Zkontrolujte, zda se zástrčka ani napájecí kabel nadměrně nezahřívají.                                                                                                    | Denně     |
| Zkontrolujte, zda se při stisknutí spínače expozice rozsvítí žlutá LED<br>kontrolka. Zkontrolujte, zda žlutá LED kontrolka svítí po celou dobu<br>expozice.                                        | Denně     |
| Zkontrolujte, zda napájecí kabel není zalomený, prasklý, bez izolace a<br>zda nevykazuje žádné jiné závady.                                                                                        | Denně     |
| Přesvědčte se, zda aktivace tlačítka nouzového vypnutí zastaví<br>činnost zařízení. Stisknutí tlačítka nouzového vypnutí by mělo zastavit<br>veškeré pohyby zařízení a emise RTG záření.           | Týdně     |
| Zkontrolujte, zda jsou všechny viditelné štítky neporušené a čitelné.                                                                                                    | Týdně     |
| Zkontrolujte, zda kabel spínače expozice není poškozený.                                                                                                    | Měsíčně   |
| Přesvědčte se, zda je po celou dobu expozice slyšet zvuková signalizace.                                                                                                    | Měsíčně   |

## 12.3 QA Test

Tato část je určena k poskytnutí informací o fantomové soupravě PHT-30CSS PHANTOM KIT pro KONTROLU KVALITY 3D SNÍMKŮ a KALIBRACI. Abyste mohli efektivně provádět pravidelné QA zkoušky pomocí soupravy PHANTOM KIT, doporučujeme vám důkladně se seznámit s tímto průvodcem. QA zkoušky by se měly provádět každoročně s četností stanovenou výrobcem nebo předpisy státu, ve kterém se rentgenový systém používán.

### 12.3.1 Obsah fantomové soupravy

- FANTOM PRO KONTROLU ČÍSLA CT x 1
- FANTOM PRO KONTROLU UNIFORMITY x 1
- FANTOM PRO KONTROLU S&C x 1
- SESTAVA PŘÍPRAVKU FANTOMU x 1
- Návod k použití FANTOMOVÉ SOUPRAVY x 1 //

#### 12.3.2 Specifikace obsahu fantomové soupravy

#### Fantom pro kontrolu čísla CT

- Výrobce
  - VATECH Co., Ltd.
- Účel použití
  - Kontrola čísla CT
  - Kalibrace čísla CT
- Splňuje normy
  - IEC 61223-2-6
  - IEC 61223-3-5

#### Fantom pro kontrolu uniformity

- Výrobce
  - VATECH Co., Ltd.
- Účel použití
  - Kontrola homogenity CT snímku
  - Kontrola šumu CT snímku
- Splňuje normy
  - IEC 61223-2-6
  - IEC 61223-3-5

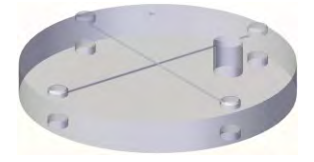

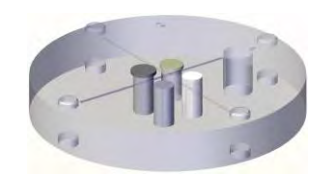

#### Fantom pro kontrolu S&C

- Výrobce
  - VATECH Co., Ltd.
- Účel použití
   Kontrola rozlišení s nízkým kontrastem
   Kontrola rozlišení s vysokým kontrastem
- Splňuje normy
  - IEC 61223-2-6
  - IEC 61223-3-5

#### Sestava přípravku fantomu

- Výrobce
  - VATECH Co., Ltd.
- Účel použití
  - Kontrola CT snímkuKalibrace CT snímku
  - Kalibrace CT shiftiku

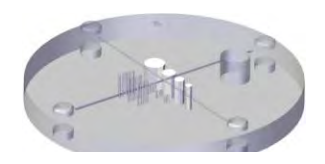

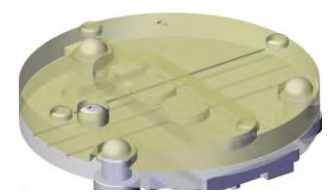

## 12.4 Postup QA zkoušky

- Každé zdravotnické zařízení musí zřídit výbor jednotlivců odpovědných za program radiační bezpečnosti / zabezpečování jakosti. U mimonemocničního zařízení se může tento výbor skládat ze stomatologa, rentgenologa, vedoucího kanceláře a servisního zástupce, který je podle zákona ve státě, ve kterém je rentgenový systém používá, certifikován vykonávat rentgenologické činnosti.
- Každé zdravotnické zařízení musí provádět program radiační bezpečnosti / zabezpečování jakosti, včetně následujících zkoušek, s četností stanovenou výrobcem nebo státními předpisy a vést záznamy o datech.
- Pokud potřebujete technickou pomoc s QA zkouškami, obraťte se na místního zástupce servisu VATECH.
- Pokud kritéria zkoušení nejsou splněna, obraťte se na místního zástupce servisu VATECH.

### 12.4.1 QA zkouška čísla CT

Podle níže uvedeného postupu Zkoušky čísla CT vytvořte správné snímky a analyzujte uživatelský fantom. Výsledky zkoušky se musí dokumentovat a uchovávat po dobu nejméně jednoho roku. Číslo CT pro vodu by se mělo zaznamenávat a každý den porovnávat se stanovenými specifikacemi.

#### 12.4.1.1 Nastavení fantomu čísla CT

- 1. Z přístroje sejměte skusový blok a opěrky spánků.
- Zarovnejte upevňovací šrouby fantomu k základní linii spodní části přípravku fantomu tak, jak je znázorněno níže, a šrouby utáhněte otáčením po směru hodinových ručiček.

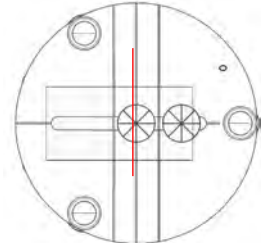

3. Vložte spodní část přípravku fantomu do podpěrky brady. Pak na spodní část přípravku fantomu položte horní část přípravku fantomu.

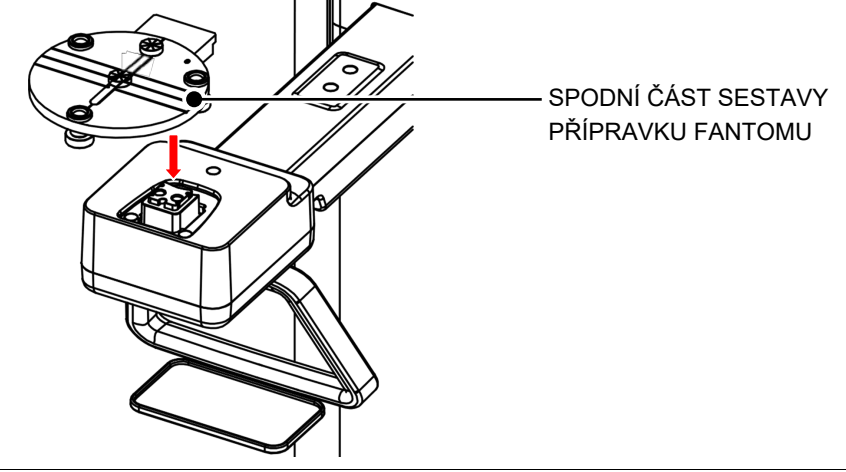

4. Umístěte horní část sestavy přípravku fantomu na spodní část sestavy přípravku fantomu tak, jak je uvedeno níže.

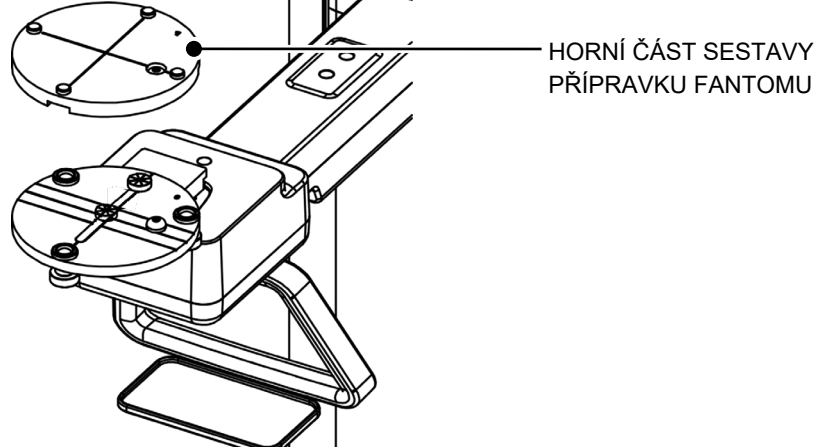

5. Vyrovnejte sestavu přípravku fantomu pomocí bublinkové vodováhy a tří vyrovnávacích čepů.

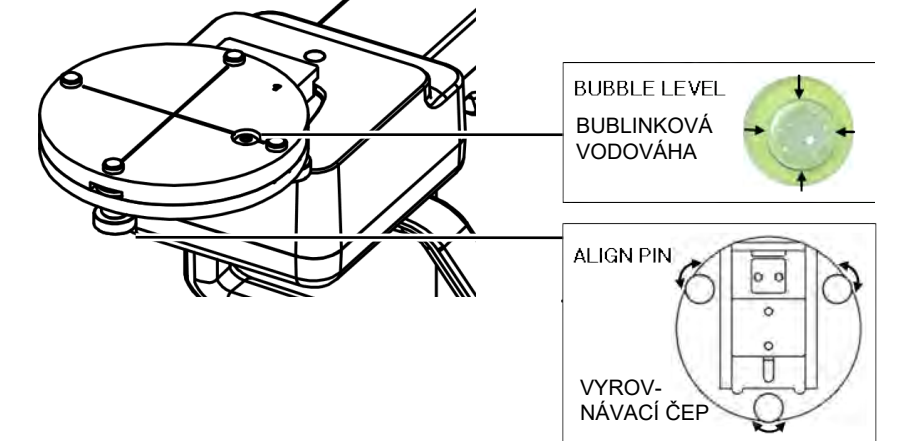

6. Na sestavu přípravku fantomu položte fantom pro kontrolu čísla CT.

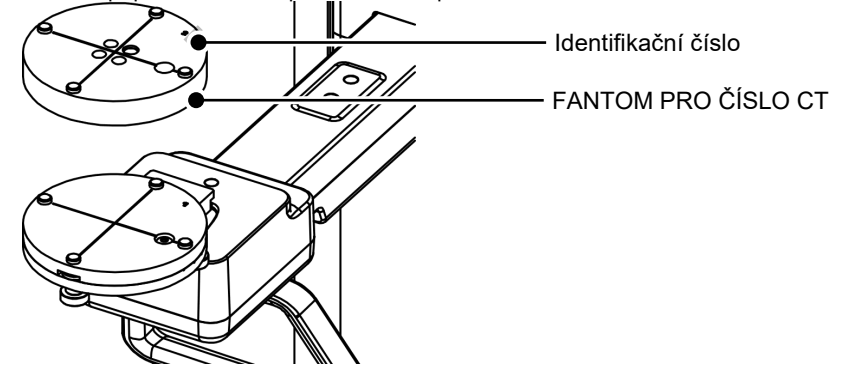

7. Spusťte program EzDent-i a kliknutím přidejte pacienta pro QA ZKOUŠKU.

### 12.4.1.2 Snímkování fantomu čísla CT

- 1. Kliknutím na σ spusťte software pultu v EzDent-i.
- 2. V softwaru pultu vyberte tlačítko CBCT.
- 3. Vyberte níže uvedenou položku.

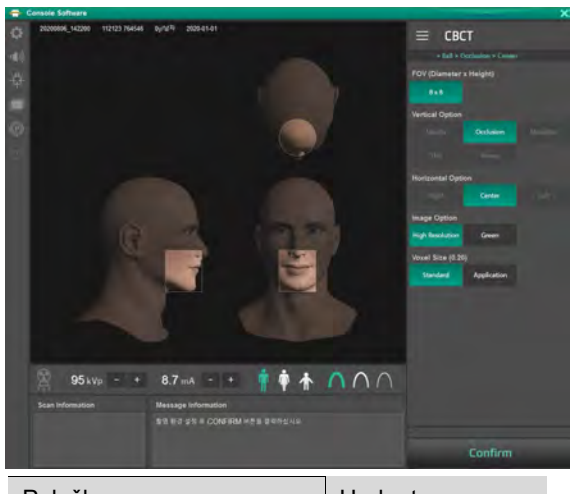

| Položka                  | Hodnota          |  |
|--------------------------|------------------|--|
| FOV (průměr x výška)     | 8 x 8            |  |
| Možnost snímku           | Vysoké rozlišení |  |
| Velikost voxelu (0.20)   | Standard         |  |
| Pohlaví / věková skupina | Muž              |  |
| Intenzita RTG            | Tvrdá            |  |

- 4. Klikněte na tlačítko **Potvrdit** (Confirm).
- 5. Když se aktivuje tlačítko **PŘIPRAVEN** (READY), klikněte na něj.
- 6. Pořiďte snímek fantomu podle pokynů softwaru pultu.
- 7. Po dokončení snímání uložte snímek do EzDent-i.

#### 12.4.1.3 Analýza fantomu čísla CT

- 1. Poklepáním na uložený snímek fantomu v EzDent-i spustíte Ez3D-i.
- 2. Poklepáním na podokno Axiální maximalizujte axiální zobrazení.
- 3. Klikněte na
- 4. Vytvořte políčka na oblastech WATER (voda), TEFLON a AIR (vzduch) tak, jak je znázorněno níže.

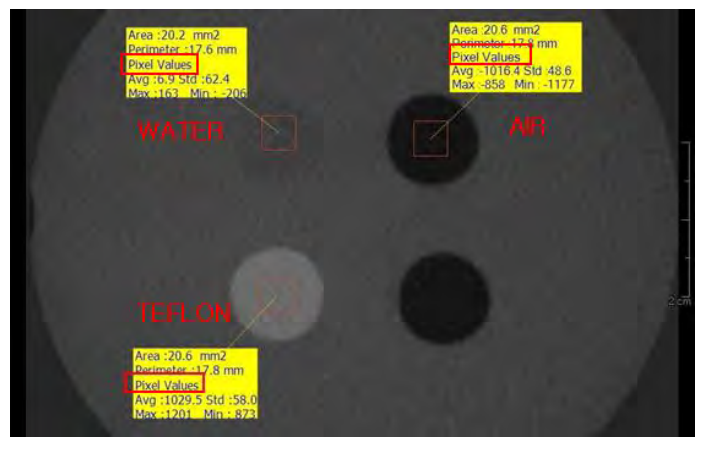

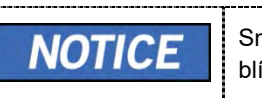

Snažte se, aby se plocha každého políčka co nejvíce blížila 20,0 mm2.

5. Porovnejte průměrné hodnoty čísla CT z oblastí WATER (voda), TEFLON a AIR (vzduch) se standardem.

| MATERIÁL        | PRŮMĚR  | DOLNÍ LIMIT | HORNÍ LIMIT | Rozsah                         |
|-----------------|---------|-------------|-------------|--------------------------------|
| AIR<br>(vzduch) | -990 HU | -1030 HU    | -900 HU     | IEC 61223-2-6:<br>5.5.4, 5.5.5 |
| WATER (voda)    | 0 HU    | -50 HU      | 50 HU       |                                |
| TEFLON          | 980 HU  | 900 HU      | 1100 HU     |                                |

- 6. Zaznamenejte průměrnou hodnotu čísla CT jednotlivých materiálů.
- 7. Klikněte na 💷 a uložte vyfotografovanou obrazovku do EzDent-i.
- 8. Uživatelský fantom odeberte ze sestavy přípravku fantomu.

## 12.4.2 QA zkouška uniformity CT

Abyste správně zobrazili a analyzovali fantom pro kontrolu uniformity CT, postupujte podle níže uvedeného postupu Zkoušky uniformity CT. Výsledky zkoušky se musí dokumentovat a uchovávat po dobu nejméně jednoho roku.

#### 12.4.2.1 Snímkování fantomu pro kontrolu uniformity CT

- 1. Z přístroje sejměte skusový blok a opěrky spánků.
- Vložte spodní část přípravku fantomu do podpěrky brady. Pak na spodní část přípravku fantomu položte horní část přípravku fantomu.
- Vyrovnejte sestavu přípravku fantomu pomocí bublinkové vodováhy a tří vyrovnávacích čepů.
- 4. Na sestavu přípravku fantomu položte fantom pro kontrolu uniformity.

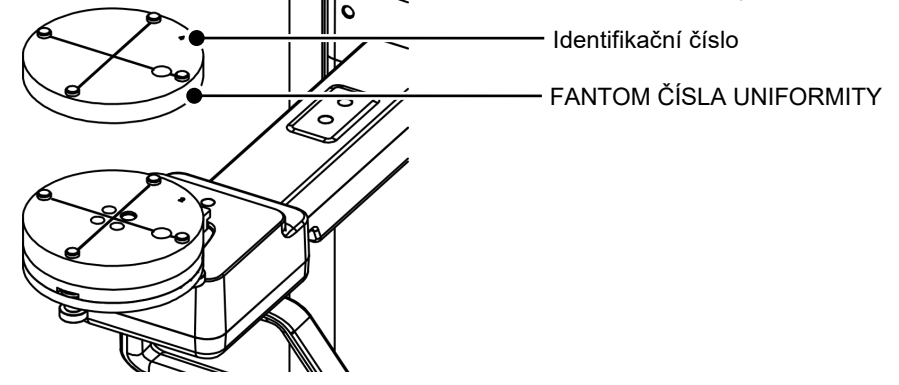

- **5.** Kliknutím na σ spusťte software pultu v EzDent-i.
- 6. V softwaru pultu vyberte tlačítko CBCT.
- 7. Vyberte níže uvedenou položku.

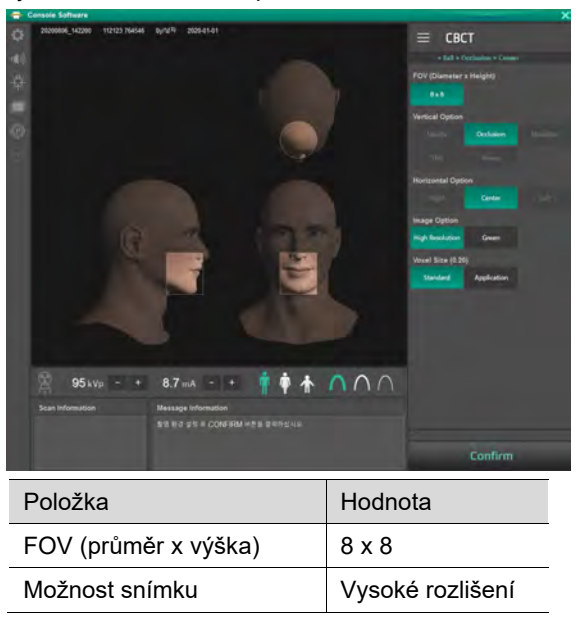

| Položka                  | Hodnota  |
|--------------------------|----------|
| Velikost voxelu (0.20)   | Standard |
| Pohlaví / věková skupina | Muž      |
| Intenzita RTG            | Tvrdá    |

- 8. Klikněte na tlačítko Potvrdit (Confirm).
- 9. Když se aktivuje tlačítko PŘIPRAVEN (READY), klikněte na něj.
- **10.** Pořiďte snímek fantomu podle pokynů softwaru pultu.
- 11. Po dokončení snímání uložte snímek do EzDent-i.

#### 12.4.2.2 Analýza fantomu pro kontrolu uniformity CT

- 1. Poklepáním na uložený snímek fantomu v EzDent-i spustíte Ez3D-i.
- 2. Poklepáním na podokno Axiální maximalizujte axiální zobrazení.
- 3. Klikněte na 📝
- **4.** Ze středu do směrů NAHORU / DOLŮ / VLEVO / VPRAVO UP / DOWN / LEFT / RIGHT vytvořte 25mm čáry tak, jak je znázorněno níže.

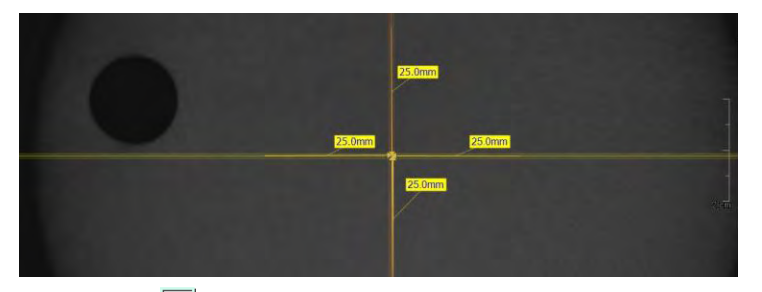

- 5. Klikněte na
- 6. Vedle každé 25mm čáry vytvořte čtyři políčka tak, jak je znázorněno níže.

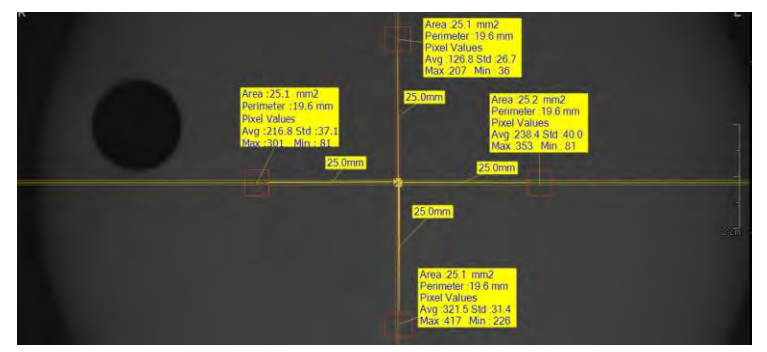

Snažte se, aby se plocha každého políčka co nejvíce blížila 25,0 mm2. Na konec každé 25mm čáry vložte 4 ROI.

7. Změřte HOMOGENITU výpočtem rozdílu mezi max. průměrnou hodnotou a min. průměrnou hodnotou mezi 4 ROI a porovnejte ji se standardem.

| VÝPOČET                                                                             | VYHODNOCENÍ                           | Rozsah            |
|-------------------------------------------------------------------------------------|---------------------------------------|-------------------|
| Odečtěte minimální průměrnou<br>hodnotu od maximální průměrné<br>hodnoty mezi 4 ROI | Rozdíl by měl být<br>menší než 400 HU | 61223.3.5<br>ÚVOD |

- 8. Zaznamenejte průměrnou hodnotu čísla CT jednotlivých materiálů.
- 9. Klikněte na iložte vyfotografovanou obrazovku do EzDent-i.
- 10. Po dokončení ukončete EzDent-i.

#### 12.4.3 Zkoušky rozlišení s vysokým kontrastem a nízkým kontrastem

#### Četnost zkoušek

- ROZLIŠENÍ S VYSOKÝM KONTRASTEM: Počáteční a pak každý rok
- ROZLIŠENÍ S NÍZKÝM KONTRASTEM: Počáteční a pak každý rok

Abyste správně zobrazili a analyzovali fantom pro kontrolu S&C, postupujte podle níže uvedeného postupu Zkoušky rozlišení s vysokým a nízkým kontrastem. Výsledky zkoušky se musí dokumentovat a uchovávat po dobu nejméně jednoho roku.

#### 12.4.3.1 Snímkování fantomu pro kontrolu S&C

- 1. Z přístroje sejměte skusový blok a opěrky spánků.
- Vložte spodní část přípravku fantomu do podpěrky brady. Pak na spodní část přípravku fantomu položte horní část přípravku fantomu.
- Vyrovnejte sestavu přípravku fantomu pomocí bublinkové vodováhy a tří vyrovnávacích čepů
- 4. Na sestavu přípravku fantomu položte fantom pro kontrolu S&C.

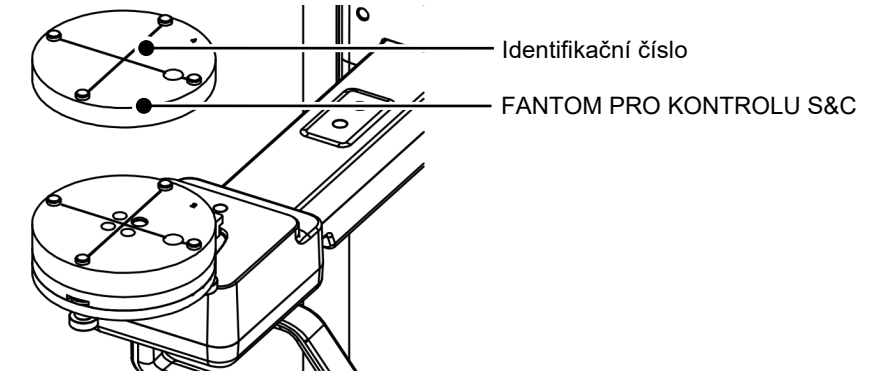

- 5. Kliknutím na σ spusťte software pultu v EzDent-i.
- 6. V softwaru pultu vyberte tlačítko CBCT.
- 7. Vyberte níže uvedenou položku.

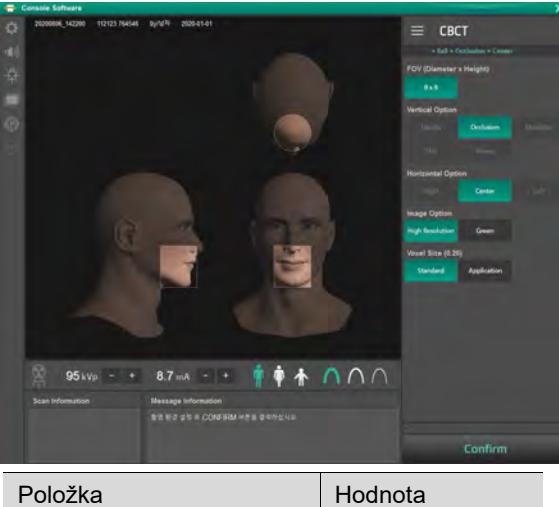

| POIOZKa                  | Hounota          |
|--------------------------|------------------|
| FOV (průměr x výška)     | 8 x 8            |
| Možnost snímku           | Vysoké rozlišení |
| Velikost voxelu (0.20)   | Standard         |
| Pohlaví / věková skupina | Muž              |
| Intenzita RTG            | Tvrdá            |

- 8. Když se aktivuje tlačítko PŘIPRAVEN (READY), klikněte na něj.
- 9. Pořiďte snímek fantomu podle pokynů softwaru pultu.
- **10.** Po dokončení snímání uložte snímek do EzDent-i.

#### 12.4.3.2 Analýza fantomu pro kontrolu S&C

- 1. Z přístroje sejměte skusový blok a opěrky spánků.
- 2. Poklepáním na uložený snímek fantomu v EzDent-i spustíte Ez3D-i.
- Přejděte do axiálního zobrazení a poklepáním na podokno spusťte režim celé obrazovky.
- Upravte kontrast pomocí ikony OKNA (WINDOWING).

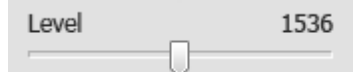

- 5. Upravte jas pomocí ikony OKNA (WINDOWING).
- 6. Zkontrolujte, že ve vzdálenosti 50 cm od monitoru vidíte minimální velikost vzduchové dírky (Airhole) a PE (polyethylenového) válečku.

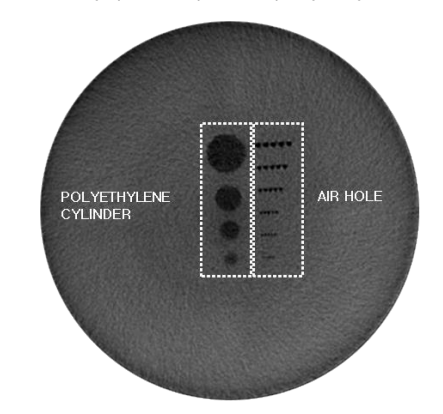

|                                | Parametry | Materiál           | Minimální viditelná velikost |
|--------------------------------|-----------|--------------------|------------------------------|
| Rozlišení s vysokým kontrastem |           | Vzduchová<br>dírka | 1,0mm                        |
| Rozlišení s nízkým kontrastem  |           | PE váleček         | 8,0mm                        |

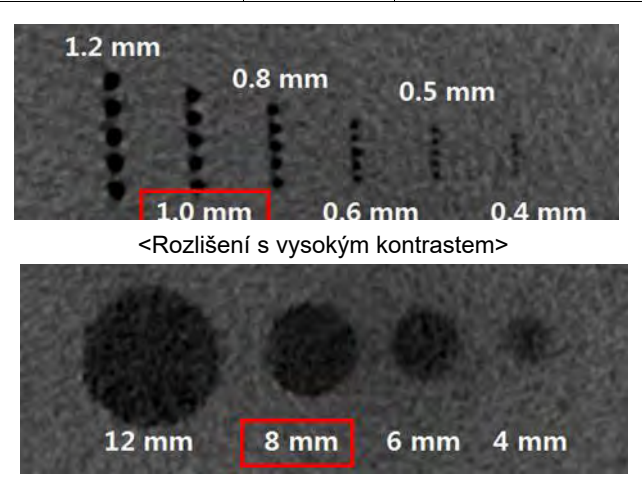

<Rozlišení s nízkým kontrastem>

Čeština

# Stránka úmyslně vynechána

# 13. Likvidace zařízení

Za účelem snížení znečištění životního prostředí je toto zařízení navrženo tak, aby jeho použití a likvidace byly co nejbezpečnější. Mnoho součástí tohoto zařízení (vyjma některých, např. RTG trubice) je šetrných k životnímu prostředí a lze je recyklovat.

Všechny díly a součásti, které obsahují nebezpečné látky, se musí likvidovat v souladu s předpisy pro likvidaci (IEC 60601-1 6.8.2 j).

| Díly                      | Materiály                                  | Recyklo-<br>vatelné | Zvláštní místo<br>likvidace<br>odpadů | Nebezpečný<br>odpad; nutnost<br>odděleného<br>sběru |
|---------------------------|--------------------------------------------|---------------------|---------------------------------------|-----------------------------------------------------|
| Rám a kryty               | Hliník a<br>plasty                         | •                   |                                       |                                                     |
| Motory                    |                                            | •                   |                                       |                                                     |
| Desky s obvody            |                                            | •                   |                                       |                                                     |
| Kabely a<br>transformátor | Měď                                        | •                   |                                       |                                                     |
|                           | Ocel                                       | •                   |                                       |                                                     |
|                           | Olej                                       |                     | •                                     |                                                     |
|                           | Dřevo                                      | •                   |                                       |                                                     |
| Obaly                     | Karton                                     | •                   |                                       |                                                     |
|                           | Papír                                      | •                   |                                       |                                                     |
| RTG trubice               |                                            |                     |                                       | •                                                   |
| Hlava snímače             | Hlavu snímače vraťte do společnosti VATECH |                     |                                       |                                                     |
| Ostatní díly              |                                            |                     | •                                     |                                                     |

|           | Toto stomatologické zařízení se nesmí likvidovat jako<br>komunální odpad.                           |
|-----------|----------------------------------------------------------------------------------------------------|
| IMPORTANT | Před demontáží zařízení a likvidací jeho dílů zařízení<br>vyčistěte, vydezinfikujte a sterilizujte. |
| NOTICE    | Dodržujte prosím všechny předpisy týkající se likvidace<br>odpadů platné ve vaší zemi.              |

# Stránka úmyslně vynechána

## 14.1 Mechanické specifikace

## 14.1.1 Rozměry

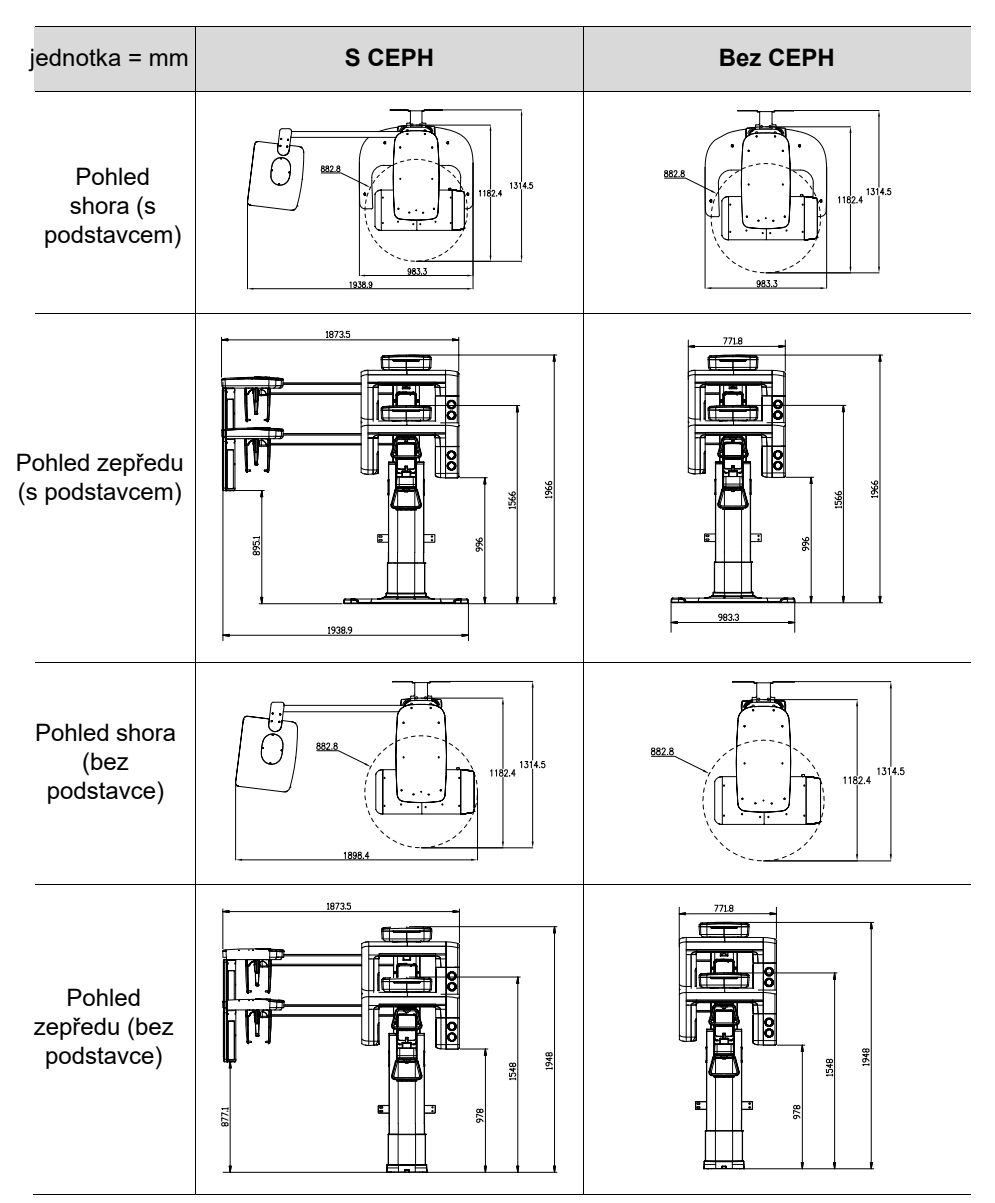

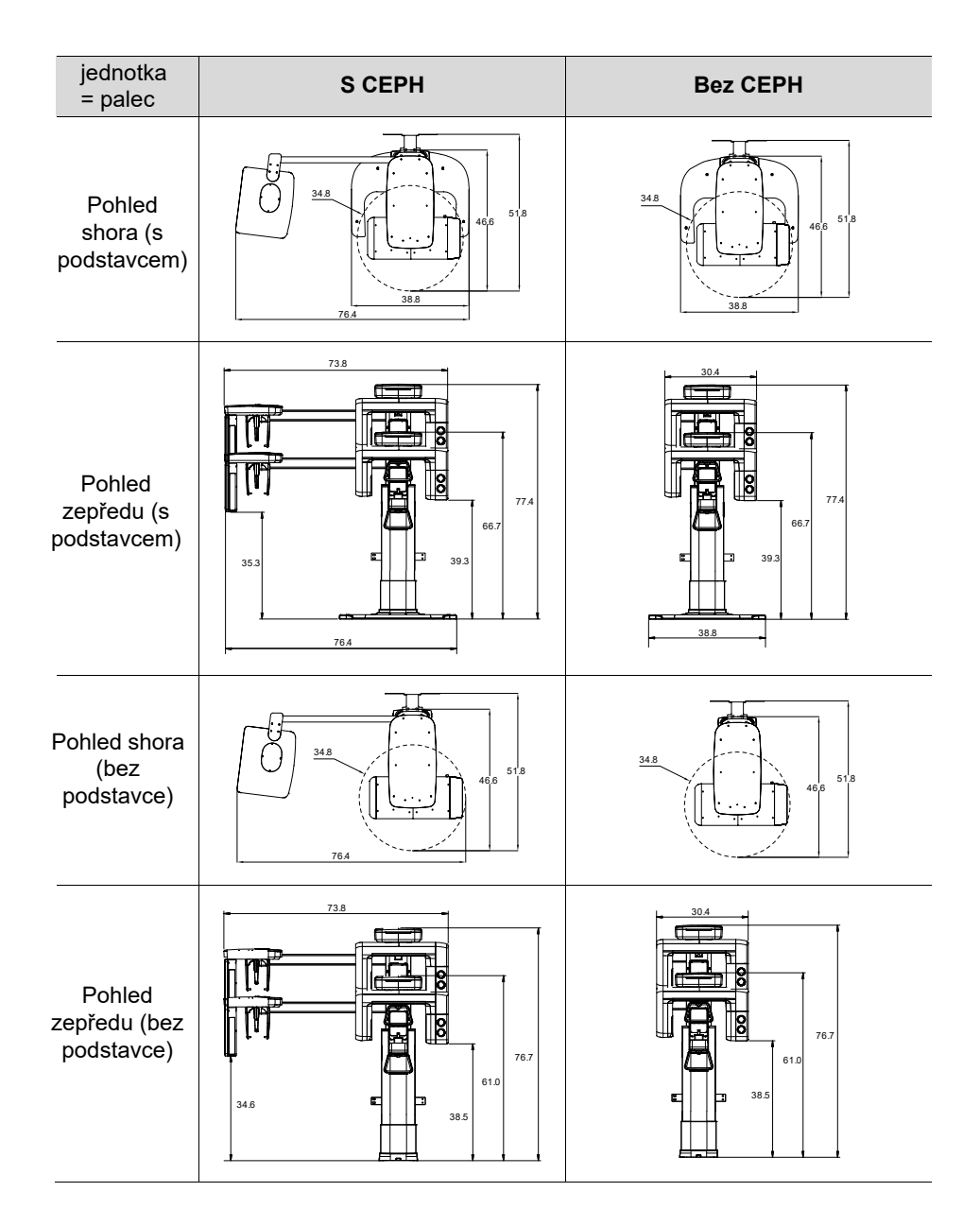

| Položka                                                |                      | Popis                                                                                     |  |  |
|--------------------------------------------------------|----------------------|-------------------------------------------------------------------------------------------|--|--|
|                                                        | Bez jednotky         | 108,3 kg (238,76 lbs bez podstavce)                                                       |  |  |
|                                                        | CEPH                 | 160,5 kg (353,84 lbs. – s podstavcem)                                                     |  |  |
| HIIOUIOSI                                              | S jednotkou          | 134,3 kg (296,08 lbs bez podstavce)                                                       |  |  |
|                                                        | CEPH                 | 186,5 kg (411,16 lbs s podstavcem)                                                        |  |  |
|                                                        | Bez<br>podstavce     | Max. 1948 mm (76,7")                                                                      |  |  |
| Celková výška<br>S<br>podstavcem                       |                      | Max. 1966 mm (77,4")                                                                      |  |  |
|                                                        |                      | bez podstavce:                                                                            |  |  |
|                                                        |                      | 882,8 (d) x 1314,5 (š) x 1948,0 (v) (mm)                                                  |  |  |
|                                                        | Bez jednotky<br>CEPH | 34,8 (d) x 51,8 (š) x 76,7 (v) (palce)                                                    |  |  |
|                                                        |                      | s podstavcem:                                                                             |  |  |
| Rozměry<br>během provozu<br>(délka x šířka x<br>výška) |                      | 983,3 (d) x 1314,5 (š) x 1966,0 (v) (mm)                                                  |  |  |
|                                                        |                      | 38,8 (d) x 51,8 (š) x 77,4 (v) (palce)                                                    |  |  |
|                                                        |                      | bez podstavce:                                                                            |  |  |
|                                                        |                      | 1898,4 (d) x 1314,5 (š) x 1948,0 (v) (mm)                                                 |  |  |
|                                                        | S jednotkou          | 76,4 (d) x 51,8 (š) x 76,7 (v) (palce)                                                    |  |  |
|                                                        | CEPH                 | s podstavcem:                                                                             |  |  |
|                                                        |                      | 1938,9 (d) x 1314,5 (š) x 1966,0 (v) (mm)                                                 |  |  |
|                                                        |                      | 76,4 (d) x 51,8 (š) x 77,4 (v) (palce)                                                    |  |  |
| <b>T</b>                                               |                      | Stojan s podstavcem / upevnění na stěnu                                                   |  |  |
| Typ instalace                                          |                      | (Výchozí: typ upevňovaný na stěnu)                                                        |  |  |
| Organizace obalových krabic                            |                      | Hlavní krabice, krabice s jednotkou CEPH<br>(volitelná), krabice s podstavcem (volitelná) |  |  |

### 14.1.2 Zvětšení snímků

| Režim | FDD (mm) | FOD (mm) | ODD (mm) | Zvětšení |
|-------|----------|----------|----------|----------|
| PANO  | 584,6    | 425,6    | 159      | 1,374    |
| CBCT  | 584,6    | 353,6    | 231      | 1,653    |
| CEPH  | 1745     | 1524     | 221      | 1,145    |

- FDD: Focal Spot to Detector Distance (vzdálenost od ohniska k detektoru)
- FOD: Focal Spot to Object Distance (vzdálenost od ohniska k objektu)
- ODD: Object to Detector Distance (vzdálenost od objektu k detektoru, ODD = FDD - FOD)
- Zvětšení = FDD/FOD
# 14.2 Technické specifikace

## 14.2.1 Specifikace RTG generátoru

## <u>Specifikace</u>

| Položka   |                     |                 | Popis                                                                                                    |
|-----------|---------------------|-----------------|----------------------------------------------------------------------------------------------------|
|           | Мос                 | lel             | DG-07F23T4                                                                                                    |
|           | Jmenovit            | ý výkon         | 1,0 kW                                                                                                    |
|           | Název n<br>převod   | nodelu<br>dníku | INV-23                                                                                                    |
|           | Ту                  | р               | Převodník                                                                                                    |
| Generátor |                     | kVp             | 60 kV ~ 99 kV (1 kV increment)                                                                                              |
|           | Normální/<br>pulsní | mA              | 4 mA ~ 12 mA (pro 60 kV ~ 80 kV)<br>4 mA ~ 10 mA (pro 60 kV ~ 99 kV)<br>(krok po 0,1 mA u CBCT, krok 1<br>mA u PANO a CEPH) |
|           | Chlazení            |                 | Tepelná ochrana                                                                                                    |
|           |                     |                 | (chlazení ventilátorem >35 °C)                                                                                              |
|           | Celková filtrace    |                 | Min. 2,5 mm Al                                                                                                    |
|           | Výchozí filtrace    |                 | 1,0 mm Al                                                                                                    |
|           | Dodatečná filtrace  |                 | 1,5 mm Al (pevná) / režim PANO a<br>CEPH                                                                                    |
|           |                     |                 | 1,5 mm Al (pevná) + 3,0 mm Al<br>(přidávaná automaticky) / režim CBCT                                                       |
|           | Výrol               | bce             | Canon Electron Tubes & Devices                                                                                              |
|           | Мос                 | lel             | D-054SB (typ se stacionární anodou)                                                                                         |
|           | Rozměry             | ohniska         | 0,5 mm                                                                                                    |
|           | Úhel t              | erče            | 5 stupňů                                                                                                    |
| Trubice   | Inherentn           | í filtrace      | Minimálně ekvivalent 0,8 mm Al při 50 kV                                                                                    |
|           | RTG p               | okrytí          | 75 mm x 380 mm při SID 550 mm                                                                                               |
|           | Tepelný<br>ano      | obsah<br>dy     | 35 kJ                                                                                                    |
|           | Pracovní cyklus     |                 | 1:60 a více<br>(Expoziční čas: trvání intervalu)                                                                            |

## <u>Podmínky zkoušky</u>

| Režim | El. napětí trubice<br>(kVp) | El. proud trubice<br>(mA) | Expoziční čas (s) |
|-------|-----------------------------|---------------------------|-------------------|
|       | 60~80                       | 4~12                      | 2,7               |
|       | 60~80                       | 4~12                      | 4,4               |
|       | 60~80                       | 4~12                      | 5,7               |
|       | 60~80                       | 4~12                      | 6,4               |
|       | 60~80                       | 4~12                      | 6,7               |
| DANO  | 60~80                       | 4~12                      | 8,5               |
| FANO  | 60~80                       | 4~12                      | 8,8               |
|       | 60~80                       | 4~12                      | 9,2               |
|       | 60~80                       | 4~12                      | 9,4               |
|       | 60~80                       | 4~12                      | 11,2              |
|       | 60~80                       | 4~12                      | 11,4              |
|       | 60~80                       | 4~12                      | 13,5              |
|       | 60~99                       | 4~10                      | 1,9               |
|       | 60~99                       | 4~10                      | 2,4               |
| CEPH  | 60~99                       | 4~10                      | 3,9               |
|       | 60~99                       | 4~10                      | 4,9               |
|       | 60~99                       | 4~10                      | 5,4               |
| CBCT  | 60~99                       | 4~10                      | 15,5              |

## I Grafy maximálních jmenovitých hodnot

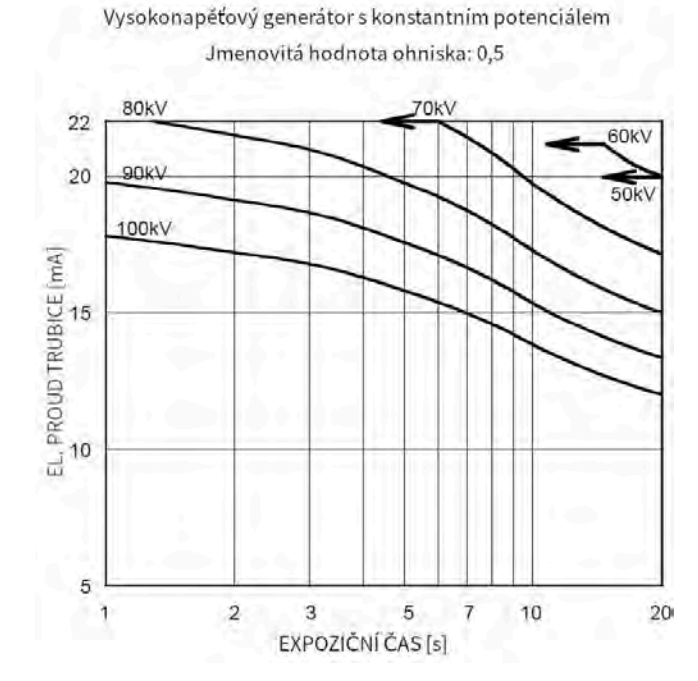

## I Charakteristiky vyzařování a vlákna

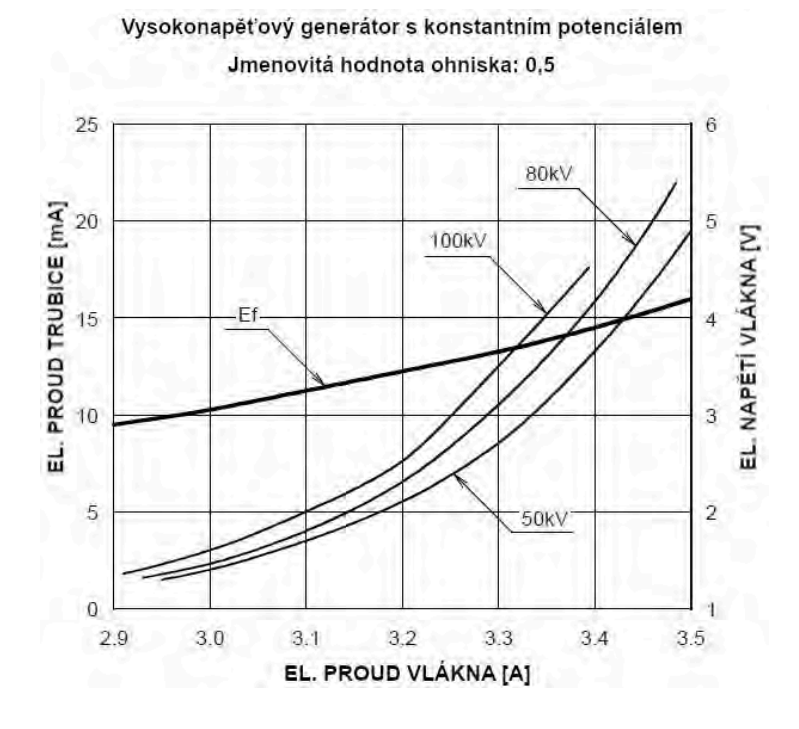

147

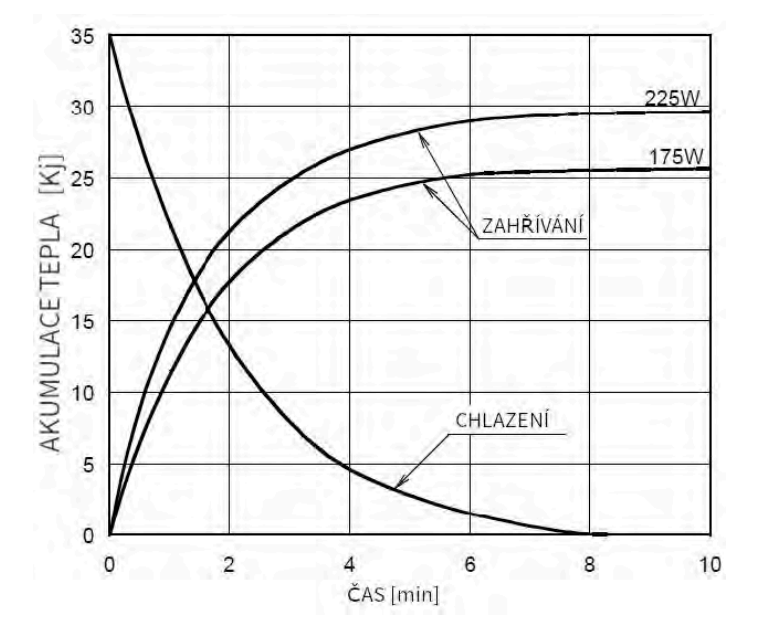

## I Tepelné charakteristiky anody

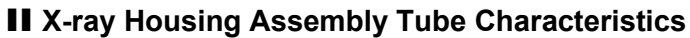

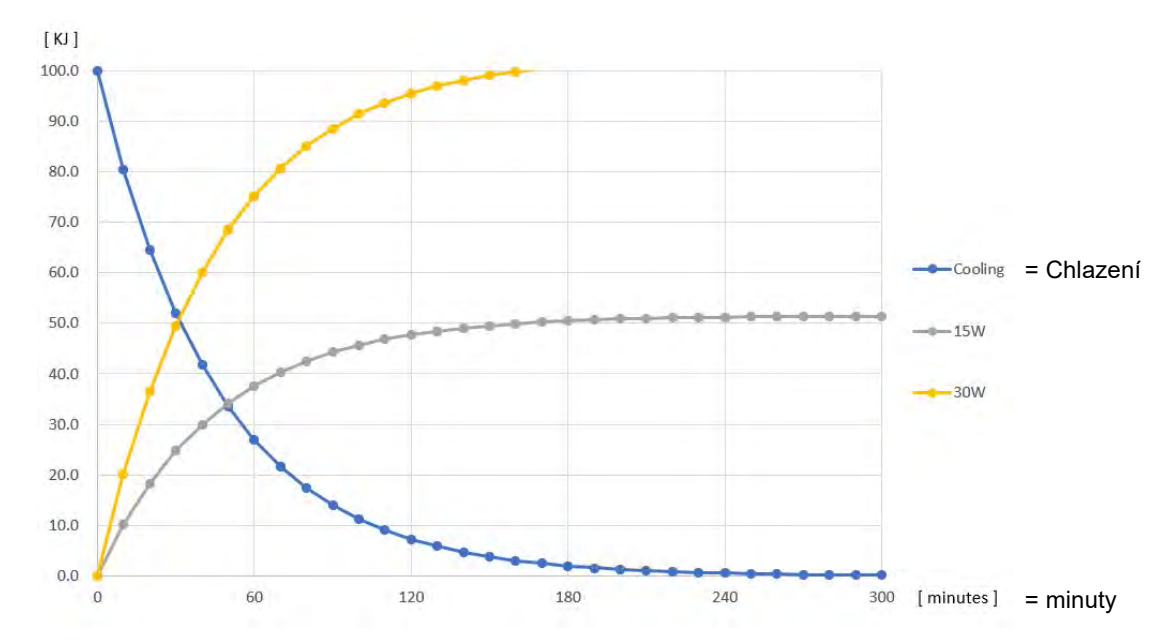

# 14.2.2 Specifikace detektoru

| Deležke                        | Popis                                                       |                                                            |  |  |  |
|--------------------------------|-------------------------------------------------------------|------------------------------------------------------------|--|--|--|
| POIOZKa                        | PANO & CBCT                                                 | СЕРН                                                       |  |  |  |
| Model                          | Xmaru1404CF-Plus                                            | Xmaru2602CF                                                |  |  |  |
| Typ detektoru                  | Pole fotodio                                                | od CMOS                                                    |  |  |  |
| Velikost pixelu                | 198 µm při svázání<br>detekčních elementů 4x4               | 200 µm při svázání<br>detekčních elementů 2x2              |  |  |  |
| Aktivní plocha                 | 135,8 x 36,4 (mm)                                           | 259,2 x 15,6 (mm)                                          |  |  |  |
| Snímková frekvence             | ~ 308 snímků/sek. při<br>svázání detekčních<br>elementů 4x4 | ~330 snímků/sek. při<br>svázání detekčních<br>elementů 2x2 |  |  |  |
| Převod analogový-<br>digitální | 14 bitů                                                     |                                                            |  |  |  |
| Provozní podmínky              | 10~35 ℃ (teplota)<br>10~75 % (vlhkost)                      |                                                            |  |  |  |
| Podmínky uskladnění            | -10~60 ℃ (teplota)<br>10~75 % (vlhkost)                     |                                                            |  |  |  |
| Rozměry snímače                | 160(d) x 230(š) x 26(v)<br>(mm)                             | 110(d) x 279(š) x 20(v)<br>(mm)                            |  |  |  |
| Hmotnost snímače               | 1,5 kg                                                      | Méně než 1,3 kg                                            |  |  |  |
| Převodník                      | Csl                                                         | Ti                                                         |  |  |  |
| Energetický rozsah             | 50~120 kVp                                                  |                                                            |  |  |  |
| Čtení                          | Pole zesilovačů náboje                                      |                                                            |  |  |  |
| Výstup pro video               | Optický                                                     |                                                            |  |  |  |
| MTF                            | > 45 % při 1 lp/mm                                          | > 8 % při 2,5 lp/mm                                        |  |  |  |
| DQE                            | > 60 % při~0 lp/mm                                          | > 70 % při~0 lp/mm                                         |  |  |  |
| Dynamický rozsah               | > 80 dB                                                     | > 70 dB                                                    |  |  |  |

## 14.3 Elektrotechnické specifikace

| Položka         | Popis                             |  |
|-----------------|-----------------------------------|--|
| Napájecí napětí | 100-240 V~                        |  |
| Kmitočet        | 50/60 Hz                          |  |
| Jmenovitý výkon | 1,7 kVA                           |  |
|                 | El. napětí trubice (kVp) ± 10 %,  |  |
| Přesnost        | EI. proud trubice (mA) ± 20 %,    |  |
|                 | Expoziční čas (s) ± (5 % + 50 ms) |  |

- Napětí vstupního vedení závisí na místní elektrické rozvodné síti.
- Požadavek na přípustné výkyvy vstupního napětí: ±10 %.
- Režim provozu: Nepřetržitý provoz s přerušovaným zatížením před zahájením další expozice je nutné určitou dobu vyčkat (alespoň 60násobek expozičního času).

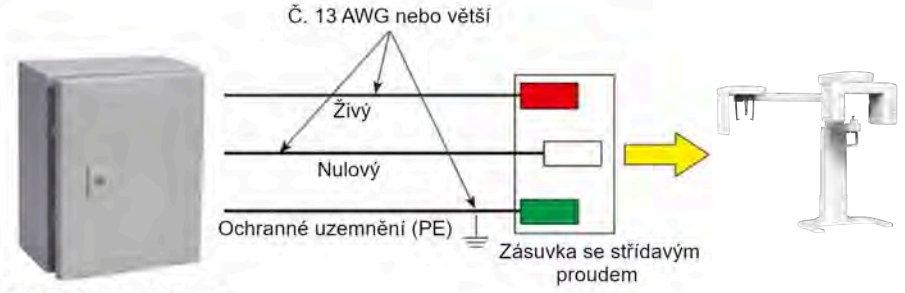

Centrální rozvodný panel s jističem

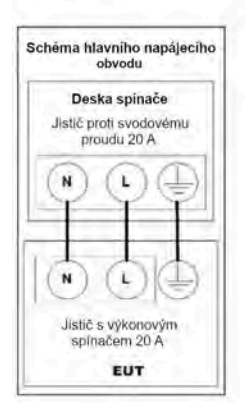

.....

 Aby bylo možné zajistit kvalitu napětí ve vedení, je nutné použít samostatný uzemněný třížilový napájecí kabel přímo připojený k centrálnímu rozvodnému panelu s přepěťovým jističem 20 A.

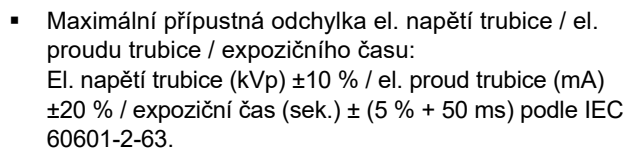

 Odpor v rozvodné síti by neměl překročit 0,045 ohmu při 100 V a 0,19 ohmu při 240 V.

## 14.4 Specifikace prostředí

NOTICE

| Po                             | oložka            | Popis        |
|--------------------------------|-------------------|--------------|
|                                | Teplota           | 10~35 ℃      |
| Během provozu                  | Relativní vlhkost | 30~75 %      |
|                                | Atmosférický tlak | 860~1060 hPa |
|                                | Teplota           | -10~60 °C    |
| Benem prepravy<br>a skladování | Relativní vlhkost | 10~75 %      |
|                                | Atmosférický tlak | 860~1060 hPa |

14. Technické specifikace

# Stránka úmyslně vynechána

# 15. Přílohy

## 15.1 Tabulky doporučených RTG expozic

## 15.1.1 Režim PANO

## Podmínky expozice

| Režim                | Možnost<br>snímku   | Pohlaví / vě-<br>ková skupina | Intenzita<br>RTG | El. napětí<br>trubice (kVp) | El. proud<br>trubice (mA) |
|----------------------|---------------------|-------------------------------|------------------|-----------------------------|---------------------------|
|                      |                     |                               | Tvrdá            | 75                          | 12                        |
|                      |                     | Muž                           | Normální         | 74                          | 12                        |
|                      |                     |                               | Měkká            | 73                          | 12                        |
| DANO                 | Maraká              |                               | Tvrdá            | 74                          | 12                        |
| PAINU<br>Vyšetření   | vysoke<br>rozlišení | Žena                          | Normální         | 73                          | 12                        |
| vysettern            | 1021136111          |                               | Měkká            | 72                          | 12                        |
|                      |                     | Dítě                          | Tvrdá            | 68                          | 10                        |
|                      |                     |                               | Normální         | 67                          | 10                        |
|                      |                     |                               | Měkká            | 66                          | 10                        |
|                      |                     | Muž                           | Tvrdá            | 75                          | 12                        |
|                      |                     |                               | Normální         | 74                          | 12                        |
|                      |                     |                               | Měkká            | 73                          | 12                        |
|                      |                     |                               | Tvrdá            | 74                          | 12                        |
| SPECIAL<br>Vyšetření | N/A                 | Žena                          | Normální         | 73                          | 12                        |
| vysettern            |                     |                               | Měkká            | 72                          | 12                        |
|                      |                     |                               | Tvrdá            | 68                          | 10                        |
|                      |                     | Dítě                          | Normální         | 67                          | 10                        |
|                      |                     |                               | Měkká            | 66                          | 10                        |

## Čas snímání / expoziční čas

| Režim             | Тур         | Režim vyšetření               | Vysoké rozlišení |               |  |
|-------------------|-------------|-------------------------------|------------------|---------------|--|
| vysetreni         | орюики      |                               | Čas snímání      | Expoziční čas |  |
|                   |             |                               | (s)              | (s)           |  |
|                   |             | Standard                      | 14,1             | 13,5          |  |
|                   | ألعلان      | Pravá strana                  | 14,1             | 6,7           |  |
| _                 | UZKY        | Přední                        | 14,1             | 11,2          |  |
|                   |             | Levá strana                   | 14,1             | 6,7           |  |
|                   |             | Standard                      | 14,1             | 13,5          |  |
|                   | Normální    | Pravá strana                  | 14,1             | 6,7           |  |
|                   | Normaini    | Přední                        | 14,1             | 11,2          |  |
|                   |             | Levá strana                   | 14,1             | 6,7           |  |
|                   |             | Standard                      | 14,1             | 13,5          |  |
|                   | Širokú      | Pravá strana                  | 14,1             | 6,7           |  |
|                   | Siloky      | Přední                        | 14,1             | 11,2          |  |
|                   |             | Levá strana                   | 14,1             | 6,7           |  |
| rANO<br>Vvšetření |             | Standard                      | 11,9             | 11,4          |  |
| vysettern         | Dítě        | Pravá strana                  | 11,9             | 5,7           |  |
|                   |             | Přední                        | 11,9             | 9,2           |  |
|                   |             | Levá strana                   | 11,9             | 5,7           |  |
|                   | Ortogonální | Standard                      | 14,1             | 13,5          |  |
|                   |             | Pravá strana                  | 14,1             | 6,7           |  |
|                   |             | Přední                        | 14,1             | 11,2          |  |
|                   |             | Levá strana                   | 14,1             | 6,7           |  |
|                   |             | Bitewing                      | 14,1             | 8,8           |  |
|                   |             | Bitewing řezák<br>(volitelné) | 14,1             | 2,7           |  |
|                   |             | Bitewing pravá strana         | 14,1             | 4,4           |  |
|                   |             | Bitewing levá strana          | 14,1             | 4,4           |  |
|                   |             | TMJ LAT Otevřený              | 14,1             | 6,4           |  |
|                   |             | TMJ LAT Zavřený               |                  |               |  |
|                   |             | TMJ PA Otevřený               | 13,6             | 9,4           |  |
| SPECIAL           |             | (volitelné)                   |                  |               |  |
| Vyšetření         | -           | TMJ PA Zavřený                |                  |               |  |
|                   |             | (volitelné)                   |                  |               |  |
|                   |             | Sinus LAT                     | 6,2              | 5,6           |  |
|                   |             | (volitelné)                   |                  |               |  |
|                   |             | Sinus PA                      | 9,6              | 8,5           |  |

- Čas snímání: Skutečný čas, během kterého zařízení snímkuje pacienta, vyjma fází počátečního zrychlení a závěrečného zpomalení.
- Expoziční čas: Skutečný čas, během kterého je pacient vystaven RTG záření.

## 15.1.2 Režim CEPH

## Podmínky expozice

| Vyšetřovací<br>programy        | Možnost<br>snímku   | Pohlaví /<br>věková<br>skupina | Intenzita<br>RTG | El. napětí<br>trubice<br>(kVp) | El. proud<br>trubice<br>(mA) |
|--------------------------------|---------------------|--------------------------------|------------------|--------------------------------|------------------------------|
|                                |                     |                                | Tvrdá            | 92                             | 10                           |
|                                |                     | Muž                            | Normální         | 90                             | 10                           |
|                                |                     |                                | Měkká            | 88                             | 10                           |
|                                |                     |                                | Tvrdá            | 90                             | 10                           |
|                                | Vysoké<br>rozlišení | Žena                           | Normální         | 88                             | 10                           |
|                                |                     |                                | Měkká            | 86                             | 10                           |
|                                |                     |                                | Tvrdá            | 88                             | 10                           |
|                                |                     | Dítě                           | Normální         | 86                             | 10                           |
| Latorální                      |                     |                                | Měkká            | 84                             | 10                           |
| Lateraini                      | Green               | Muž                            | Tvrdá            | 92                             | 10                           |
|                                |                     |                                | Normální         | 90                             | 10                           |
|                                |                     |                                | Měkká            | 88                             | 10                           |
|                                |                     | Žena                           | Tvrdá            | 90                             | 10                           |
|                                |                     |                                | Normální         | 88                             | 10                           |
|                                |                     |                                | Měkká            | 86                             | 10                           |
|                                |                     | Dítě                           | Tvrdá            | 88                             | 10                           |
|                                |                     |                                | Normální         | 86                             | 10                           |
|                                |                     |                                | Měkká            | 84                             | 10                           |
|                                |                     | Muž                            | Tvrdá            | 92                             | 10                           |
|                                |                     |                                | Normální         | 90                             | 10                           |
|                                |                     |                                | Měkká            | 88                             | 10                           |
| <i></i>                        | Vysoké              |                                | Tvrdá            | 90                             | 10                           |
| Upiny lateraini<br>(volitelné) | rozlišení/          | Žena                           | Normální         | 88                             | 10                           |
| . ,                            | Green               |                                | Měkká            | 86                             | 10                           |
|                                |                     |                                | Tvrdá            | 88                             | 10                           |
|                                |                     | Dítě                           | Normální         | 86                             | 10                           |
|                                |                     |                                | Měkká            | 84                             | 10                           |

| Vyšetřovací<br>programy | Možnost<br>snímku   | Pohlaví /<br>věková<br>skupina | Intenzita<br>RTG | El. napětí<br>trubice<br>(kVp) | El. proud<br>trubice<br>(mA) |
|-------------------------|---------------------|--------------------------------|------------------|--------------------------------|------------------------------|
|                         |                     |                                | Tvrdá            | 92                             | 10                           |
|                         |                     | Muž                            | Normální         | 90                             | 10                           |
|                         |                     |                                | Měkká            | 88                             | 10                           |
|                         |                     |                                | Tvrdá            | 90                             | 10                           |
|                         | Vysoké<br>rozlišení | Žena                           | Normální         | 88                             | 10                           |
|                         |                     |                                | Měkká            | 86                             | 10                           |
|                         |                     |                                | Tvrdá            | 88                             | 10                           |
|                         |                     | Dítě                           | Normální         | 86                             | 10                           |
| PA<br>SM/               |                     |                                | Měkká            | 84                             | 10                           |
| Waters' view            | Green               | Muž                            | Tvrdá            | 92                             | 10                           |
|                         |                     |                                | Normální         | 90                             | 10                           |
|                         |                     |                                | Měkká            | 88                             | 10                           |
|                         |                     | Žena                           | Tvrdá            | 90                             | 10                           |
|                         |                     |                                | Normální         | 88                             | 10                           |
|                         |                     |                                | Měkká            | 86                             | 10                           |
|                         |                     | Dítě                           | Tvrdá            | 88                             | 10                           |
|                         |                     |                                | Normální         | 86                             | 10                           |
|                         |                     |                                | Měkká            | 84                             | 10                           |
|                         |                     |                                | Tvrdá            | 90                             | 6                            |
|                         |                     | Muž                            | Normální         | 88                             | 6                            |
|                         |                     |                                | Měkká            | 86                             | 6                            |
|                         | Vysoké              |                                | Tvrdá            | 88                             | 6                            |
| Carpus                  | rozlišení           | Žena                           | Normální         | 86                             | 6                            |
|                         | / Green             |                                | Měkká            | 84                             | 6                            |
|                         |                     |                                | Tvrdá            | 86                             | 6                            |
|                         |                     | Dítě                           | Normální         | 84                             | 6                            |
|                         |                     |                                | Měkká            | 82                             | 6                            |

## Scan Time/Exposure Time

| Vyčotřovací                    | Vysok              | é rozlišení          | Green              |                      |  |
|--------------------------------|--------------------|----------------------|--------------------|----------------------|--|
| programy                       | Čas snímání<br>(s) | Expoziční čas<br>(s) | Čas snímání<br>(s) | Expoziční čas<br>(s) |  |
| Laterální                      | 3,9                | 3,9                  | 1,9                | 1,9                  |  |
| Úplný laterální<br>(volitelné) | 5,4                | 5,4                  | 3,9                | 3,9                  |  |
| PA                             | 4,9                | 4,9                  | 2,4                | 2,4                  |  |
| SMV                            | 4,9                | 4,9                  | 2,4                | 2,4                  |  |
| Waters' view                   | 4,9                | 4,9                  | 2,4                | 2,4                  |  |
| Carpus                         | 4,9                | 4,9                  | 2,4                | 2,4                  |  |

 Čas snímání: Skutečný čas, během kterého zařízení snímkuje pacienta, vyjma fází počátečního zrychlení a závěrečného zpomalení.

Expoziční čas: Skutečný čas, během kterého je pacient vystaven RTG záření.

## 15.1.3 Režim CBCT

## <u>Ozářená plocha</u>

| FOV (cm) | Vertikální | Horizontální poloha |       |             |  |
|----------|------------|---------------------|-------|-------------|--|
|          | poloha     | Pravá strana        | Střed | Levá strana |  |
| 8x8      | Okluze     | х                   | 0     | х           |  |

## Podmínky expozice

| FOV (cm) | Možnost<br>snímku   | Pohlaví /<br>věková<br>skupina | Intenzita<br>RTG | El. napětí<br>trubice<br>(kVp) | El. proud<br>trubice<br>(mA) |
|----------|---------------------|--------------------------------|------------------|--------------------------------|------------------------------|
|          |                     |                                | Tvrdá            | 95                             | 7,0                          |
|          |                     | Muž                            | Normální         | 94                             | 7,0                          |
|          |                     |                                | Měkká            | 93                             | 7,0                          |
|          |                     |                                | Tvrdá            | 95                             | 6,7                          |
|          | Vysoké<br>rozlišení | Žena                           | Normální         | 94                             | 6,7                          |
| 00       |                     |                                | Měkká            | 93                             | 6,7                          |
|          |                     | Dítě                           | Tvrdá            | 95                             | 6,4                          |
|          |                     |                                | Normální         | 94                             | 6,4                          |
| 0.0      |                     |                                | Měkká            | 93                             | 6,4                          |
|          | Green               | Muž                            | Tvrdá            | 81                             | 6,1                          |
|          |                     |                                | Normální         | 80                             | 6,1                          |
|          |                     |                                | Měkká            | 79                             | 6,1                          |
|          |                     |                                | Tvrdá            | 81                             | 5,8                          |
|          |                     | Žena                           | Normální         | 80                             | 5,8                          |
|          |                     | -                              | Měkká            | 79                             | 5,8                          |
|          |                     | Dítě                           | Tvrdá            | 81                             | 5,5                          |

| FOV (cm) | Možnost<br>snímku | Pohlaví /<br>věková<br>skupina | Intenzita<br>RTG | El. napětí<br>trubice<br>(kVp) | El. proud<br>trubice<br>(mA) |
|----------|-------------------|--------------------------------|------------------|--------------------------------|------------------------------|
|          |                   |                                | Normální         | 80                             | 5,5                          |
|          |                   |                                | Měkká            | 79                             | 5,5                          |

#### Čas snímání / expoziční čas

| FOV (cm) | Čas snímání (s)<br>(Vysoké rozlišení/Green) | Expoziční čas (s)<br>(Vysoké rozlišení/Green) |
|----------|---------------------------------------------|-----------------------------------------------|
| 8x8      | 18,0                                        | 15,5                                          |

 Čas snímání: Skutečný čas, během kterého zařízení snímkuje pacienta, vyjma fází počátečního zrychlení a závěrečného zpomalení.

Expoziční čas: Škutečný čas, během kterého je pacient vystaven RTG záření.

#### Doba rekonstrukce / velikost souboru (měřený objekt: lebka)

| FOV (cm) | Velikost voxelu<br>(mm) | Doba<br>rekonstrukce (s) | Velikost souboru<br>(MB) |
|----------|-------------------------|--------------------------|--------------------------|
| 8x8      | 0,2                     | 110                      | 154,0                    |
|          | 0,3                     | 88                       | 45,6                     |

 Výše uvedené údaje byly získané z počítačového systému, jehož základem byl Intel E5-1607 v3 při 3,10 GHz (16GB RAM) a NVIDIA GeForce GTX1060 6 GB.

 Doba rekonstrukce snímku se mění v závislosti na specifikacích osobního počítače a provozních podmínkách.

## 15.2 Údaje o dávkách RTG záření

#### 15.2.1 Hodnota DAP (Dose Area Product)

Zdrojem údajů o dávkách RTG záření je Protokol o zkoušce dávky RTG záření pro vatech A9 (PHT- 30CSS).

Protokol o zkoušce dávky RTG záření pro vatech A9 (PHT-30CSS) předpokládá, že dozimetrické hodnocení stomatologického diagnostického systému VATECH splňuje všechny požadavky specifikované ve skupinové normě IEC. Aby bylo možné omezit zbytečné expozice pacienta, obsluhy nebo jiného personálu, je zařízení vatech A9 (PHT-30CSS) i zkonstruováno tak, aby splňovalo požadavky normy IEC 60601-1-3, Část 1, Obecné požadavky na bezpečnost.

| Zkušební hardware |                                                    |  |  |
|-------------------|----------------------------------------------------|--|--|
| Značka (model)    | vatech A9 (PHT-30CSS)                              |  |  |
| Typ snímače       | PANO & CBCT: Xmaru1404CF-Plus<br>CEPH: Xmaru2602CF |  |  |
| RTG generátor     | DG-07F23T4                                         |  |  |
| Trubice           | D-054SB                                            |  |  |

DAP (Dose Area Product) je veličina používaná k posuzování rizika radiace z procedur diagnostických RTG vyšetření. Definuje se jako absorbovaná dávka násobená ozářenou plochou, vyjádřená v šedých čtverečných centimetrech (mGy·cm2). Navzdory omezením, představuje DAP nejlepší způsob predikce hodnoty efektivní dávky a v současnosti nejpříhodnější metody sledování dávek působících na pacienta.

#### Výpočet hodnoty DAP (Dose Area Product)

DAP[mGy · cm<sup>2</sup>]=Dose[mGy] x Exposed Area[cm<sup>2</sup>]

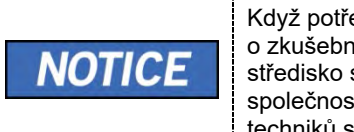

Když potřebujete více informací o postupech měření DAP nebo o zkušebních metodách pro toto zařízení, obraťte se prosím na středisko služeb **VATECH** nebo na vašeho místního zástupce společnosti **VATECH** a vyžádejte si pomoc od pověřených techniků společnosti **VATECH**.

#### Přehled měření

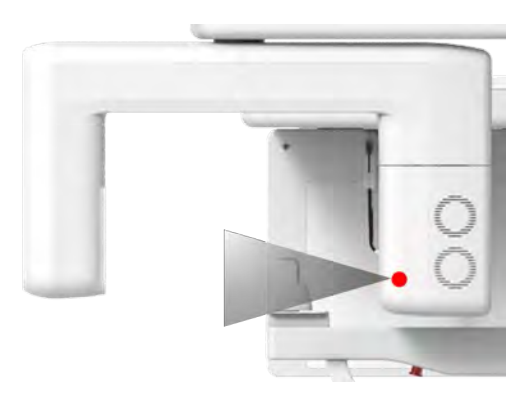

#### <u>Výsledky</u>

| Režim                                           | Podmínky expozice     | DAP<br>[mGy·cm²] |
|-------------------------------------------------|-----------------------|------------------|
| PANO Dospělý muž Normální<br>(vysoké rozlišení) | 74 kVp/12,0 mA/13,5 s | 133              |
| PANO Dítě Normální<br>(vysoké rozlišení)        | 67 kVp/10,0 mA/11,4 s | 82               |
| CEPH Dospělý muž LAT<br>(vysoké rozlišení)      | 90 kVp/10,0 mA/3,9 s  | 24               |
| CEPH Dítě LAT<br>(vysoké rozlišení)             | 86 kVp/10,0 mA/3,9 s  | 22               |
| CEPH Dospělý muž LAT<br>(Green)                 | 90 kVp/10,0 mA/1,9 s  | 13               |
| CEPH Dítě LAT<br>(Green)                        | 86 kVp/10,0 mA/1,9 s  | 12               |
| CBCT 8x8 Dospělý muž<br>(vysoké rozlišení)      | 94 kVp/7,0 mA/15,5 s  | 676              |
| CBCT 8x8 Dospělý muž<br>(Green)                 | 80 kVp/6,1 mA/15,5 s  | 414              |

## 15.2.2 Dávka úniku

Protokol o zkoušce únikové dávky RTG pro PHT-30CSS obsahuje dozimetrické hodnocení stomatologického diagnostického systému Vatech, aby splňoval požadavky skupinové normy IEC. Aby se omezilo zbytečné vystavení pacienta, obsluhy a dalšího personálu, je PHT-30CSS navržen tak, aby splňoval IEC 60601-1 (IEC 60601-1-3, IEC 60601-2-63) a tento dokument obsahuje protokol o zkoušce úniku s podmínkami a postup hodnocení.

#### 15.2.2.1 Norma

| Národní odchylka                   | Terminologie | Povolený rozsah                                               |
|------------------------------------|--------------|---------------------------------------------------------------|
| Mezinárodní norma<br>IEC 60601-1-3 | Únik         | Omezuje únik ve vzdálenosti 1<br>m od zdroje 100 mR za 1 hod. |

#### 15.2.2.2 Popis měření

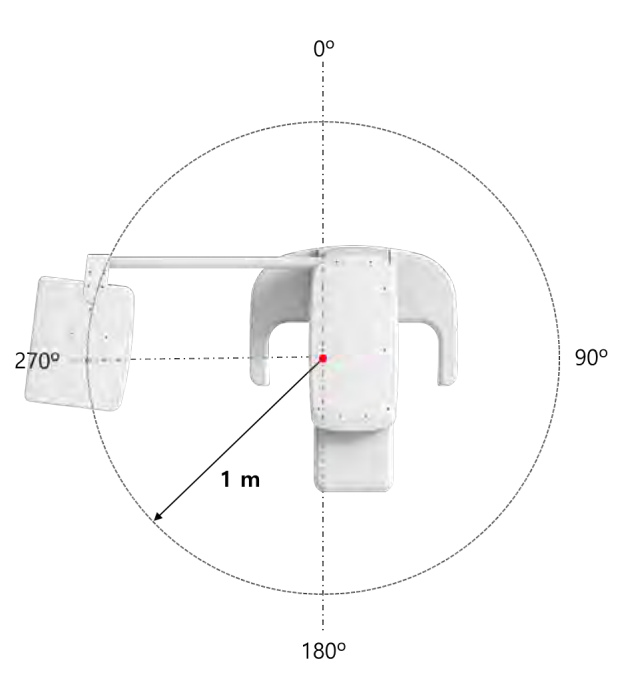

#### 15.2.2.3 Výsledky pro režim PANO

| Podmínky zkoušky                        |      |  |  |
|-----------------------------------------|------|--|--|
| Zkoušený režim                          | PANO |  |  |
| Vzdálenost od ohniska [m]               | 1    |  |  |
| Max. přiváděné el. napětí trubice [kVp] | 80   |  |  |
| Přiváděný el. proud trubice [mA]        | 12   |  |  |

15. Přílohy

|          | Režim | PANO    |          |
|----------|-------|---------|----------|
| Směr [°] |       | [mR/hr] | [mGy/hr] |
| 0        |       | 7       | 0,062    |
| 10       |       | 8       | 0,069    |
| 20       |       | 8       | 0,068    |
| 30       |       | 13      | 0,117    |
| 40       |       | 12      | 0,103    |
| 50       |       | 11      | 0,100    |
| 60       |       | 12      | 0,107    |
| 70       |       | 5       | 0,046    |
| 80       |       | 2       | 0,020    |
| 90       |       | 1       | 0,011    |
| 100      |       | 6       | 0,051    |
| 110      |       | 11      | 0,101    |
| 120      |       | 11      | 0,094    |
| 130      |       | 10      | 0,091    |
| 140      |       | 7       | 0,062    |
| 150      |       | 5       | 0,043    |
| 160      |       | 15      | 0,136    |
| 170      |       | 22      | 0,190    |
| 180      |       | 8       | 0,066    |
| 190      |       | 4       | 0,034    |
| 200      |       | 4       | 0,035    |
| 210      |       | 8       | 0,070    |
| 220      |       | 7       | 0,065    |
| 230      |       | 9       | 0,081    |
| 240      |       | 10      | 0,091    |
| 250      |       | 11      | 0,096    |
| 260      |       | 11      | 0,098    |
| 270      |       | 12      | 0,108    |
| 280      |       | 11      | 0,098    |
| 290      |       | 11      | 0,093    |
| 300      |       | 9       | 0,079    |
| 310      |       | 7       | 0,061    |
| 320      |       | 6       | 0,050    |
| 330      |       | 4       | 0,037    |
| 340      |       | 3       | 0,029    |
| 350      |       | 3       | 0,029    |

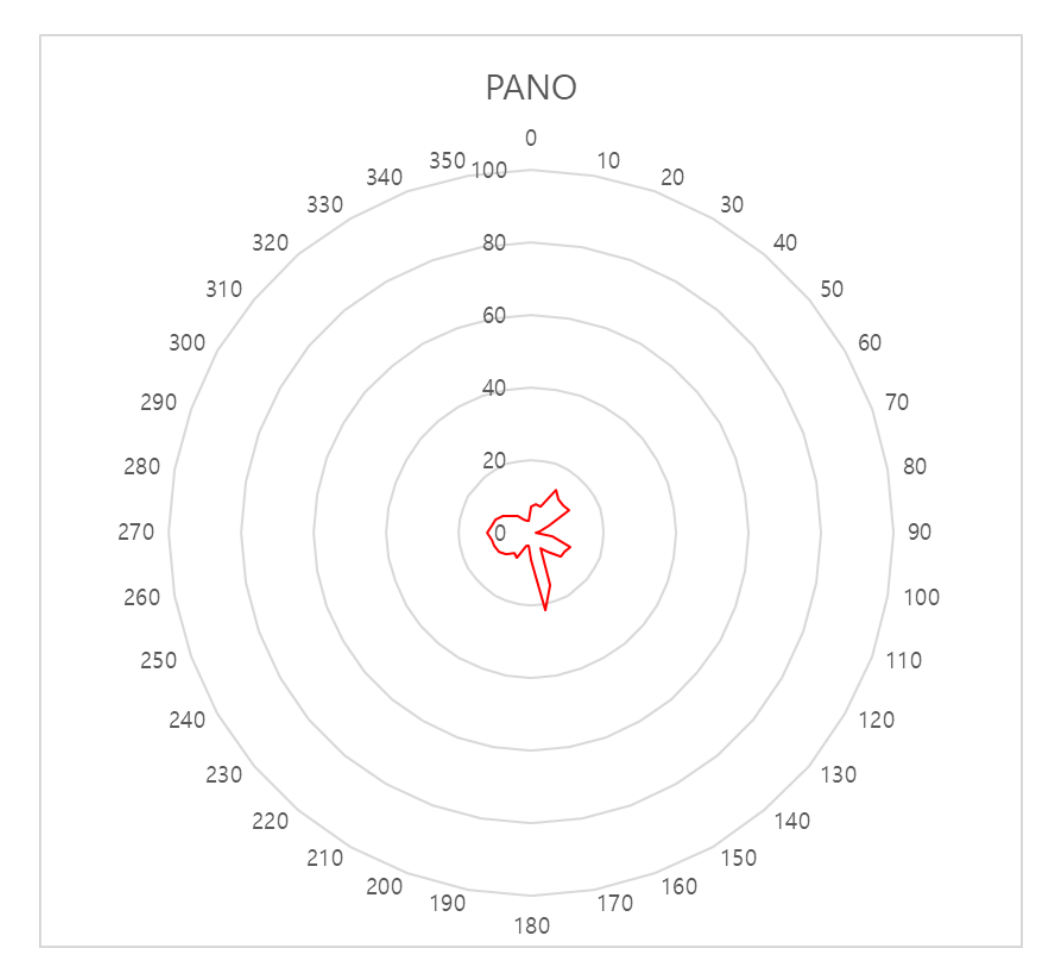

15.2.2.4 Výsledky pro režim CEPH

| Podmínky zkoušky                        |      |  |  |
|-----------------------------------------|------|--|--|
| Zkoušený režim                          | CEPH |  |  |
| Vzdálenost od ohniska [m]               | 1    |  |  |
| Max. přiváděné el. napětí trubice [kVp] | 99   |  |  |
| Přiváděný el. proud trubice [mA]        | 10   |  |  |

15. Přílohy

| Režim    | СЕРН    |          |
|----------|---------|----------|
| Směr [°] | [mR/hr] | [mGy/hr] |
| 0        | 38      | 0,337    |
| 10       | 25      | 0,216    |
| 20       | 25      | 0,218    |
| 30       | 36      | 0,316    |
| 40       | 18      | 0,161    |
| 50       | 4       | 0,037    |
| 60       | 3       | 0,027    |
| 70       | 3       | 0,030    |
| 80       | 21      | 0,185    |
| 90       | 31      | 0,274    |
| 100      | 29      | 0,254    |
| 110      | 28      | 0,246    |
| 120      | 28      | 0,242    |
| 130      | 26      | 0,225    |
| 140      | 23      | 0,199    |
| 150      | 17      | 0,146    |
| 160      | 17      | 0,148    |
| 170      | 53      | 0,467    |
| 180      | 17      | 0,153    |
| 190      | 11      | 0,095    |
| 200      | 11      | 0,101    |
| 210      | 17      | 0,147    |
| 220      | 16      | 0,137    |
| 230      | 19      | 0,171    |
| 240      | 22      | 0,195    |
| 250      | 24      | 0,207    |
| 260      | 24      | 0,215    |
| 270      | 26      | 0,231    |
| 280      | 27      | 0,238    |
| 290      | 25      | 0,224    |
| 300      | 23      | 0,206    |
| 310      | 22      | 0,189    |
| 320      | 18      | 0,157    |
| 330      | 18      | 0,162    |
| 340      | 15      | 0,130    |
| 350      | 18      | 0,160    |

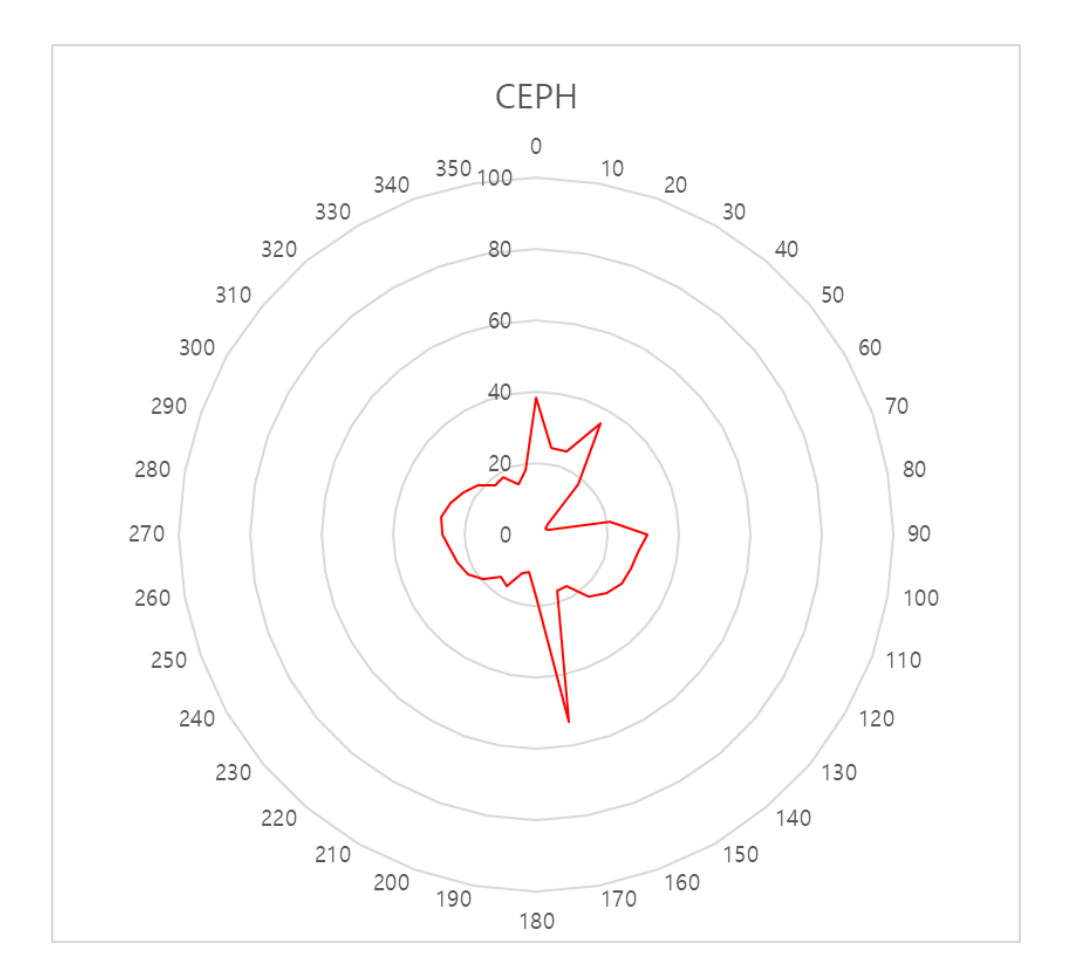

## 15.2.2.5 Výsledky pro režim CBCT

| Podmínky zkoušky                        |      |  |  |
|-----------------------------------------|------|--|--|
| Zkoušený režim                          | CBCT |  |  |
| Vzdálenost od ohniska [m]               | 1    |  |  |
| Max. přiváděné el. napětí trubice [kVp] | 99   |  |  |
| Přiváděný el. proud trubice [mA]        | 10   |  |  |

## 15. Přílohy

| Režim    | СВСТ    |          |  |
|----------|---------|----------|--|
| Směr [°] | [mR/hr] | [mGy/hr] |  |
| 0        | 16      | 0,143    |  |
| 10       | 23      | 0,200    |  |
| 20       | 26      | 0,226    |  |
| 30       | 39      | 0,338    |  |
| 40       | 24      | 0,212    |  |
| 50       | 20      | 0,179    |  |
| 60       | 22      | 0,196    |  |
| 70       | 18      | 0,157    |  |
| 80       | 5       | 0,043    |  |
| 90       | 3       | 0,023    |  |
| 100      | 6       | 0,055    |  |
| 110      | 25      | 0,221    |  |
| 120      | 23      | 0,200    |  |
| 130      | 25      | 0,218    |  |
| 140      | 18      | 0,157    |  |
| 150      | 13      | 0,118    |  |
| 160      | 14      | 0,126    |  |
| 170      | 42      | 0,369    |  |
| 180      | 19      | 0,171    |  |
| 190      | 15      | 0,133    |  |
| 200      | 10      | 0,092    |  |
| 210      | 14      | 0,125    |  |
| 220      | 15      | 0,133    |  |
| 230      | 18      | 0,162    |  |
| 240      | 21      | 0,180    |  |
| 250      | 22      | 0,196    |  |
| 260      | 23      | 0,203    |  |
| 270      | 25      | 0,223    |  |
| 280      | 27      | 0,239    |  |
| 290      | 25      | 0,219    |  |
| 300      | 23      | 0,198    |  |
| 310      | 19      | 0,168    |  |
| 320      | 16      | 0,137    |  |
| 330      | 15      | 0,132    |  |
| 340      | 12      | 0,103    |  |
| 350      | 17      | 0,146    |  |

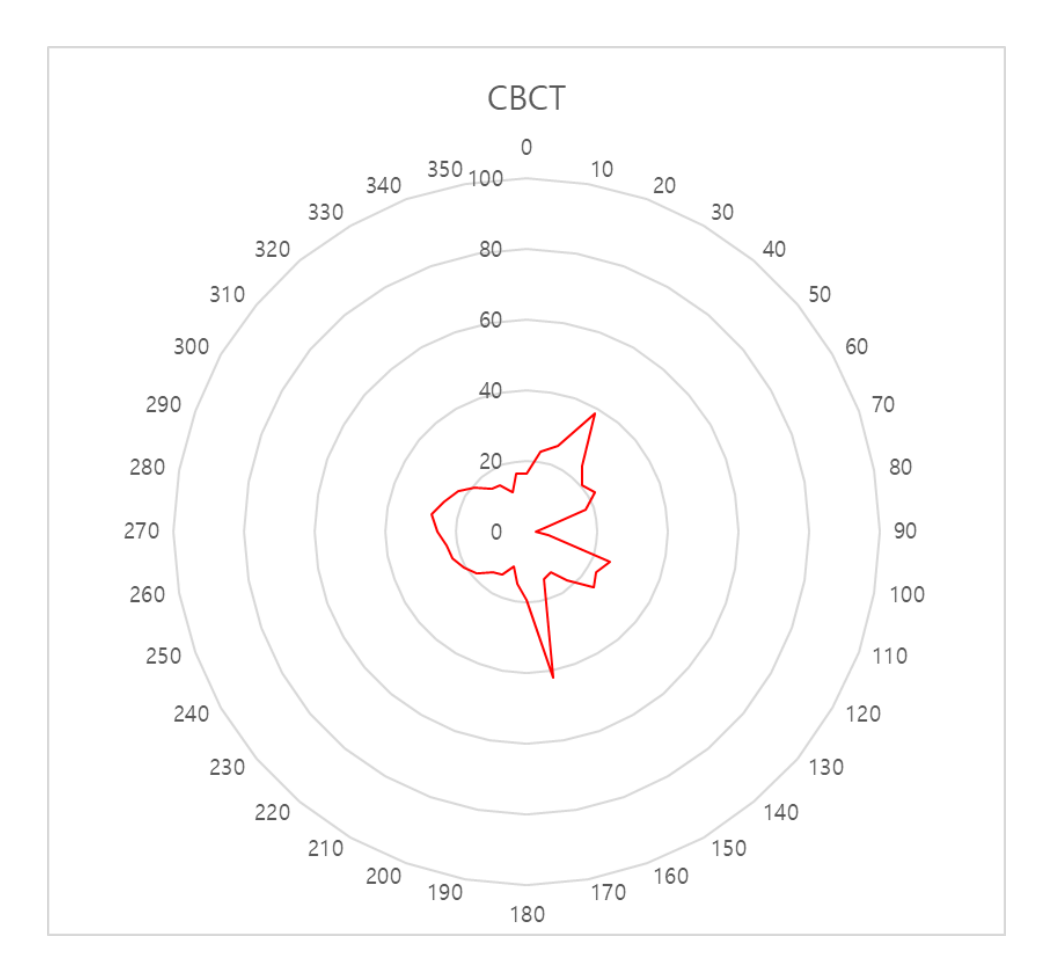

#### 15.2.3 Dávka rozptylu

Údaje o rozptylu RTG záření týkající se různých úhlů a vzdáleností se zkoumají s ohledem na doporučení vhodné úrovně záření, nevýznamných zón obsazenosti a účinnosti ochranného stínícího zařízení kolem místa pro pacienty. Tyto informace uvádějí totožnost a zamýšlené umístění zkoušeného fantomu a rozptýlené dozimetrické hodnocení za definovaného rozsahu a za zkušebních okolností, aby byla zajištěna velikost rizik pro obsluhu a personál, a to jak při nehodových situacích, tak při běžné práci.

U zařízení pro diagnostiku chrupu PHT-30CSS se za uspokojivou adekvátní podmínku považuje kontrolovaná oblast, že vysoká úroveň rozptýleného záření v místnosti během expozic omezuje expozici operátora a personálu.

#### 15.2.3.1 Přehled měření

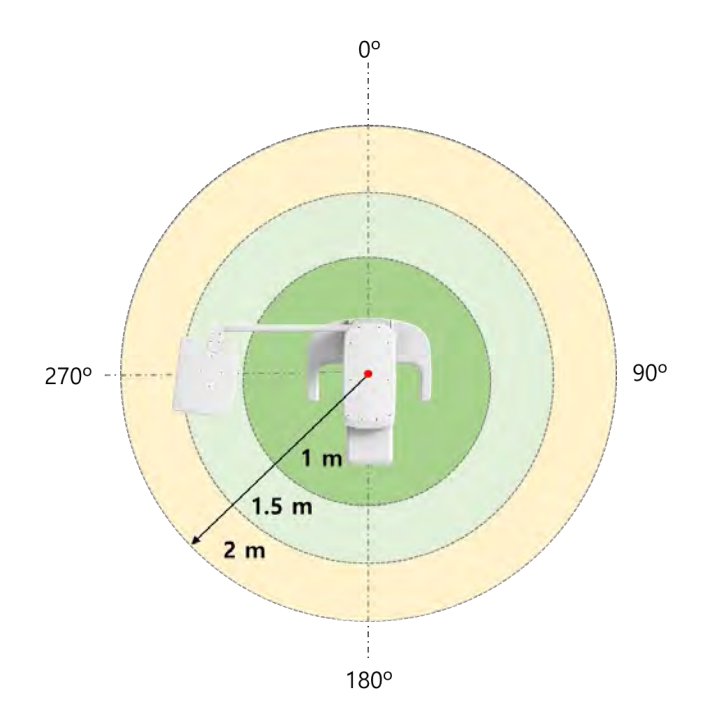

## 15.2.3.2 Výsledky pro režim CBCT

| Podmínky zkoušky                        |      |  |
|-----------------------------------------|------|--|
| Zkoušený režim                          | CBCT |  |
| Vzdálenost od ohniska [m]               | 1~2  |  |
| Max. přiváděné el. napětí trubice [kVp] | 99   |  |
| Přiváděný el. proud trubice [mA]        | 12   |  |
| Použitý expoziční čas [sek.]            | 15,5 |  |

|          | Dežim      | CE    | BCT FOV 8x8 [m | nR]   |
|----------|------------|-------|----------------|-------|
| Směr [°] | Kêzim      | 1 m   | 1.5 m          | 2 m   |
| 0        | Týl        | 0,517 | 0,307          | 0,166 |
| 45       |            | 0,502 | 0,229          | 0,133 |
| 90       | Levé ucho  | 0,527 | 0,242          | 0,134 |
| 135      |            | 0,466 | 0,253          | 0,147 |
| 180      | Nos        | 0,113 | 0,066          | 0,042 |
| 225      |            | 0,502 | 0,254          | 0,154 |
| 270      | Pravé ucho | 0,500 | 0,239          | 0,135 |
| 315      |            | 0,483 | 0,276          | 0,158 |

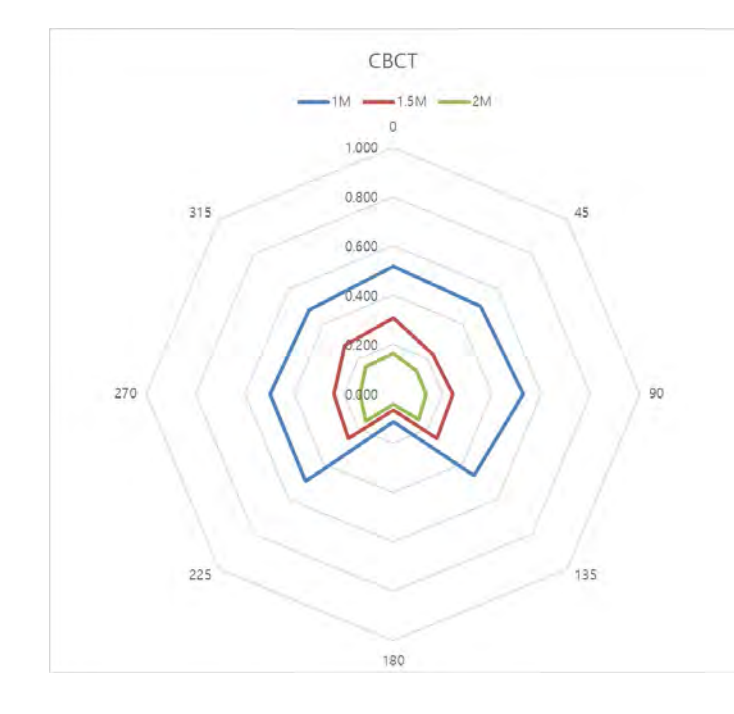

## 15.2.3.3 Výsledky pro režim PANO

| Podmínky zkoušky                        |      |  |
|-----------------------------------------|------|--|
| Zkoušený režim                          | PANO |  |
| Vzdálenost od ohniska [m]               | 1~2  |  |
| Max. přiváděné el. napětí trubice [kVp] | 80   |  |
| Přiváděný el. proud trubice [mA]        | 12   |  |
| Použitý expoziční čas [sek.]            | 13,5 |  |

|          |            | PANO Dospělý Normální [mR] |       |       |
|----------|------------|----------------------------|-------|-------|
| Směr [°] | Rezim      | 1 m                        | 1.5 m | 2 m   |
| 0        | Týl        | 0,122                      | 0,066 | 0,034 |
| 45       |            | 0,105                      | 0,047 | 0,026 |
| 90       | Levé ucho  | 0,077                      | 0,038 | 0,021 |
| 135      |            | 0,071                      | 0,040 | 0,023 |
| 180      | Nos        | 0,019                      | 0,016 | 0,010 |
| 225      |            | 0,077                      | 0,040 | 0,024 |
| 270      | Pravé ucho | 0,096                      | 0,041 | 0,023 |
| 315      |            | 0,101                      | 0,053 | 0,030 |

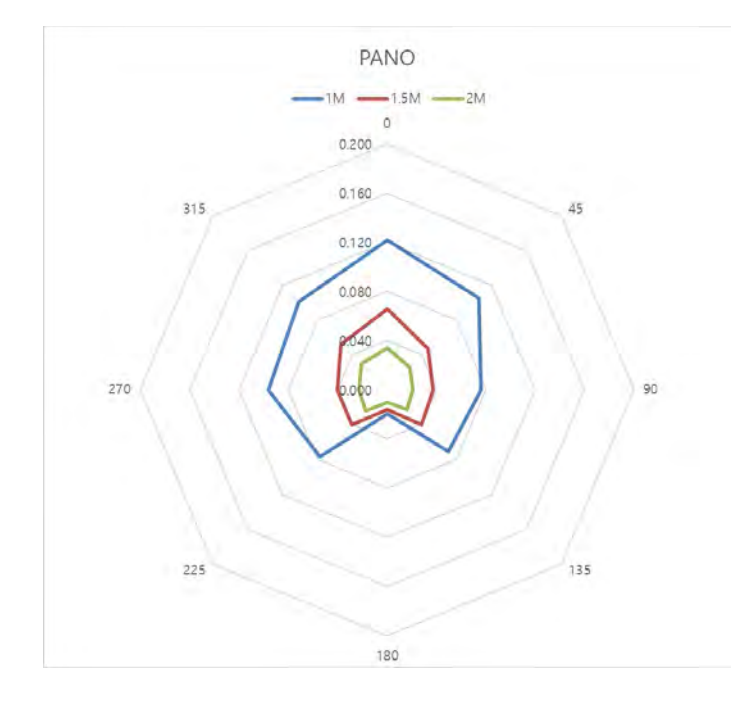

## 15.2.3.4 Výsledky pro režim CEPH

| Podmínky zkoušky                        |      |  |
|-----------------------------------------|------|--|
| Zkoušený režim                          | Ceph |  |
| Vzdálenost od ohniska [m]               | 1~2  |  |
| Max. přiváděné el. napětí trubice [kVp] | 99   |  |
| Přiváděný el. proud trubice [mA]        | 10   |  |
| Použitý expoziční čas [sek.]            | 5,4  |  |

|          | Režim      | Ceph I | Úplný laterální [ | mR]   |
|----------|------------|--------|-------------------|-------|
| Směr [°] |            | 1 m    | 1.5 m             | 2 m   |
| 0        | Nos        | 0,027  | 0,015             | 0,012 |
| 45       |            | 0,019  | 0,009             | 0,005 |
| 90       | Pravé ucho | 0,129  | 0,079             | 0,036 |
| 135      |            | 0,167  | 0,102             | 0,042 |
| 180      | Týl        | 0,026  | 0,010             | 0,004 |
| 225      |            | 0,025  | 0,016             | 0,027 |
| 270      | Levé ucho  | -      | -                 | 0,097 |
| 315      |            | 0,038  | 0,036             | 0,022 |

NOTICE

Protože se iontová komora nachází mezi generátorem a objektem. Údaje pro 1 m a 1,5 m na 270° se neměří.

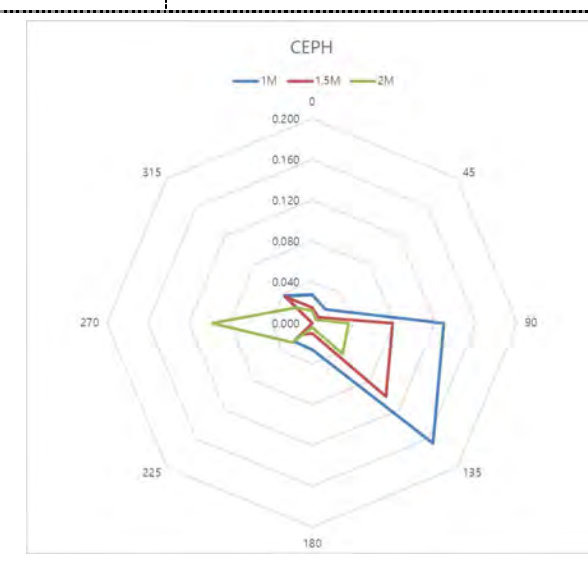

# 15.3 Informace k elektromagnetické kompatibilitě (EMC)

| Jev                                                                                       | Základní EMC<br>norma nebo<br>zkušební<br>metoda            | Provozní<br>režim                                  | Zkoušený<br>port                                                 | Zkušební napětí                                                          | Úroveň /<br>požadavek<br>zkoušky                      |
|-------------------------------------------------------------------------------------------|-------------------------------------------------------------|----------------------------------------------------|------------------------------------------------------------------|--------------------------------------------------------------------------|-------------------------------------------------------|
| Rušivé<br>napětí na<br>svorce el.<br>rozvodu                                              | CISPR<br>11:2015                                            | Režim IDLE<br>Režim CT<br>Režim PANO<br>Režim CEPH | Hlavní<br>přívod stříd.<br>el. proudu<br>do napájecí<br>jednotky | AC 100 V, 50 Hz<br>AC 100 V, 60 Hz<br>AC 220 V, 60 Hz<br>AC 230 V, 50 Hz | Skupina 1,<br>Třída A                                 |
| Vyzařované<br>rušení                                                                      | CISPR<br>11:2015                                            | Režim IDLE<br>Režim CT<br>Režim PANO<br>Režim CEPH | Skříň<br>zařízení                                                | AC 100 V, 50 Hz<br>AC 100 V, 60 Hz<br>AC 220 V, 60 Hz<br>AC 230 V, 50 Hz | Skupina 1,<br>Třída A                                 |
| Harmonické<br>proudové<br>emise                                                           | EN 61000-3-<br>2:2014<br>IEC 61000-3-<br>2:2014             | Režim IDLE<br>Režim CT<br>Režim PANO<br>Režim CEPH | Hlavní<br>přívod stříd.<br>el. proudu<br>do napájecí<br>jednotky | 230 V, 50 Hz                                                             | Třída A                                               |
| Změny<br>napětí,<br>kolísání<br>napětí a<br>kmitající<br>emise                            | EN 61000-3-<br>3:2013<br>IEC 61000-3-<br>3:2013             | Režim IDLE<br>Režim CT<br>Režim PANO<br>Režim CEPH | Hlavní<br>přívod stříd.<br>el. proudu<br>do napájecí<br>jednotky | 230 V, 50 Hz                                                             | Pst: 1<br>Plt: 0,65<br>dmax: 4%<br>dc: 3,3%           |
| Odolnost<br>vůči elektro-<br>statickému<br>výboji                                         | EN 61000-4-<br>2:2009<br>IEC 61000-4-<br>2:2008             | Režim IDLE<br>Režim CT<br>Režim PANO<br>Režim CEPH | Skříň<br>zařízení                                                | AC 100 V, 50 Hz<br>AC 100 V, 60 Hz<br>AC 220 V, 60 Hz<br>AC 230 V, 50 Hz | ± 8<br>kV/Kontakt<br>± 2, ± 4, ± 8,<br>± 15 kV/Vzduch |
| Odolnost vůči<br>vyzařovaným<br>vysokofrek-<br>venčním elek-<br>tromagnetic-<br>kým polím | EN 61000-4-<br>3:2006<br>+A2:2010<br>IEC 61000-4-<br>3:2010 | Režim IDLE<br>Režim CT<br>Režim PANO<br>Režim CEPH | Skříň<br>zařízení                                                | AC 100 V, 50 Hz<br>AC 100 V, 60 Hz<br>AC 220 V, 60 Hz<br>AC 230 V, 50 Hz | 3 V/m<br>80 MHz-2,7<br>GHz<br>80% AM při 1<br>kHz     |
| Odolnost<br>vůči blízkým<br>polím od<br>vysokofrekv<br>enčních<br>komunikač-              | EN 61000-4-<br>3:2006<br>+A2:2010<br>IEC 61000-4-<br>3:2010 | Režim IDLE<br>Režim CT<br>Režim PANO<br>Režim CEPH | Skříň<br>zařízení                                                | AC 100 V, 50 Hz<br>AC 100 V, 60 Hz<br>AC 220 V, 60 Hz<br>AC 230 V, 50 Hz | Tabulka 9 v normě<br>IEC 60601-1-<br>2:<br>2014       |

## 15. Přílohy

| Jev                                                                | Základní EMC<br>norma nebo<br>zkušební<br>metoda                          | Provozní<br>režim                                  | Zkoušený<br>port                                                    | Zkušební napětí                                                          | Úroveň /<br>požadavek<br>zkoušky                                                          |
|--------------------------------------------------------------------|---------------------------------------------------------------------------|----------------------------------------------------|---------------------------------------------------------------------|--------------------------------------------------------------------------|-------------------------------------------------------------------------------------------|
| ních<br>zařízení                                                   |                                                                           |                                                    |                                                                     |                                                                          |                                                                                           |
| Rychlé<br>elektrické<br>přechodné<br>jevy                          | EN 61000-4-<br>4:2012<br>IEC 61000-4-<br>4:2012                           | Režim IDLE<br>Režim CT<br>Režim PANO<br>Režim CEPH | Hlavní<br>přívod<br>stříd. el.<br>proudu                            | AC 100 V, 50 Hz<br>AC 100 V, 60 Hz<br>AC 220 V, 60 Hz<br>AC 230 V, 50 Hz | Vedení stříd. el.<br>proudu: ± 2 kV<br>Signál: ±1 kV<br>100 kHz<br>opakovací<br>kmitočet  |
| Odolnost<br>vůči rázům                                             | EN 61000-4-<br>5:2014<br>IEC 61000-4-<br>5:2014                           | Režim IDLE<br>Režim CT<br>Režim PANO<br>Režim CEPH | Hlavní<br>přívod<br>stříd. el.<br>proudu do<br>napájecí<br>jednotky | AC 100 V, 50 Hz<br>AC 100 V, 60 Hz<br>AC 220 V, 60 Hz<br>AC 230 V, 50 Hz | Vedení k vedení<br>± 0,5 kV, ± 1<br>kV<br>Vedení<br>k zemi<br>± 0,5 kV, ± 1<br>kV, ± 2 kV |
| Odolnost<br>vůči                                                   | EN 61000-4-<br>6:2014                                                     |                                                    | Hlavní<br>přívod stříd.<br>el. proudu                               | AC 100 V 50 Hz                                                           | Vedení stříd. el.<br>proudu a signál:<br>3 V, 0,15-80<br>MHz                              |
| rušení<br>vyvolanému<br>vysokofrek-<br>venčními<br>poli            | IEC 61000-4-<br>6:2013<br>EN 61000-4-<br>8:2010<br>IEC 61000-4-<br>8:2009 | Režim IDLE<br>Režim CT<br>Režim PANO<br>Režim CEPH | Kabel<br>násadce                                                    | AC 100 V, 60 Hz<br>AC 220 V, 60 Hz<br>AC 230 V, 50 Hz                    | 6 V v ISM<br>pásmech<br>Mezi 0,15<br>MHz a 80<br>MHz<br>80% AM při 1<br>kHz               |
| Odolnost<br>vůči<br>magnetic-<br>kým polím<br>síťového<br>kmitočtu | EN 61000-4-<br>11:2004<br>IEC 61000-4-<br>11:<br>2004                     | Režim IDLE<br>Režim CT<br>Režim PANO<br>Režim CEPH | Skříň<br>zařízení                                                   | AC 100 V, 50 Hz<br>AC 100 V, 60 Hz<br>AC 220 V, 60 Hz<br>AC 230 V, 50 Hz | 30 A/m<br>50 Hz & 60<br>Hz                                                                |
| Poklesy<br>napětí                                                  | EN 61000-4-<br>11:2004<br>IEC 61000-4-<br>11:2004                         | Režim IDLE<br>Režim CT<br>Režim PANO<br>Režim CEPH | Hlavní<br>přívod stříd.<br>el. proudu<br>do napájecí<br>jednotky    | AC 100 V, 50 Hz<br>AC 100 V, 60 Hz<br>AC 220 V, 60 Hz<br>AC 240 V, 50 Hz | 0 % <i>U</i> <sub>T</sub> : 0,5<br>cyklu<br>Při 0°, 45°,<br>90°, 135°,<br>180°, 225°,     |

## 15. Přílohy

| Jev                 | Základní EMC<br>norma nebo<br>zkušební<br>metoda      | Provozní<br>režim                                  | Zkoušený<br>port                                                 | Zkušební napětí                                                                             | Úroveň<br>požadavek<br>zkoušky                                                                                    |
|---------------------|-------------------------------------------------------|----------------------------------------------------|------------------------------------------------------------------|---------------------------------------------------------------------------------------------|----------------------------------------------------------------------------------------------------|
|                     |                                                       |                                                    |                                                                  | AC 240 V, 60 Hz                                                                             | 270° a<br>315°                                                                                                    |
|                     |                                                       |                                                    |                                                                  |                                                                                             | 0 % <i>U</i> <sub>T</sub> ; 1<br>cyklus a<br>70 % <i>U</i> <sub>T</sub> ;<br>25/30 cyklů<br>Jedna fáze:<br>při 0° |
| Přerušení<br>napětí | EN 61000-4-<br>11:2004<br>IEC 61000-4-<br>11:<br>2004 | Režim IDLE<br>Režim CT<br>Režim PANO<br>Režim CEPH | Hlavní<br>přívod stříd.<br>el. proudu<br>do napájecí<br>jednotky | AC 100 V, 50 Hz<br>AC 100 V, 60 Hz<br>AC 220 V, 60 Hz<br>AC 240 V, 50 Hz<br>AC 240 V, 60 Hz | 0 % <i>U</i> ⊤;<br>250/300 cyklů                                                                                  |

## 15.4 Pořizování snímků u pediatrických stomatologických pacientů

#### 15.4.1 Věková skupina: Klasifikační tabulka

Věk se volně klasifikuje do následující korespondence mezi definicí FDA a definicí použitou v tomto návodu.

| Věková skupina | Norma FDA         | Norma VATECH |
|----------------|-------------------|--------------|
| Kojenec        | 1 měsíc až 2 roky | N/A          |
| Dítě           | Stáří 2 ~ 12 let  | Dítě         |
| Dospívající    | Stáří 12 ~ 16 let |              |
| Jiná           | Stáří 16 ~ 21 let | Dospělý      |
| Dospělý        | > Stáří >21 let   |              |

#### 15.4.2 Umístění pediatrických stomatologických pacientů

- Pomocí světelného vodicího paprsku vyhledejte středovou sagitální rovinu. Naveďte ohnisko pacienta na zrcadlový odraz. Na zrcadlo nalepte obtisk, abyste pacientovi pomohli udržet správnou polohu po celou dobu expozice.
- 2. Přesuňte podpěrku brady do polohy, která je o něco vyšší než výška brady pacienta. Potom pacienta požádejte, aby položil bradu na podpěrku. Vyzvěte pacienta, aby zaujal pozici, která se podobá vzpřímenému postoji vojáka.
- 3. Vyzvěte pacienta, aby vystrčil hrudník a zároveň dal bradu dolů. Zatímco pacient drží rukojeti jednotky, aby udržel stabilitu, vyzvěte jej, aby udělal půlkrok směrem ke svislému sloupu rentgenového přístroje do polohy, ve které bude mít pocit, jako by se mírně nakláněl dozadu.
- 4. Vyzvěte pacienta, aby během expozice sevřel rty kolem skusového bloku.
- 5. Vyzvěte pacienta, aby polknul a soustředil se na udržení jazyka v rovině. Vyzvěte pacienta, aby nasál své tváře, zatlačil jazyk do správné ploché polohy proti hornímu patru a tuto polohu udržoval po celou dobu expozice.

#### < Jak pořídit bezchybné rentgenové snímky pediatrického pacienta>

(http://www.dimensionsofdentalhygiene.com/print.aspx?id=3612)

- By Evelyn M. Thomson, BSDH, MS

Panoramatické rentgenové snímky se často doporučují pro hodnocení růstu a vývoje pediatrického pacienta a pro hodnocení vývoje třetích stoliček během dospívání.<sup>1-3</sup> l když se panoramatická technika jeví jako poměrně přímočará, pořízení kvalitního diagnostického snímku pediatrického pacienta vyžaduje zvládnutí technických dovedností.<sup>4</sup> Moderní panoramatická rentgenové zařízení jsou navrhována pro snadné použití, přesto studie nadále prokazují vysoký výskyt chyb.<sup>5-7</sup> K chybám v polohování může docházet u pediatrických panoramatických rentgenových snímků v ještě vyšší míře.<sup>7</sup> Cíl dentálního hygienisty je maximalizovat využití panoramatických snímků při hodnocení pediatrického pacienta a zároveň minimalizovat výskyt opakování, která jsou výsledkem rentgenologické chyby.

#### Vytvoření kvalitního panoramatického snímku

Kvalitní panoramatický rentgenový snímek by měl zobrazovat všechny zuby, vybuchující i nevyrušované, v horních i čelistních obloucích od kondylu po kondylu v horizontální dimenzi a od horní třetiny oběžné dráhy v horní oblasti po spodní hranici dolní čelisti v dolní oblasti.<sup>8,9</sup> Oblouky by měly vypadat rovně nebo mírně ve tvaru písmene U s okluzní rovinou rovnoběžnou s vodorovnými okraji filmu **(Obr. 1)**. Přední zuby nesmí být zvětšovány nebo zmenšovány a překrývání sousedních zadních zubů by mělo být omezeno na minimum.

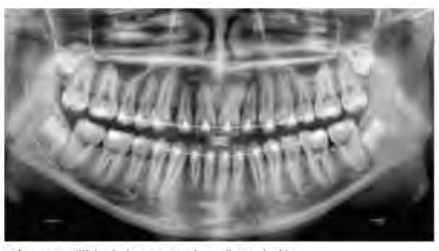

Obr. 1: Příklad diagnosticky přijatelného panoramatického radiografu adolescentního pacienta, který prochází ortodontickou intervencí. (Od Jamie Mace a Willa Wriahta z Schick Technologiese Inc.)

Nejkritičtější součástí při vytváření diagnosticky přijatelného panoramatického obrazu je umístění pacienta. Součástí všech panoramatických rentgenových přístrojů jsou vodítka, která pomáhají s umístěním zubních oblouků do tří dimenzí ohniskového žlabu, což je oblast, kde se budou anatomické struktury zobrazovat relativně jasně. Součástí většiny panoramatických rentgenových přístrojů je skusový blok, který indikuje správnou přední a zadní polohu nebo jak daleko dopředu nebo dozadu by měl být pacient umístěn, boční vodítka pro určování správného bočního vyrovnání a podpěrku brady pro správné vertikální umístění nebo jak vysoko / nízko by měla být umístěna brada<sup>4,10</sup> Panoramatické rentgenové přístroje jsou k dispozici se zrcadlem a vodicím laserovým světelným paprskem, který svítí na obličej pacienta a ilustruje různé anatomické roviny **(Obr. 2).** Nesprávné umístění pacienta v kterékoli z těchto tří dimenzí způsobí jedinečné a výrazné chyby rentgenového snímku **(Tabulka 1)**.

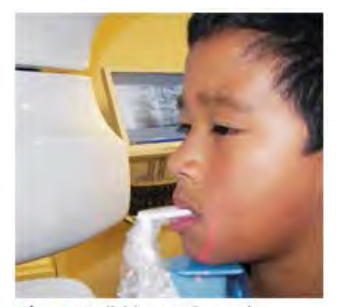

Obr. 2: Vodici laserové paprsky, které pomáhají určit správně umístění pacienta.

| Chyba                                                                                                    | Příčina                                             | Nápravné opatření                                                                       | Tipy pro pediatrické pacienty                                                                                                    |
|----------------------------------------------------------------------------------------------------|-----------------------------------------------------|-----------------------------------------------------------------------------------------|----------------------------------------------------------------------------------------------------|
| Přední zuby úzké<br>Značné překrývání vzadu<br>Obratle umístěné nad kondyly                                                                                                    | Oblouky<br>umístěné příliš<br>vepředu               | Umístěte přední zuby<br>do vhodne polohy<br>na vodítku skusového<br>hoku vyhledelte     | K vyplnění chybějících prvních zubů nebo částečně<br>prořezaných trvalých zubů použijte bavlněný váleček.<br>Upravte doporučení pro dospělé phiedně směny vodicího                                                                                                    |
| Přední zuby široké, rozmazané ze snímku<br>Kondyly nejsou zobrazené                                                                                                    | Oblouky<br>umistěné přiliš<br>vzadu                 | vhodnou połohu pomoci<br>voditka predniho<br>laserového paprsku.                        | laserového paprsku pro použití s prvními zuby.<br>Sledujte vodici laserový paprsek na pravé i levé straně.                                                                                                    |
| Zuby na pravé straně vypadají zúžené, značně se překrývající<br>Zuby na levé straně se jeví jako široké, špatně vykreslené<br>Kondyly mají asymetrickou šířku a výšku                                                                             | Oblouky jsou<br>naklopené nebo<br>nakloněné doprava | Umístěte středovou                                                                      | Pomocí vodicího laserového paprsku vyhledejte středovou<br>sagitální rovinu. Vyzvěte pacienta, aby se zaměřil<br>na zroadlový odraz                                                                                                    |
| Zuby na levé straně vypadají zúžené, značně se překrývající<br>Zuby na pravé straně se jeví jako šircké, špatně vykreslené<br>Kondyly mají asymetrickou šířku a výšku                                                                             | Oblouky jsou<br>naklopené nebo<br>nakloněné doleva  | k podlaze                                                                               | Na zrcadlo nalepte obtisk, abyste pacientovi pomohli udržet<br>správnou polohu po celou dobu expozice.                                                                                                    |
| Plochý, dolů otočený, "zamračený" vzhled okluzní roviny<br>Homí patro vypadá jako rozšířená, tlustá a hustá<br>radioprostupnost. Kondyly přesahují okraje obrazu<br>Přední zuby se jeví jako široké, podlouhlé                                    | Oblouky<br>umístěné příliš<br>nahoře                | Umistěte<br>frankfurtskou rovinu<br>nebo canthomeatální                                 | Před tím, než vyzvete pacienta, aby do opěrky brady                                                                                                    |
| Přehnané zakřivení okluzní roviny vzhůru, což vytváří<br>dojem "isměvu"<br>Jazylka překrývá dolní čelist<br>Kondyly jsou nakloněmé dovníří<br>Přední zuby vypadají zúžené, podlouhlé v horní čelistí<br>a zkrácené (perspektívně) v dolní čelisti | Oblouky<br>umístěné příliš<br>dole                  | rovinu rovnoběžně<br>s podlahou, nebo ala-<br>tragus linii 5° dolů<br>směrem k podlaze. | je o náco výšší než výška přady počení v počení v<br>je o náco výšší než výška brady počení.<br>Vyzvěte pácienta, aby zaújal pozici. Která se podobá<br>vzpřímenému postojí vojáka.                                                                                                    |
| Radioprostupnost ve tvaru pyramidy překrývající přední<br>zubyčelisti                                                                                                    | Pacient<br>ve shrbené<br>poloze                     | Umístěte pacienta,<br>aby měl záda a krk<br>vzpřímené.                                  | Vyzvěte pacienta, aby vystráli hrudník a zároveň dal bradu dol<br>Zatímco pacient drží rukojetí jehnotky, aby udržel stabilitu,<br>vyzvětě jej, aby udělal půl krok směrem ke svíslému sloupu<br>rentgenového přístroje do polohy, ve které bude mít pocit, jako<br>by se mírie naklaněl dozadu. |
| Radioprostupný stín kommisury překrývající zuby<br>napodobující zubní kaz                                                                                                    | Rty nesevřené kolem<br>skusového bloku              | Sevřete rty kolem<br>skusového bloku                                                    | Vyzvěte pacienta, aby během expozice sevřel rty kolem<br>skusového bloku.                                                                                                    |
| Radioprostupnost překrývající vrcholy zubů homí čelisti                                                                                                    | Jazyk<br>neusazeny<br>na homím patru                | Jazyk přitiskněte<br>k homímu patru                                                     | Vyzvěte pacienta, aby polknul a soustředil se na plochou<br>polohu jazyka.<br>Vyzvěte pacienta, aby nasál své tváře, zatlačil jazyk<br>do správně ploché polohy proti homímu patru a tuto polohu<br>udržoval po celou dobu expozice.                                                             |

#### Tabulka 1. Běžné chyby umístění pro panoramatické snímkován

#### Chyba umístění v předozadním směru

Pokud jsou oblouky v předozadním směru umístěné nesprávně, dochází ke zkreslení nebo duchům přední anatomie. Neprořezané zuby v přední oblasti se nemusí na rentgenovém snímku zobrazovat, pokud se nacházejí mimo ohniskové koryto. Je důležité si uvědomit, že chyba jen o 3 mm až 4 mm v obou směrech způsobí výrazně narušený obraz.<sup>11</sup> Pokud jsou oblouky umístěné příliš vpředu, přední zuby se budou jevit úzké a zmenšené. Obratle páteře mohou překrývat kondyly na okrajích filmu a, v závislosti na velikosti dítěte, mohou překrývat ramena dolní čelisti, čímž bude blokován jasný výhled na zadní zuby **(Obr. 3)**. Pokud jsou oblouky umístěné příliš daleko dozadu, přední zuby se budou jevit široké nebo rozšířené. Pokud je poloha příliš zadní, mohou být přední zuby na snímku úplně rozmazané a kondyly mohou být odříznuté od okrajů filmu.

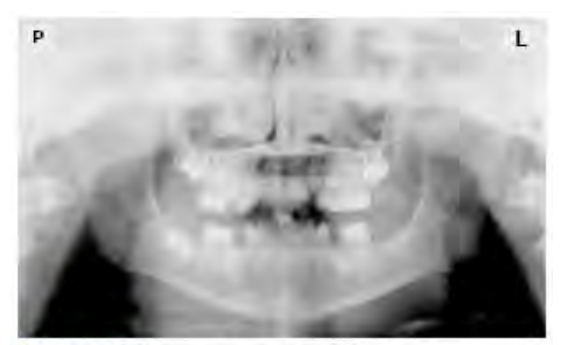

Obrázek 3: Nesprávné umístění příliš dopředu. Povšimněte si úzkých přednich zubů a překrytí kondyl páteři. Translucence nad maxilárními špičkami naznačuje, že jazyk nebyl přiložen k patru. Lze si také povšimnout, že rty byly otevřené.

Aby se předešlo těmto chybám v zobrazení, musí přední zuby okludovat okraj od okraje do určené oblasti skusového bloku. Dosažení této polohy je během exfoliace primárních zubů snadno ohrožené, což ztěžuje přesnou okluzi, když chybí nebo se neprořezal jeden či několik zubů. Ke skusovému bloku lze připevnit bavlněný váleček vyplňující prostor vytvořený chybějícím zubem nebo zuby. Při použití laserového vodicího paprsku může být nutné provést další seřízení. Pokyny výrobce pro směrování laserového paprsku na předem určený zub nebo do interproximálního prostoru obvykle platí pro dospělé pacienty. Tyto pokyny bude možná u pediatrického pacienta s primárním nebo smíšeným chrupem nutné upravit.
## Chyba umístění v pravolevém směru

Pokud jsou oblouky umístěné nesprávně v laterální pravolevé dimenzi, zadní zuby na jedné straně budou vypadat široké nebo rozšířené, zatímco zuby na druhé straně budou vypadat zúžené nebo zmenšené na šířku a značně se překrývající **(Obr. 4)**. Toto zkreslení obrazu je podobné zkreslení, ke kterému dochází při nesprávné předozadní poloze. Když se oblouky otáčejí nebo naklánějí, zadní zuby na jedné straně se pohybují ven z ohniskového žlabu do polohy dále (vzad) od obrazového receptoru, zatímco opačná strana se současně k obrazovému receptoru přibližuje (vpřed). V závislosti na závažnosti otáčení nebo naklonění se spodní okraj dolní čelisti bude zdát zkreslený a kondyly a ramena budou vypadat asymetricky.

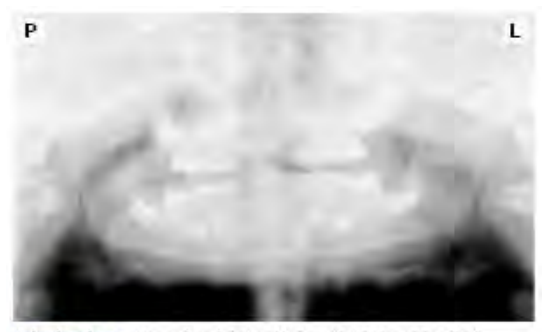

Obrázek 4: Nesprávné laterální umístění nakloněné doprava. Povšimněte si, že zuby vlevo jsou široké špatně definované, zatímco zuby vpravo jsou zúžené a silně překryté. Dolní okraj mandibuly je zkreslený a kondyly vypadají asymetricky.

Aby se předešlo chybám při zobrazování, které jsou výsledkem nesprávného bočního umístění, musí být středová sagitální rovina umístěna kolmo k podlaze. Většina panoramatických rentgenových přístrojů má polohovač hlavy a laserový vodicí paprsek spolu se zrcadlem, které pomáhají při určování správné boční polohy hlavy. U pediatrického pacienta mohou být zapotřebí další pokyny k udržení správné polohy po celou dobu expozice.

Pohyb hlavy trubice během expozice může u dětského pacienta vyvolat zvědavost, což způsobí otáčení hlavy, když oči sledují pohyb hlavy trubice. Obtisk se svislou čarou připevněný k zrcadlu může sloužit jako vizuální pomůcka a zaostřovací bod. Poutavou samolepku, např. samolepku zakoupenou v obchodě s výtvarnými potřebami, nalepte do polohy, která je zarovnána se středovou sagitální rovinou. Pacienta lze vyzvat, aby umístil hlavu tak, že se nálepka bude jevit na špičce nosu a aby se na tento odraz po celou dobu expozice soustředil. Pediatrickým pacientům může připadat pohled na sebe sama v zrcadle jako zábavné a vtipné řešení, jak se do tohoto procesu zapojit.<sup>9</sup>

#### Chyba umístění ve směru nahoru-dolů

Umístění zubních oblouků v dimenzi ohniskového žlabu superior-inferior (nahorudolů) může být náročné dosáhnout, zejména u dětí, jejichž menší velikost zmenšuje vzdálenost mezi rameny a dolním okrajem brady. Pokud jsou oblouky ve směru nahoru-dolů umístěné nesprávně, obraz vykazuje více zkreslení, včetně zvýšeného překrývání v premolárních oblastech. Když jsou oblouky umístěny příliš nahoru nebo dolů, zuby se současně přesunou do polohy, která je příliš vzadu nebo příliš vpředu, mimo ohniskový žlab.<sup>11</sup>

Umístění oblouků příliš vysoko vytváří charakteristický "zamračený" nebo plochý, dolů otočený vzhled k okluzní rovině (**Obr. 5**). Kondyly vyčnívají ven a mimo okraje snímku a patro se jeví jako rozšířená, silná a přeexponovaná radiopacita. Tato chyba v umístění vede k rozšířenému vzhledu patra a vyhlazuje apikální oblasti zubů horní čelisti, což zhoršuje obraz neprořezaného vyvíjejícího se chrupu. Vzhledem k tomu, že horní čelistní oblouk směřuje nahoru, přední zuby se naklánějí dozadu a vytvářejí stejný rozšířený vzhled, který vyplývá z nesprávné předozadní polohy. Umístění oblouků příliš dole vytváří charakteristický vzhled "úsměvu" nebo vzestupnou křivku okluzní roviny, přičemž kondyly se naklánějí dovnitř směrem ke středu snímku (**Obr. 6**). V závislosti na závažnosti polohy směrem dolů se mohou obratle také zakřivit dovnitř a zdánlivě překrývat kondyly a jazylka může překrývat dolní čelisti.

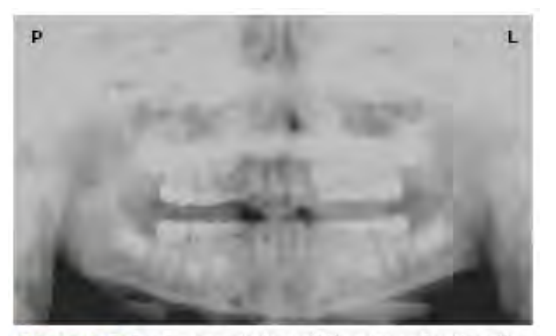

Obrázek 5: Brada je umistěna příliš nahoru. Povšimněte si typického "zamračení" nebo plochého, dolů směřujícího vzhledu okluzní roviny. Rozšířené patro brání pohledu na maxilární špičky a rozvíjející se permanentní dentice.

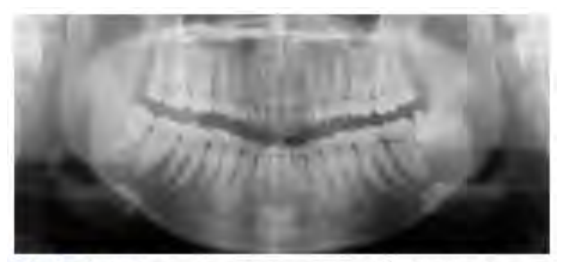

Obrázek 6: Brada je umístěna příliš dolů. Povšimněte si typického "úsměvu" nebo vzhled nahoru směřující křivky okluzní roviny a jazylky překrývající mandibulu.

Správné umístění oblouků ve směru nahoru-dolů vyžaduje, aby pacient stál ve vzpřímeném postoji a přitom mírně zastrčil bradu a dolů, což je směr, jež se dospělým i pediatrickým pacientům bez konkrétního vedení často obtížné dosahuje. Výsledkem je často shrbená poloha, kdy pacient ohne krk a ramena, aby mohl bradu na podpěrku brady položit. Obratle se sesunou, což způsobí útlum RTG paprsku, který vytvoří trojúhelníkovou radioprostupnost překrývající dolní čelist, a pokud je značná, také přední maxilární oblasti.

V závislosti na výrobci dávají panoramatické RTG přístroje obsluze pokyny, aby umístila frankfurtskou rovinu nebo canthomeatální rovinu rovnoběžně s podlahou, nebo ala-tragus linii 5° dolů směrem k podlaze. Toho se dosáhne zvýšením nebo snížením opěrky brady tak, aby se příslušný orientační bod zarovnal s indikátory na přístroji **(Obr. 2)**. Pacient by měl být nasměrován tak, aby stál před panoramatickým RTG přístrojem, což obsluze umožní umístit podpěrku brady do polohy, která je o něco vyšší než brada pacienta. Pacient je pak požádán, aby se přesunul do nadhlavní sestavy přístroje a stál vzpřímeně. Pokud je potřeba další seřízení, je to obvykle do snížené polohy brady. Když brada pacienta spočívá na podpěrce brady, je snazší přejít do nižší polohy než do vyšší. Pro pomoc s umístěním brady na opěrku brady při zachování vzpřímené polohy může být pediatrický pacient nasměrován tak, aby stál jako voják. Většina dětí je obeznámena s rovnými zády, polohou brady přitisknout k hrudi předváděnou vojáky a umí tento postoj snadno napodobit.

### Další doporučení

Před zahájením expozice je třeba pacienta vyzvat, aby skusový blok sevřel rty a přitisknul jazyk k patru. Ponecháním rtů otevřené poloze vytvoříte přes zuby stín měkkých tkání, který lze zaměnit za kaz.<sup>7</sup> Ponechání jazyka během expozice v klidu umožňuje, aby záření snadno pronikalo do prostoru ústní dutiny mezi povrchem

hřbetu jazyka a patrem, čímž vzniká radioprostupný stín, který snižuje diagnostickou kvalitu rentgenového snímku (**Obr. 3**).

"Vyplnění" tohoto prostoru měkkou tkání jazyka může zvýšit kvalitu obrazu díky zmenšení tohoto radioprostupného stínu. Když je pediatrický pacient vyzván, aby přitisknul jazyk k hornímu patru, pravděpodobně k patru přitiskne pouze špičku jazyka. Zatímco dospělý pacient obvykle pochopí, co je třeba udělat, když je vyzván, aby polknul, a je si vědom polohy jazyka, lze vyzvat dítě, aby si nasálo tváře, což má za následek tlačení jazyka do ploché polohy proti patru.<sup>7</sup>

## Závěr

Kromě těchto pokynů pro vytváření bezchybných rentgenových snímků pediatrických pacientů je třeba pravidelně hodnotit přesnost panoramatických strojů. V průběhu času mohou nastat změny ohniskových žlábků, které narušují diagnostickou kvalitu přístroje.<sup>6</sup> Je-li zaznamenáno snížení kvality obrazu i přes dodržení přesných kroků k určení polohy pacienta, je třeba panoramatický rentgenový přístroj zkontrolovat a překalibrovat ohnisková žlábek. Dentální hygienik, který je obeznámen s obecným ovládáním zařízení a péči o dětské pacienty, pravděpodobně vytvoří rentgenové snímky, které povedou k vyšším diagnostickým výnosům.

#### <u>Reference</u>

- 1. Public Health Service, Food and Drug Administration, American Dental Association Council on Dental Benefits Program, Council on Dental Practice, Council on Scientific Affairs. The Selection of Patients for Dental Radiographic Examinations. Washington, DC: United States Department of Health and Human Services; 1987 (revised 2005):1-23.
- 2. Pinkham PS, Casamassimo, Fields HW, McTigue DJ, Nowak AJ. Pediatric Dentistry Infancy Through Adolescence. 4th ed. St. Louis: Elsevier Saunders; 2005:677.
- 3. Thomson EM. Panoramic radiographs and the pediatric patient. Dimensions of Dental Hygiene. 2008;6(2):26-29.
- 4. Rushton VE, Rout J. Panoramic Radiology. London: Quintessence Publishing Co Ltd; 2006:17, 84-85.
- 5. Kullman L, Joseph B. Quality of digital panoramic radiography in a newly established dental school. Swedish Dent Journal. 2006; 30: 165-170.
- 6. Akarslan ZZ, Erten H, Güngör K, et al. Common errors on panoramic radiographs taken in a dental school. J Contemp Dent Pract. 2003; 4:24-34.
- 7. Rushton VE, Horner K, Worthington HV. The quality of panoramic radiographs in a sample of

general dental practices. Br Dent J. 1999; 26: 630-633.

8. White SC, Heslop EW, Hollender LG, Mosier KM, Ruprecht A, Shrout MK. Parameters of radiologic care: an official report of the American Academy of Oral and Maxillofacial Radiology. Oral Surg Oral Med Oral Pathol. 2001; 91:498-511.

9. McDonald RE, Avery DR, Dean JA. Dentistry for the Child and Adolescent. 8th ed. St. Louis: Elsevier Mosby; 2000:71-72.

10. Johnson ON, Thomson EM. Essentials of Dental Radiography for Dental Assistants and Hygienists. 8th ed. Upper Saddle River, NJ: Prentice-Hall 2007:388-397.

11. Serman N, Horrell BM, Singer, S. High-quality panoramic radiographs. Tips and tricks. Dentistry Today. 2003;22(1):70-73.

## 15.4.3 Nastavení hodnot expozice podle věkové skupiny

Další informace o tomto tématu najdete v tabulce doporučených rentgenových expozic v Přílohách 15.1.

## 15.4.4 Odkazy související s potenciálními riziky pro pediatrické pacienty

# 1) Literatura

I. ESPELID, I. MEJÀRE, K. WEERHEIJM:

Pokyny EAPD pro použití rentgenových snímků u dětí, str. 40-48. Evropský žurnál dětské stomatologie 1/2003. Pokyny pro stomatologickou rentgenografii jsou navrženy tak, aby zabraňovaly zbytečné expozici RTG záření a identifikovaly osoby, které mohou vyšetření prostřednictvím rentgenových snímků podstoupit. Každý lékařský předpis na vyšetření prostřednictvím rentgenových snímků by se měl zakládat na zhodnocení přínosu pro každého pacienta. Vzhledem k poměrně vysoké frekvenci zubního kazu mezi pětiletými dětmi se doporučuje zvážit stomatologické vyšetření prostřednictvím rentgenových snímků u každého dítěte, i bez viditelných zubních kazů nebo výplní. Vyšetření prostřednictvím rentgenových snímků by se mělo zvažovat i ve věku 8-9 let a potom u 12-14 let, tj. po 1 až 2 letech po prořezání premolárů a druhých molárů. Další kontroly bitewingu by se měly zakládat na celkovém vyhodnocení aktivity / rizika zubního kazu. Vysoce rizikoví pacienti by se měli vyšetřovat prostřednictvím rentgenových snímků každoročně, přičemž by se měl zvážit interval 2-3 let, pokud je aktivita / riziko zubního kazu nízké. Rutinní průzkum prostřednictvím rentgenových snímků, s výjimkou zubního kazu, nepřinesl dostatek informací, které by byly oprávněné vzhledem k rovnováze mezi náklady (radiace a zdroje) a přínosy.

MICHAEL L. TAYLOR, B.SC. TOMAS KRON, PH.D., AND RICK D. FRANICH, PH.D.:

VYHODNOCENÍ POUŽITÝCH MÍSTNÍCH DÁVEK V RENTGEMOGRAFII MOZKOVÝCH LÉZÍ U DĚTÍ, Int. J. Radiation Oncology Biol. Phys., sv. -, č. -, str. 1-7, 2010. Charakterizovat dávky místních dávek v pediatrické radioterapii a identifikovat jednoduché metody, pomocí kterých lze minimalizovat místní dávku s cílem snížit riziko vzniku sekundárních nádorových onemocnění. Místní dávky u pediatrických pacientů lze minimalizovat pomocí jednoduchých možností léčby.

C. THEODORAKOU, K. HORNER, K. HOWARD, A. WALKER: Pediatrický orgán a účinné dávky ve stomatologické počítačově tomografii s kuželovým paprskem. Stomatologická CBCT (počítačová tomografie s kuželovým paprskem) byla spojena, ve srovnání s konvenčním stomatologickým RTG snímkováním, s vyšším radiačním rizikem pro pacienty. Několik studií zkoumalo dávky záření využívané ve stomatologické CBCT u dospělých, ale žádná z nich nevěnovala pozornost dávkám pro pediatrické pacienty. Tato studie odhaduje orgánové a účinné dávky na dva pediatrické tkáňově ekvivalentní fantomy pomocí termoluminiscenčních dozimetrů pro tři stomatologické CBCT jednotky a šest snímkovacích protokolů. Dávky do štítné žlázy, slinných žláz a mozku se pohybovaly od 0,068 mSv do 1,131 mSv, respektive 0,708 mSv do 2,009 mSv, a 0,031 mSv do 1,584 mSv. Pokožka a červená kostní dřeň dostaly mnohem nižší dávky než ostatní tři orgány. Účinné dávky se pohybovaly od 0,022 mSv do 0,081 mSv. Účinné dávky vypočtené v této studii byly mnohem vyšší než u panoramatických rentgenových snímků, ale byly nižší než u konvenčních CT vyšetření.

 CHIYO YAMAUCHI-KAWAURA & KEISUKE FUJII & TAKAHIKO AOYAMA & SHUJI KOYAMA & MASATO YAMAUCHI:

Hodnocení radiační dávky při MDCT vyšetření hlavy a krku u antropomorfního fantomu 6letých dětí, Pediatr Radiol (2010) 40:1206-1214 DOI 10.1007/ s00247-009-1495-z.

**Podklady:** CT vyšetření hlavy a krku jsou nejčastěji prováděné CT studie u dětí, což vyvolává obavy z dávky záření a jejich rizika pro děti.

**Cíl:** Cílem této studie bylo objasnit hladiny dávek záření u dětí ve věku 6 let, které absolvovaly CT (MDCT) vyšetření s několika detektory na hlavě a krku.

**Materiály a metody:** Radiační dávky byly měřeny malými dozimetry s křemíkovou fotodiodou, které byly implantovány na různých tkáňových a orgánových pozicích uvnitř standardního antropomorfního fantomu 6letých dětí. Orgánové a účinné

dávky při CT mozku byly vyhodnoceny u 19 protokolů v devíti nemocnicích na různých (2-320 detekčních řad) MDCT skenerech.

Výsledky: Maximální hodnota průměrné orgánové dávky při CT mozku byla 34,3 mGy u mozku. Maximální hodnoty průměrných dávek u radiosenzitivních čoček a štítné žlázy byly 32,7 mGy u čoček při CT mozku a 17,2 mGy u štítné žlázy při CT krku. Sedmdesátý pátý percentil distribuce účinných dávek při CT mozku byl zhruba stejný jako diagnostická referenční úroveň (DRL) v průzkumu ze Spojeného království z roku 2003.

# 2) Webové stránky

Další informace o zobrazování dětí pomocí rentgenového záření naleznete na níže uvedených webových stránkách.

- <u>http://www.fda.gov/radiation-</u> emittingproducts/radiationemittingproductsandprocedures/medicalimaging/ucm29 8899.htm</u>
- <u>http://www.imagegently.org/</u>

# 15.5 Zkratky

| 3D    | Digital Dental Design                                           |                         |
|-------|-----------------------------------------------------------------|-------------------------|
| AC    | Střídavý proud                                                  |                         |
| AF    | Automatické zaostřování                                         |                         |
| АМРТ  | Režim panoramatické tomografie "Adaptive layer Mode Panoramic T | <sup>-</sup> omography" |
| CAN   | Síť "Controlled Area Network"                                   |                         |
| СВСТ  | Výpočetní tomografie s kuželovým paprskem                       |                         |
| СЕРН  | Cefalogram                                                      |                         |
| CMOS  | Doplňující se polovodič kov-oxid                                |                         |
| CRS   | Chronická rinosinusitida                                        |                         |
| СТ    | Výpočetní tomografie                                            |                         |
| DAP   | Součin dávky a plochy (Dose Area Product)                       |                         |
| DC    | Stejnosměrný proud                                              |                         |
| DICOM | Digitální snímkování a komunikace v lékařství                   |                         |
| EMC   | Elektromagnetická kompatibilita                                 |                         |
| ESD   | Elektrostatický výboj                                           |                         |
| EUT   | Zkoušené zařízení                                               |                         |
| FDD   | Vzdálenost od ohniska k detektoru                               |                         |
| FOD   | Vzdálenost od ohniska k objektu                                 |                         |
| FOV   | Zorné pole                                                      |                         |
| FPD   | Plochý panelový detektor                                        |                         |
| IEC   | Mezinárodní elektrotechnická komise                             |                         |
| ISO   | Mezinárodní organizace pro normalizaci                          |                         |

| 3D   | Digital Dental Design                                  |
|------|--------------------------------------------------------|
| AC   | Střídavý proud                                         |
| LCD  | Displej z tekutých krystalů                            |
| LED  | Dioda emitující světlo                                 |
| MAR  | Redukce kovových artefaktů                             |
| MPSO | Společná přenosná zásuvka                              |
| ODD  | Vzdálenost od ohniska k detektoru                      |
| PA   | Zadní / přední                                         |
| PANO | Panoramatický                                          |
| PC   | Osobní počítač, univerzální počítač pro osobní potřebu |
| RF   | Rádiová frekvence; vysokofrekvenční                    |
| ROI  | Oblast zájmu                                           |
| SID  | Vzdálenost od zdroje k receptoru snímku                |
| SIP  | Díl pro vstup signálu                                  |
| SOP  | Díl pro výstup signálu                                 |
| SPCC | Steel plate cold commercial – eloxovaná ocel           |
| SMV  | Submentálně-vertikální                                 |
| SSXI | Polovodičové RTG zobrazovací zařízení                  |
| STL  | Stereo litografie                                      |
| SW   | Software                                               |
| ТМЈ  | Temporomandibulární kloub                              |
| UHD  | Ultra-vysoké rozlišení                                 |

# Autorská práva © 2020 VATECH Co., Ltd.

Všechna práva vyhrazena.

Na dokumentaci, značku a logo používané v tomto návodu se vztahují autorská práva.

Je zakázáno jakoukoli část tohoto návodu reprodukovat, přenášet nebo přepisovat bez výslovného písemného svolení výrobce.

Vyhrazujeme si právo provádět jakékoliv změny, které mohou být nutné v důsledku technických zlepšení. Nejaktuálnější informace si vyžádejte od svého zástupce společnosti **VATECH**.

Tel: (+82) 1588-9510

E-mail: gcs@vatech.com

Internet: www.vatech.com

Ústředí společnosti: 13, Samsung 1-ro 2-gil, Hwaseong-si, Gyeonggi-do, 18449, Korea

Závod: 13, Samsung 1-ro 2-gil, Hwaseong-si, Gyeonggi-do, 18449, Korea

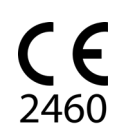

Symbol CE osvědčuje, že výrobek splňuje evropskou Směrnici pro lékařská zařízení 93/42/EHS ve znění 2007/47/ES jako zařízení třídy IIb.

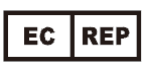

Zástupce v ES; Vatech Global France (SARL) 51 Quai de Dion Bouton 92800 Puteaux Francie Tel: +33 1 64 11 43 30 Fax: +33 1 64 11 43 39

# vatech A9

ZIP Code : 18449 13, Samsung 1-ro 2-gil, Hwaseong-si, Gyeonggi-do, Republic of Korea www.vatech.com

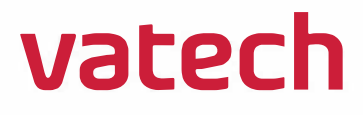